芝浦機械株式会社 TSMTC200\_JA\_25 3/2024

# TC シリーズ (TCmini/TC200) ドライバ

| 1 | システム構成          | 3  |
|---|-----------------|----|
| 2 | 接続機器の選択         | 9  |
| 3 | 通信設定例           | 10 |
| 4 | 設定項目            | 34 |
| 5 | 結線図             | 39 |
| 6 | 使用可能デバイス        | 81 |
| 7 | デバイスコードとアドレスコード | 91 |
| 8 | エラーメッセージ        | 98 |

## はじめに

本書は表示器と接続機器(対象 PLC)を接続する方法について説明します。 本書では接続方法を以下の順に説明します。

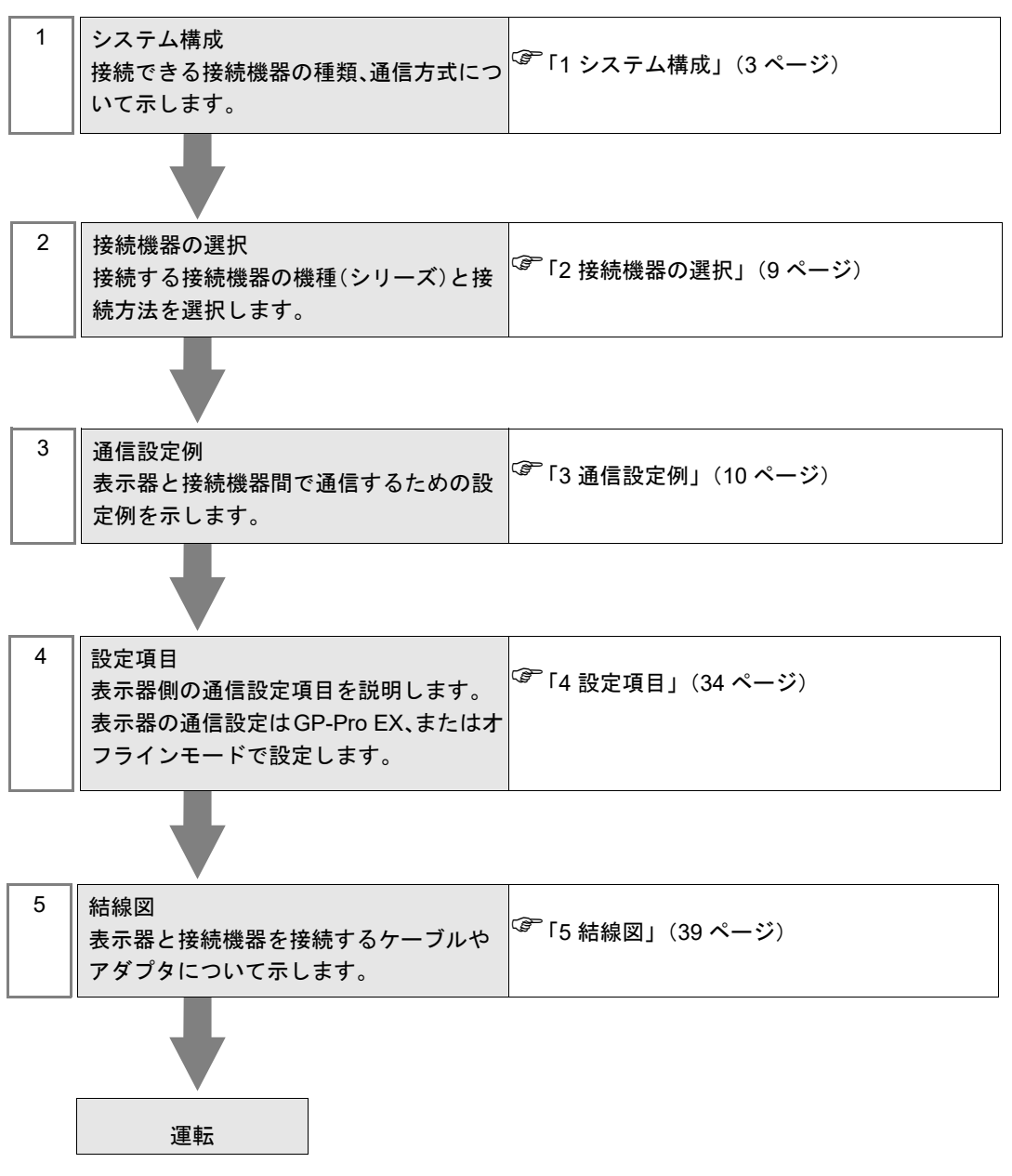

# 1 システム構成

| シリーズ   | CPU              | リンク I/F                                | 通信方式                | 通信設定               | 結線図               |
|--------|------------------|----------------------------------------|---------------------|--------------------|-------------------|
| TC200  | ТССИН            | TCCMW                                  |                     | 設定例 1<br>(10 ページ)  |                   |
|        |                  | ТССМО                                  | RS232C              | 設定例 2<br>(13 ページ)  | 結線図 1<br>(39 ページ) |
|        |                  | CPU モジュール上の RS-232C コネクタ <sup>*1</sup> |                     | 設定例 3<br>(15 ページ)  |                   |
|        |                  | ТССМЖА                                 |                     | 設定例 4<br>(17 ページ)  |                   |
| TC200S | TCCUHS<br>TCCUSS | ТССМОА                                 | RS232C              | 設定例 5<br>(20 ページ)  | 結線図 1<br>(39 ページ) |
|        |                  | CPU モジュール上の RS-232C コネクタ <sup>*1</sup> |                     | 設定例 6<br>(22 ページ)  |                   |
|        | T C2 01          | CPU モジュール上の通信ポート                       | RS232C              | 設定例 7<br>(24 ページ)  | 結線図 2<br>(41 ページ) |
|        | 1C3-01           | CPU モジュール上の CN17A ポート                  | RS422/485           | 設定例8               | 結線図3              |
|        |                  | CPU モジュール上の CN17B ポート                  | (2 線式)              | (26ページ)            | (43 ページ)          |
|        | TC3-02           | CPU モジュール上の通信ポート                       | RS232C              | 設定例 7<br>(24 ページ)  | 結線図 2<br>(41 ページ) |
|        | TC5-02           | CPU モジュール上の通信ポート                       | RS232C              | 設定例 7<br>(24 ページ)  | 結線図 2<br>(41 ページ) |
| TCmini |                  | CPU モジュール上の CN24A ポート                  | RS422/485           | 設定例9               | 結線図4              |
|        |                  | CPU モジュール上の CN24B ポート                  | (2 線式)              | (29 ページ)           | (52ページ)           |
|        | TC6-00           | CPU モジュール上の通信ポート                       | RS232C              | 設定例 7<br>(24 ページ)  | 結線図 2<br>(41 ページ) |
|        | TC8-00           | CPU モジュール上の通信ポート                       | RS232C              | 設定例 7<br>(24 ページ)  | 結線図 2<br>(41 ページ) |
|        |                  | CPU モジュール上の CN11 ポート                   | RS422/485<br>(2 線式) | 設定例 8<br>(26 ページ)  | 結線図 5<br>(61 ページ) |
|        | TC9-00           | CPU モジュール上の CN11 ポート                   | RS422/485<br>(2 線式) | 設定例 10<br>(31 ページ) | 結線図 6<br>(70 ページ) |
| TS     | TS1000           | TCPRG ポート                              | RS232C              | 設定例 11<br>(33 ページ) | 結線図 7<br>(79 ページ) |
|        | TS2000           | POD ポート                                | RS232C              | 設定例 11<br>(33 ページ) | 結線図 7<br>(79 ページ) |
|        | TS2100           | POD ポート                                | RS232C              | 設定例 11<br>(33 ページ) | 結線図 7<br>(79 ページ) |
|        | TS3000           | TCPRG ポート                              | RS232C              | 設定例 11<br>(33 ページ) | 結線図 7<br>(79 ページ) |
|        | TS3100           | TCPRG ポート                              | RS232C              | 設定例 11<br>(33 ページ) | 結線図 7<br>(79 ページ) |

\*1 表示器と接続機器を直結する場合は、GP-Pro EX の [個別機器設定]ダイアログボックスで PC 番号 を 64 に設定してください。

| MEMO | ・ TCmini シリーズで RS-422/485(2 線式)通信を行うには次のバージョン以降の CPU |
|------|------------------------------------------------------|
|      | が必要です。                                               |
|      | TC3-01 (バージョン: TCmini LT3CU01D1)                     |
|      | TC5-02 (バージョン: TCmini LT5CU02C0)                     |
|      | TC8-00 (バージョン: TCmini LT8CU00A0)                     |
|      | TC9-00 (バージョン: TCmini LT9CU00A0)                     |

## ■ 接続構成

1:1 接続

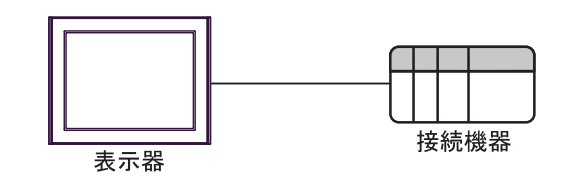

- MEMO ・ 表示器は、CPU モジュール上のポートまたは PC リンクモジュールで通信できます。
- 1:n 接続(TC200 シリーズまたは TC200S シリーズのみ)

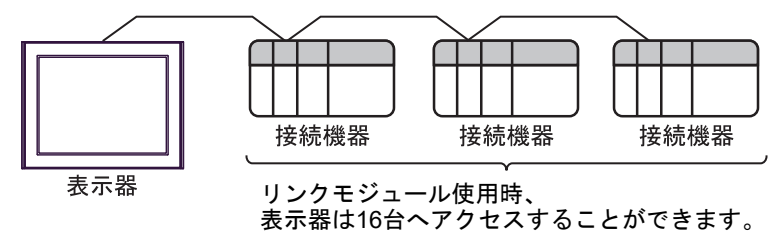

## ■ IPC の COM ポートについて

接続機器と IPC を接続する場合、使用できる COM ポートはシリーズと通信方式によって異なります。 詳細は IPC のマニュアルを参照してください。

使用可能ポート

| \$ . II 7 <sup>°</sup>                                                                                   | 使用可能ポート                                                              |                                                                                    |                                                                                      |  |  |
|----------------------------------------------------------------------------------------------------|----------------------------------------------------------------------|------------------------------------------------------------------------------------|--------------------------------------------------------------------------------------|--|--|
|                                                                                                    | RS-232C                                                              | RS-422/485(4 線式 )                                                                  | RS-422/485(2 線式)                                                                     |  |  |
| PS-2000B                                                                                                 | COM1 <sup>*1</sup> 、COM2、<br>COM3 <sup>*1</sup> 、COM4                | -                                                                                  | -                                                                                    |  |  |
| PS-3450A、PS-3451A、<br>PS3000-BA、PS3001-BD                                                                | COM1、COM2 <sup>*1*2</sup>                                            | COM2 <sup>*1*2</sup>                                                               | COM2 <sup>*1*2</sup>                                                                 |  |  |
| PS-3650A(T41 機種 )、<br>PS-3651A(T41 機種 )                                                                  | COM1 <sup>*1</sup>                                                   | -                                                                                  | -                                                                                    |  |  |
| PS-3650A(T42 機種 )、<br>PS-3651A(T42 機種 )                                                                  | COM1 <sup>*1*2</sup> 、COM2                                           | COM1 <sup>*1*2</sup>                                                               | COM1 <sup>*1*2</sup>                                                                 |  |  |
| PS-3700A (Pentium®4-M)<br>PS-3710A                                                                       | COM1 <sup>*1</sup> 、COM2 <sup>*1</sup> 、<br>COM3 <sup>*2</sup> 、COM4 | COM3 <sup>*2</sup>                                                                 | COM3 <sup>*2</sup>                                                                   |  |  |
| PS-3711A                                                                                                 | COM1 <sup>*1</sup> 、COM2 <sup>*2</sup>                               | COM2 <sup>*2</sup>                                                                 | COM2 <sup>*2</sup>                                                                   |  |  |
| PS4000 <sup>*3</sup>                                                                                     | COM1、COM2                                                            | -                                                                                  | -                                                                                    |  |  |
| PL3000 COM1 <sup>*1*2</sup> 、<br>COM2 <sup>*1</sup> 、COM3、<br>COM4                                       |                                                                      | COM1*1*2                                                                           | COM1*1*2                                                                             |  |  |
| PE-4000B Atom N270                                                                                       | COM1, COM2                                                           | -                                                                                  | -                                                                                    |  |  |
| PE-4000B Atom N2600                                                                                      | COM1, COM2                                                           | COM3 <sup>*4</sup> 、COM4 <sup>*4</sup> 、<br>COM5 <sup>*4</sup> 、COM6 <sup>*4</sup> | COM3 <sup>*4</sup> , COM4 <sup>*4</sup> ,<br>COM5 <sup>*4</sup> , COM6 <sup>*4</sup> |  |  |
| PS5000 ( スリムパネルタ<br>イプ Core i3 モデル ) <sup>*5 *6</sup>                                                    | COM1、COM2 <sup>*4</sup>                                              | COM2 <sup>*4</sup>                                                                 | COM2 <sup>*4</sup>                                                                   |  |  |
| PS5000(スリムパネルタ<br>イプ Atom モデル) <sup>*5*6</sup>                                                           | COM1、COM2 <sup>*7</sup>                                              | COM2 <sup>*7</sup>                                                                 | COM2 <sup>*7</sup>                                                                   |  |  |
| PS5000(耐環境パネルタ<br>イプ) <sup>*8</sup>                                                                      | COM1                                                                 | -                                                                                  | -                                                                                    |  |  |
| PS5000 (モジュラータイ<br>プ PFXPU/PFXPP) <sup>*5*6</sup><br>PS5000 (モジュラータイ<br>プ PFXPL2B5-6) COM1 <sup>*7</sup> |                                                                      | COM1 <sup>*7</sup>                                                                 | COM1 <sup>*7</sup>                                                                   |  |  |
| PS5000 ( モジュラータイ<br>プ PFXPL2B1-4)                                                                        | COM1、COM2 <sup>*7</sup>                                              | COM2 <sup>*7</sup>                                                                 | COM2 <sup>*7</sup>                                                                   |  |  |
| PS6000(アドバンスド<br>ボックス)<br>PS6000(スタンダード<br>ボックス)                                                         | COM1 <sup>*9</sup>                                                   | *10                                                                                | *10                                                                                  |  |  |
| PS6000(ベーシックボッ<br>クス) COM1 <sup>*9</sup>                                                                 |                                                                      | COM1 <sup>*9</sup>                                                                 | COM1 <sup>*9</sup>                                                                   |  |  |

\*1 RI/5V を切替えることができます。IPC の切替えスイッチで切替えてください。

\*2 通信方式をディップスイッチで設定する必要があります。使用する通信方式に合わせて、以下のように設定してください。

- \*3 拡張スロットに搭載した COM ポートと接続機器を通信させる場合、通信方式は RS-232C のみ サポートします。ただし、COM ポートの仕様上、ER(DTR/CTS) 制御はできません。 接続機器との接続には自作ケーブルを使用し、ピン番号1、4、6、9 には何も接続しないでくだ さい。ピン配列は IPC のマニュアルを参照してください。
- \*4 通信方式を BIOS で設定する必要があります。BIOS の詳細は IPC のマニュアルを参照してくだ さい。
- \*5 RS-232C/422/485 インターフェイスモジュールと接続機器を通信させる場合、IPC(RS-232C) または PS5000(RS-422/485)の結線図を使用してください。ただし PFXZPBMPR42P2 をフロー制御なしの RS-422/485(4 線式)として使用する場合は 7.RTS+と 8.CTS+、6.RTS-と 9.CTS-を接続してください。 接続機器との接続で RS-422/485 通信を使用するときには通信速度を落として送信ウェイトを増

やすことが必要な場合があります。

\*6 RS-232C/422/485 インターフェイスモジュールで RS-422/485 通信を使用するにはディップス イッチの設定が必要です。サポート専用サイトの「よくある質問」(FAQ)を参照してください。 (http://www.pro-face.com/trans/ja/manual/1001.html)

| 項目                            | FAQ ID   |
|-------------------------------|----------|
| PFXZPBMPR42P2のRS422/485切り替え方法 | FA263858 |
| PFXZPBMPR42P2の終端抵抗設定          | FA263974 |
| PFXZPBMPR44P2のRS422/485切り替え方法 | FA264087 |
| PFXZPBMPR44P2の終端抵抗設定          | FA264088 |

- \*7 通信方式をディップスイッチで設定する必要があります。ディップスイッチの詳細は IPC のマニュアルを参照してください。 ボックス Atom には RS-232C、RS-422/485 モードを設定するスイッチがありません。通信方式は BIOS で設定してください。
- \*8 接続機器との接続には自作ケーブルを使用し、表示器側のコネクタを M12 A コード8 ピン(ソ ケット)に読み替えてください。ピン配列は結線図に記載している内容と同じです。M12 A コー ドのコネクタには PFXZPSCNM122 を使用してください。
- \*9 本体上の COM1 以外に、オプションインターフェイス上の COM ポートを使用することもできます。
- \*10 拡張スロットにオプションインターフェイスを取り付ける必要があります。

#### ディップスイッチの設定 (PL3000/PS3000 シリーズ)

RS-232C

| ディップスイッチ | 設定値               | 設定内容                         |  |
|----------|-------------------|------------------------------|--|
| 1        | OFF <sup>*1</sup> | 予約(常時 OFF)                   |  |
| 2        | OFF               | 通信士士 . BS 2220               |  |
| 3        | OFF               | · 通信万式:RS-232C               |  |
| 4        | OFF               | <b>SD(TXD)</b> の出力モード : 常に出力 |  |
| 5        | OFF               | SD(TXD) への終端抵抗挿入 (220Ω):なし   |  |
| 6        | OFF               | RD(RXD) への終端抵抗挿入 (220Ω):なし   |  |
| 7        | OFF               | SDA(TXA)と RDA(RXA)の短絡:しない    |  |
| 8        | OFF               | SDB(TXB)と RDB(RXB)の短絡:しない    |  |

| ディップスイッチ | 設定値 | 設定内容                |
|----------|-----|---------------------|
| 9        | OFF | RS(RTS) 自動制御モード: 無効 |
| 10       | OFF |                     |

\*1 PS-3450A、PS-3451A、PS3000-BA、PS3001-BD を使用する場合のみ設定値を ON にする 必要があります。

#### RS-422/485(4 線式)

| ディップスイッチ | 設定値 | 設定内容                         |  |
|----------|-----|------------------------------|--|
| 1        | OFF | 予約(常時 OFF)                   |  |
| 2        | ON  | 通信卡式 · BS 422/485            |  |
| 3        | ON  | 地向万式、KS-422/405              |  |
| 4        | OFF | SD(TXD)の出力モード:常に出力           |  |
| 5        | OFF | SD(TXD) への終端抵抗挿入 (220Ω):なし   |  |
| 6        | OFF | RD(RXD) への終端抵抗挿入 (220Ω) : なし |  |
| 7        | OFF | SDA(TXA)と RDA(RXA)の短絡:しない    |  |
| 8        | OFF | SDB(TXB)と RDB(RXB)の短絡:しない    |  |
| 9        | OFF | - RS(RTS) 自動制御モード: 無効        |  |
| 10       | OFF |                              |  |

RS-422/485(2 線式)

| ディップスイッチ | 設定値 | 設定内容                         |  |
|----------|-----|------------------------------|--|
| 1        | OFF | 予約(常時 OFF)                   |  |
| 2        | ON  | · 通信卡式 · BS /22//85          |  |
| 3        | ON  | 地向力式 · K3-422/405            |  |
| 4        | OFF | SD(TXD)の出力モード:常に出力           |  |
| 5        | OFF | SD(TXD) への終端抵抗挿入 (220Ω):なし   |  |
| 6        | OFF | RD(RXD) への終端抵抗挿入 (220Ω) : なし |  |
| 7        | ON  | SDA(TXA)と RDA(RXA)の短絡:する     |  |
| 8        | ON  | SDB(TXB)と RDB(RXB)の短絡:する     |  |
| 9        | ON  | - RS(RTS) 自動制御モード : 有効       |  |
| 10       | ON  |                              |  |

# 2 接続機器の選択

表示器と接続する接続機器を選択します。

| 🍰 ようこそ GP-Pro EX 🔨 |                 |                        | ×             |
|--------------------|-----------------|------------------------|---------------|
| 67-7ro             | 接続機器設定<br>接続機器数 | 1                      |               |
|                    |                 | 接続機器1                  |               |
|                    | メーカー            | 芝浦機械(株)                | ~             |
|                    | シリーズ            | TC シリーズ (TCmini/TC200) | ~             |
|                    | ポート             | COM1                   | $\sim$        |
|                    |                 | この接続機器のマニュアルを見る        |               |
|                    |                 | 最近使った接続機器              |               |
|                    | <               |                        | >             |
|                    | □ システムエリ        | アを使用する                 | 機器接続マニュアルへ    |
|                    |                 |                        |               |
|                    | 鬲               | 記(B) 通信設定 ロジック画面作成     | ベース画面作成 キャンセル |

| 設定項目       | 設定内容                                                                                                    |  |  |
|------------|----------------------------------------------------------------------------------------------------|--|--|
| 接続機器数      | 設定するシリーズ数を「1~4」で入力します。                                                                                                    |  |  |
| メーカー       | 接続する接続機器のメーカーを選択します。「芝浦機械(株)」を選択します。                                                                                       |  |  |
| シリーズ       | 接続する接続機器の機種(シリーズ)と接続方法を選択します。「TC シリーズ<br>(TCmini/TC200)」を選択します。<br>「TC シリーズ (TCmini/TC200)」で接続できる接続機器はシステム構成で確認して<br>ください。 |  |  |
| ポート        | 接続機器と接続する表示器のポートを選択します。                                                                                                    |  |  |
|            | 表示器のシステムデータエリアと接続機器のデバイス(メモリ)を同期させる場合にチェックします。同期させた場合、接続機器のラダープログラムで表示器の<br>表示を切り替えたりウィンドウを表示させることができます。                   |  |  |
| システムエリアを使用 | 参照 : GP-Pro EX リファレンスマニュアル「LS エリア(ダイレクトアクセス方<br>式専用エリア)」                                                                   |  |  |
| する         | この設定は GP-Pro EX、または表示器のオフラインモードでも設定できます。                                                                                   |  |  |
|            | 参照 : GP-Pro EX リファレンスマニュアル「システム設定 [ 本体設定 ] - [ システ<br>ムエリア設定 ] の設定ガイド」                                                     |  |  |
|            | 参照 : 保守 / トラブル解決ガイド「本体設定 - システムエリア設定」                                                                                      |  |  |

# 3 通信設定例

(株) デジタルが推奨する表示器と接続機器の通信設定例を示します。

## 3.1 設定例 1

## ■ GP-Pro EX の設定

#### ◆ 通信設定

設定画面を表示するには、[プロジェクト]メニューの[システム設定]-[接続機器設定]をクリック します。

| 接続機器1                  |                             |                        |                        |          |
|------------------------|-----------------------------|------------------------|------------------------|----------|
| 概要                     |                             |                        |                        | 接続機器変更   |
| メーカー 芝浦機柄              | \$(株)                       | シリーズ [                 | TC シリーズ (TCmini/TC200) | ポート COM1 |
| 文字列データモート              | : 4 <u>変更</u>               |                        |                        |          |
| 通信設定                   |                             |                        |                        |          |
| 通信方式                   | RS232C                      | O RS422/485(;          | 2線式) 🔵 RS422/485(4線式   | )        |
| 通信速度                   | 9600                        | $\sim$                 |                        |          |
| データ長                   | 07                          | 8                      |                        |          |
| パリティ                   | ● なし                        | ○ 偶数                   | ○ 奇数                   |          |
| ストップビット                | 01                          | 2                      |                        |          |
| フロー制御                  | ○なし                         | ER(DTR/CT)             | S) 🔿 XON/XOFF          |          |
| タイムアウト                 | 3 🌩                         | (sec)                  |                        |          |
| リトライ                   | 2 🌲                         | 1                      |                        |          |
| 送信ウェイト                 | 0                           | (ms)                   |                        |          |
| RI / VCC               | RI                          | O VCC                  |                        |          |
| RS232Cの場合、<br>にオるかを選択で | 9番ピンをRI(入力)                 | )にするかVCC(5V電)          | 源供給)                   |          |
| トを使用する場合               | cage, JJJJ/Ja<br>ct、VCCを選択し | にし2020アイラレーク<br>たください。 | コンユニシーンの利用設定           | È        |
| 機器別設定                  |                             |                        |                        |          |
| 接続可能台数                 | 16台 機                       | <u>器を追加</u>            |                        |          |
| No 桦鋁名                 | いた                          |                        |                        | 間接機器     |
| 1 PLC1                 | axie<br>■ ジリー               | ズ=TC200シリーズ.PC         | 2番号=0                  |          |
|                        |                             |                        |                        | <b>I</b> |

#### ♦ 機器設定

設定画面を表示するには、[接続機器設定]の[機器別設定]から設定したい接続機器の [[(設定]) をクリックします。複数の接続機器を接続する場合は、[接続機器設定]の[機器別設定]から[機器 を追加]をクリックすることで、接続機器を増やすことができます。

| 💰 個別機          | 器設定 🔀                            |
|----------------|----------------------------------|
| PLC1           |                                  |
| シリーズ           | TC200シリーズ ▼                      |
| シリーズを<br>アドレスを | 変更した場合は、すでに使用されている<br>再確認してください。 |
| PC番号           | 0                                |
|                | 初期設定                             |
|                | OK((2) キャンセル                     |

## ■ 接続機器の設定

接続機器の PC 番号は接続機器のディップスイッチとロータリースイッチで行います。 詳細は接続機器のマニュアルを参照してください。 設定後は接続機器を再起動し、設定を有効にしてください。

#### ◆ 設定内容

• ディップスイッチ

| ディップスイッチ | 設 定 <sup>*1</sup> | 設定内容                       |
|----------|-------------------|----------------------------|
| SW1      | OFF               | ロータリースイッチとの組み合わせにより PC 番号を |
| SW2      | OFF               | 設定します。                     |
| SW3      | ON                | リンク親局                      |
| SW4      | OFF               | リンク子局                      |
| SW5      | OFF               | リモート親局                     |
| SW6      | OFF               | リモート子局                     |

\*1 SW3 ~ SW6 は 2 つ以上 ON にするとエラーになります。 表示器と接続する場合、SW3 は常に ON にしてください。

• ロータリースイッチ

| 設定 | 設定内容  |
|----|-------|
| 0  | PC 番号 |

MEMO

PC 番号はディップスイッチ1、2 とロータリスイッチで設定されます。
 設定できる組み合わせは以下のとおりです。

| ディップ | ロータリスイッチで |             |
|------|-----------|-------------|
| SW1  | SW2       | 設定できる PC 番号 |
| OFF  | OFF       | 0 - 15      |
| OFF  | ON        | 16 - 31     |
| ON   | OFF       | 32 - 47     |
| ON   | ON        | 48 - 63     |

#### ◆ 注意事項

1:n 接続の場合、終端抵抗スイッチとシールド接地スイッチを設定する必要があります。

 終端抵抗(ON/OFF)スイッチ(LINE T)の設定 通信回路の両端局の終端抵抗は必ずONにし、中間局の終端抵抗は必ずOFFにしてください。

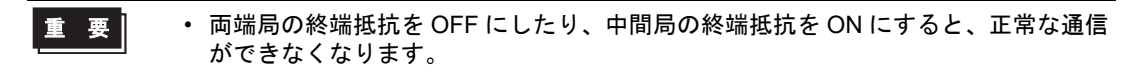

通信ケーブルのシールド接地(接地/非接地)スイッチ(LINE G)の設定
 通信ケーブルのシールド側は、シールド接地スイッチを ON(接地)にしてください。

- シールド接地スイッチを OFF (非接地) にしてください。
- 通信ケーブルの総延長が 100m を超える場合は、100m 毎に 1ヶ所以上のスイッチを ON(接地)にしてください。また、接地場所は接地電位差が 4V 以下の場所を選ん でください。
- 通信ケーブルの総延長が 100m 以内の場合は、中間位置のスイッチを ON (接地) にしてください。

## 3.2 設定例 2

## ■ GP-Pro EX の設定

#### ◆ 通信設定

設定画面を表示するには、[プロジェクト]メニューの[システム設定]-[接続機器設定]をクリック します。

| 接続機器1      |                         |                         |                        |          |
|------------|-------------------------|-------------------------|------------------------|----------|
| 概要         |                         |                         |                        | 接続機器変更   |
| メーカー 芝浦機械  | (株)                     | シリーズ [                  | TC シリーズ (TOmini/TC200) | ポート COM1 |
| 文字列データモード  | · <u>4 変更</u>           |                         |                        |          |
| 通信設定       |                         |                         |                        |          |
| 通信方式       | RS232C                  | O RS422/485()           | 2線式) 🔘 RS422/485(4線式)  | )        |
| 通信速度       | 9600                    | $\sim$                  |                        |          |
| データ長       | 07                      | 8                       |                        |          |
| パリティ       | ◉ なし                    | ○ 偶数                    | ○ 奇数                   |          |
| ストップビット    | 01                      |                         |                        |          |
| フロー制御      | ○ なし                    | ER(DTR/CT)              | S) 🔿 XON/XOFF          |          |
| タイムアウト     | 3                       | (sec)                   |                        |          |
| リトライ       | 2                       |                         |                        |          |
| 送信ウェイト     | 0 🌲                     | (ms)                    |                        |          |
| RI / VCC   | () RI                   | O VCC                   |                        |          |
| RS232Cの場合、 | 9番ピンをRI(入力)             | )にするかVCC(5V電)           | 原供給)                   |          |
| トを使用する場合   | きょす。テンダル裂<br>rは、VCCを選択し | れる2320アイ クレーン<br>たください。 | ヨノユニッ 初期語会定            |          |
| 機器別設定      |                         |                         |                        |          |
| 接続可能台数     | 16台 機                   | <u>器を追加</u>             |                        |          |
| No 挑架之     | 設会                      |                         |                        | 間接機器     |
|            | 設定                      | -7'-TC2002/117' PC      | ☆표무-0                  | 這加       |
|            | 11 22                   | V-1050000 - VIL         | 28.0-0                 | EO       |

#### ◆ 機器設定

設定画面を表示するには、[接続機器設定]の[機器別設定]から設定したい接続機器の [[(設定]) をクリックします。複数の接続機器を接続する場合は、[接続機器設定]の[機器別設定]から[機器 を追加]をクリックすることで、接続機器を増やすことができます。

| 💰 個別機          | 器設定 🔀                            |
|----------------|----------------------------------|
| PLC1           |                                  |
| シリーズ           | TC200シリーズ <b>▼</b>               |
| シリーズを<br>アドレスを | 変更した場合は、すでに使用されている<br>再確認してください。 |
| PC番号           | 0 🛨                              |
|                | 初期設定                             |
|                | OK(() キャンセル                      |

## ■ 接続機器の設定

接続機器の PC 番号は接続機器のディップスイッチとロータリースイッチで行います。 詳細は接続機器のマニュアルを参照してください。 設定後は接続機器を再起動し、設定を有効にしてください。

#### ◆ 設定内容

ディップスイッチ

| ディップスイッチ | 設 定 <sup>*1</sup> | 設定内容                       |
|----------|-------------------|----------------------------|
| SW1      | OFF               | ロータリースイッチとの組み合わせにより PC 番号を |
| SW2      | OFF               | 設定します。                     |
| SW3      | ON                | リンク親局                      |
| SW4      | OFF               | リンク子局                      |
| SW5      | OFF               | リモート親局                     |
| SW6      | OFF               | リモート子局                     |

\*1 SW3 ~ SW6 は 2 つ以上 ON にするとエラーになります。 表示器と接続する場合、SW3 は常に ON にしてください。

• ロータリースイッチ

| 設定 | 設定内容  |
|----|-------|
| 0  | PC 番号 |

MEMO

PC 番号はディップスイッチ1、2 とロータリスイッチで設定されます。
 設定できる組み合わせは以下のとおりです。

| ディップ | ロータリスイッチで |             |
|------|-----------|-------------|
| SW1  | SW2       | 設定できる PC 番号 |
| OFF  | OFF       | 0 - 15      |
| OFF  | ON        | 16 - 31     |
| ON   | OFF       | 32 - 47     |
| ON   | ON        | 48 - 63     |

## 3.3 設定例 3

## ■ GP-Pro EX の設定

#### ◆ 通信設定

設定画面を表示するには、[プロジェクト]メニューの[システム設定]-[接続機器設定]をクリック します。

| 接続機器1                  |                          |                                 |                        |          |
|------------------------|--------------------------|---------------------------------|------------------------|----------|
| 概要                     |                          |                                 |                        | 接続機器変更   |
| メーカー 芝浦機械              | (株)                      | シリーズ 1                          | TC シリーズ (TCmini/TC200) | ポート СОМ1 |
| 文字列データモード              | · 4 <u>変更</u>            |                                 |                        |          |
| 通信設定                   |                          |                                 |                        |          |
| 通信方式                   | RS232C                   | O RS422/485(2                   | 2線式) 🔘 RS422/485(4線式   | )        |
| 通信速度                   | 9600                     | $\sim$                          |                        |          |
| データ長                   | 07                       | 8                               |                        |          |
| パリティ                   | ◉ なし                     | ○ 偶数                            | ○ 奇数                   |          |
| ストップビット                | 01                       | 2                               |                        |          |
| フロー制御                  | ○ なし                     | ER(DTR/CTS)                     | 5) 🔿 XON/XOFF          |          |
| タイムアウト                 | 3                        | (sec)                           |                        |          |
| リトライ                   | 2                        | ]                               |                        |          |
| 送信ウェイト                 | 0 🜲                      | (ms)                            |                        |          |
| RI / VCC               | I RI                     | O VCC                           |                        |          |
| RS232Cの場合、<br>にするかを選択で | 9番ピンをRI(入力)<br>きます。デジタル製 | )にするかVCC(5V電))<br>RS232Cアイソレーショ | 原供給)<br>ョンユニッ          |          |
| トを使用する場合               | iは、VCCを選択し               | てください。                          | <b>补刀其相</b> 是安定        | E        |
| 機器別設定                  |                          |                                 |                        |          |
| 接続可能台数                 | 16台 機                    | <u>器を追加</u>                     |                        |          |
| No 機器名                 | 設定                       |                                 |                        | 間接機器     |
| X 1 PLC1               | 1702<br>11 299-          | ズ=TC200シリーズ,PC                  | 番号=64                  |          |

#### ♦ 機器設定

設定画面を表示するには、[接続機器設定]の[機器別設定]から設定したい接続機器の [[(設定]) をクリックします。複数の接続機器を接続する場合は、[接続機器設定]の[機器別設定]から[機器 を追加]をクリックすることで、接続機器を増やすことができます。

| 💰 個別機器設            | 定 🔀                          |
|--------------------|------------------------------|
| PLC1               |                              |
| シリーズ               | TC200シリーズ ▼                  |
| シリーズを変更<br>アドレスを再確 | した場合は、すでに使用されている<br>忍してください。 |
| PC番号               | 64 🔅                         |
|                    | 初期設定                         |
|                    | OK((2) キャンセル                 |

## ■ 接続機器の設定

接続機器の通信設定はラダーソフト (TCPRGOS-W (J)) で行います。 詳細は接続機器のマニュアルを参照してください。

## ♦手順

- 1 パソコンのラダーソフトを起動します。
- 2 [ツール]メニューの[レジスタエディタ]を選びます。 [レジスタデーター[オンライン]]ウィンドウが表示されます。
- **3** [A] をクリックします。
- 4 特殊補助リレー(A00F)をダブルクリックして通信速度を設定します。

| 通信速度    | A00F |
|---------|------|
| 9600bps | OFF  |

MEMO

その他の通信速度の設定は以下のとおりです。

| 通信速度     | A00F |
|----------|------|
| 19200bps | ON   |

## 3.4 設定例 4

■ GP-Pro EX の設定

#### ◆ 通信設定

設定画面を表示するには、[プロジェクト]メニューの[システム設定]-[接続機器設定]をクリック します。

| 接続機器1                  |                                                                                                    |                |                        |             |
|------------------------|----------------------------------------------------------------------------------------------------|----------------|------------------------|-------------|
| 概要                     |                                                                                                    |                |                        | 接続機器変更      |
| メーカー 芝浦機柄              | (株)                                                                                                    | シリーズ           | TC シリーズ (TOmini/TC200) | ポート COM1    |
| 文字列データモード              | : 4 <u>変更</u>                                                                                                    |                |                        |             |
| 通信設定                   |                                                                                                    |                |                        |             |
| 通信方式                   | RS232C                                                                                                    | O RS422/485()  | 2線式) 🔵 RS422/485(4線式)  | )           |
| 通信速度                   | 9600                                                                                                    | $\sim$         |                        |             |
| データ長                   | 07                                                                                                    | • 8            |                        |             |
| パリティ                   | ◉ なし                                                                                                    | ○ 偶数           | ○ 奇数                   |             |
| ストップビット                | 01                                                                                                    | 2              |                        |             |
| フロー制御                  | ○なし                                                                                                    | ER(DTR/CT)     | S) 🔿 XON/XOFF          |             |
| タイムアウト                 | 3 💠                                                                                                    | (sec)          |                        |             |
| リトライ                   | 2                                                                                                    |                |                        |             |
| 送信ウェイト                 | 0 🜲                                                                                                    | (ms)           |                        |             |
| RI / VCC               | I RI                                                                                                    | O VCC          |                        |             |
| RS232Cの場合、<br>にするかち選択で | 9番ピンをRI(入力)                                                                                                    | )にするか VCC(5V電) | 源供給)                   |             |
| トを使用する場合               | age, John age, John age, | べたさい。          | シューシーシーシー 初期語文定        | 1           |
| 機器別設定                  |                                                                                                    |                |                        |             |
| 接続可能台数                 | 16台 機                                                                                                    | <u>器を追加</u>    |                        |             |
| No 桦鋁夕                 | 設定                                                                                                    |                |                        | 間接機器        |
| 1 PLC1                 | 。<br>()リー                                                                                                    | ズ=TC200Sシリーズ.  | PC番号=0                 |             |
|                        |                                                                                                    |                |                        | <b>•</b> 11 |

## ◆ 機器設定

設定画面を表示するには、[接続機器設定]の[機器別設定]から設定したい接続機器の [[(設定]) をクリックします。複数の接続機器を接続する場合は、[接続機器設定]の[機器別設定]から[機器 を追加]をクリックすることで、接続機器を増やすことができます。

| 💰 個別機          | 器設定 🔀                            |
|----------------|----------------------------------|
| PLC1           |                                  |
| シリーズ           | TC200Sシリーズ ▼                     |
| シリーズを<br>アドレスを | 変更した場合は、すでに使用されている<br>再確認してください。 |
| PC番号           | 0                                |
|                | 初期設定                             |
|                | OK(() キャンセル                      |

## ■ 接続機器の設定

接続機器の PC 番号は接続機器のディップスイッチとロータリースイッチで行います。 詳細は接続機器のマニュアルを参照してください。 設定後は接続機器を再起動し、設定を有効にしてください。

#### ◆ 設定内容

• ディップスイッチ

| ディップスイッチ | 設 定 <sup>*1</sup> | 設定内容                       |
|----------|-------------------|----------------------------|
| SW1      | OFF               | ロータリースイッチとの組み合わせにより PC 番号を |
| SW2      | OFF               | 設定します。                     |
| SW3      | ON                | リンク親局                      |
| SW4      | OFF               | リンク子局                      |
| SW5      | OFF               | リモート親局                     |
| SW6      | OFF               | リモート子局                     |

\*1 SW3 ~ SW6 は 2 つ以上 ON にするとエラーになります。 表示器と接続する場合、SW3 は常に ON にしてください。

• ロータリースイッチ

| 設定 | 設定内容  |
|----|-------|
| 0  | PC 番号 |

MEMO

PC 番号はディップスイッチ1、2 とロータリスイッチで設定されます。
 設定できる組み合わせは以下のとおりです。

| ディップスイッチ |     | ロータリスイッチで   |
|----------|-----|-------------|
| SW1      | SW2 | 設定できる PC 番号 |
| OFF      | OFF | 0 - 15      |
| OFF      | ON  | 16 - 31     |
| ON       | OFF | 32 - 47     |
| ON       | ON  | 48 - 63     |

#### ◆ 注意事項

1:n 接続の場合、終端抵抗スイッチとシールド接地スイッチを設定する必要があります。

 終端抵抗(ON/OFF)スイッチ(LINE T)の設定 通信回路の両端局の終端抵抗は必ずONにし、中間局の終端抵抗は必ずOFFにしてください。

• 両端局の終端抵抗を OFF にしたり、中間局の終端抵抗を ON にすると、正常な通信 重要 ができなくなります。

通信ケーブルのシールド接地(接地/非接地)スイッチ(LINE G)の設定
 通信ケーブルのシールド側は、シールド接地スイッチを ON(接地)にしてください。

- シールド接地スイッチを OFF (非接地) にしてください。
- 通信ケーブルの総延長が 100m を超える場合は、100m 毎に 1ヶ所以上のスイッチを ON(接地)にしてください。また、接地場所は接地電位差が 4V 以下の場所を選ん でください。
- 通信ケーブルの総延長が100m以内の場合は、中間位置のスイッチをON(接地) にしてください。

## 3.5 設定例 5

## ■ GP-Pro EX の設定

#### ◆ 通信設定

設定画面を表示するには、[プロジェクト]メニューの[システム設定]-[接続機器設定]をクリック します。

| 接続機器1      |                        |                        |                        |            |
|------------|------------------------|------------------------|------------------------|------------|
| 概要         |                        |                        |                        | 接続機器変更     |
| メーカー 芝浦機械  | (株)                    | シリーズ :                 | TC シリーズ (TCmini/TC200) | ポート COM1   |
| 文字列データモード  | 4 <u>変更</u>            |                        |                        |            |
| 通信設定       |                        |                        |                        |            |
| 通信方式       | RS232C                 | O RS422/485()          | 2線式) 🔵 RS422/485(4線式   | Э          |
| 通信速度       | 9600                   | $\sim$                 |                        |            |
| データ長       | 07                     | • 8                    |                        |            |
| パリティ       | ● なし                   | ○ 偶数                   | ○ 奇数                   |            |
| ストップビット    | 01                     | 2                      |                        |            |
| フロー制御      | ○ なし                   | ER(DTR/CT)             | S) 🔿 XON/XOFF          |            |
| タイムアウト     | 3                      | (sec)                  |                        |            |
| リトライ       | 2                      |                        |                        |            |
| 送信ウェイト     | 0 🗘                    | (ms)                   |                        |            |
| RI / VCC   | () RI                  |                        |                        |            |
| RS232Cの場合、 | 9番ピンをRI(入力)            | )にするかVCC(5V電)          | 原供給)                   |            |
| にするがを選択で   | きます。テンダル裂<br>は、VCCを選択し | R52320アイソレーン<br>てください。 | ヨンユニッ 初期提供の            | Ê          |
| 機器別設定      |                        |                        |                        |            |
| 接続可能台数     | 16台 機                  | <u>器を追加</u>            |                        |            |
| Na 掷程之     | in-                    |                        |                        | 間接機器       |
|            | BRAE<br>Balle          | -7"-TC:20052017" •     | 2○★₽-0                 | 這加         |
| · 1101     | III 22                 | V-10500000 - VI        | ~m-9-0                 | <b>E</b> 0 |

#### ♦ 機器設定

設定画面を表示するには、[接続機器設定]の[機器別設定]から設定したい接続機器の [[(設定]) をクリックします。複数の接続機器を接続する場合は、[接続機器設定]の[機器別設定]から[機器 を追加]をクリックすることで、接続機器を増やすことができます。

| 💕 個別機          | 器設定 🔀                            |
|----------------|----------------------------------|
| PLC1           |                                  |
| シリーズ           | TC200Sシリーズ 💽                     |
| シリーズを<br>アドレスを | 変更した場合は、すでに使用されている<br>再確認してください。 |
| PC番号           | 0 🛨                              |
|                | 初期設定                             |
|                | OK(() キャンセル                      |

## ■ 接続機器の設定

接続機器の PC 番号は接続機器のディップスイッチとロータリースイッチで行います。 詳細は接続機器のマニュアルを参照してください。 設定後は接続機器を再起動し、設定を有効にしてください。

#### ◆ 設定内容

• ディップスイッチ

| ディップスイッチ | 設 定 <sup>*1</sup> | 設定内容                       |
|----------|-------------------|----------------------------|
| SW1      | OFF               | ロータリースイッチとの組み合わせにより PC 番号を |
| SW2      | OFF               | 設定します。                     |
| SW3      | ON                | リンク親局                      |
| SW4      | OFF               | リンク子局                      |
| SW5      | OFF               | リモート親局                     |
| SW6      | OFF               | リモート子局                     |

\*1 SW3 ~ SW6 は 2 つ以上 ON にするとエラーになります。 表示器と接続する場合、SW3 は常に ON にしてください。

• ロータリースイッチ

| 設定 | 設定内容  |
|----|-------|
| 0  | PC 番号 |

MEMO

PC 番号はディップスイッチ1、2 とロータリスイッチで設定されます。
 設定できる組み合わせは以下のとおりです。

| ディップスイッチ |     | ロータリスイッチで   |
|----------|-----|-------------|
| SW1      | SW2 | 設定できる PC 番号 |
| OFF      | OFF | 0 - 15      |
| OFF      | ON  | 16 - 31     |
| ON       | OFF | 32 - 47     |
| ON       | ON  | 48 - 63     |

## 3.6 設定例 6

■ GP-Pro EX の設定

#### ◆ 通信設定

設定画面を表示するには、[プロジェクト]メニューの[システム設定]-[接続機器設定]をクリック します。

| 概要                   |                            |              |                |             | 接続機器     |
|----------------------|----------------------------|--------------|----------------|-------------|----------|
| メーカー 芝浦機             | 械(株)                       | シリーズ         | TC シリーズ (TOmin | ii/TC200)   | ポート сом1 |
| 文字列データモー             | ド <u>4 変更</u>              |              |                |             |          |
| 通信設定                 |                            |              |                |             |          |
| 通信方式                 | RS232C                     | O RS422/485( | 2線式) 🔘 RS4     | 22/485(4線式) |          |
| 通信速度                 | 9600                       | $\sim$       |                |             |          |
| データ長                 | 07                         | • 8          |                |             |          |
| パリティ                 | ◉ なし                       | ○ 偶数         | ○ 奇数           |             |          |
| ストップビット              | 1                          | O 2          |                |             |          |
| フロー制御                | ○ なし                       | ER(DTR/CT)   | rs) 🔿 xon/xoi  | FF          |          |
| タイムアウト               | 3                          | (sec)        |                |             |          |
| リトライ                 | 2                          |              |                |             |          |
| 送信ウェイト               | 0 🜲                        | (ms)         |                |             |          |
| RI / VCC             | I RI                       | O VCC        |                |             |          |
| RS232Cの場合<br>にするかを選択 | 、9番ピンをRI(入力)<br>できます。デジタル制 | にするかVCC(5V電  | 源供給)           |             |          |
| トを使用する場              | ieは、VCCを選択し                | てください。       | VIII V         | 初期設定        |          |
| 機器別設定                |                            |              |                |             |          |
| 接続可能台数               | 16台 機器                     | <u>景を追加</u>  |                |             |          |
| No 機器名               | 設定                         |              |                |             | 間接機器     |
|                      | Inc. 2011                  |              | D스퓨르= 61       |             |          |

MEMO

ストップビットは1に設定してください。

## ♦ 機器設定

設定画面を表示するには、[接続機器設定]の[機器別設定]から設定したい接続機器の [[(設定]) をクリックします。複数の接続機器を接続する場合は、[接続機器設定]の[機器別設定]から[機器 を追加]をクリックすることで、接続機器を増やすことができます。

| 💣 個別機器設定                    | ×                   |
|-----------------------------|---------------------|
| PLC1                        |                     |
| シリーズ                        | TC200Sシリーズ ▼        |
| シリーズを変更した場合<br>アドレスを再確認してくだ | は、すでに使用されている<br>ざい。 |
| PC番号                        | 64                  |
|                             | 初期設定                |
| OK ( <u>O</u> )             | キャンセル               |

## ■ 接続機器の設定

接続機器の通信設定はラダーソフト (TCPRGOS-W (J)) で行います。 詳細は接続機器のマニュアルを参照してください。

## ♦手順

- 1 パソコンのラダーソフトを起動します。
- 2 [ツール]メニューの[レジスタエディタ]を選びます。 [レジスタデーター[オンライン]]ウィンドウが表示されます。
- **3** [A] をクリックします。
- 4 特殊補助リレー(A00F、A154、A155)をダブルクリックして通信速度を設定します。

| 通信速度    | A00F | A154 | A155 |
|---------|------|------|------|
| 9600bps | OFF  | OFF  | OFF  |

MEMO

• その他の通信速度の設定は以下のとおりです。

| 通信速度                    | A00F | A154 | A155 |
|-------------------------|------|------|------|
| 19200bps                | ON   | OFF  | OFF  |
| 38400bps                |      | ON   | OFF  |
| 57600bps                | *1   | OFF  | ON   |
| 115200bps               |      | ON   | ON   |
| *1 ON または OFF のどちらでも可能。 |      |      |      |

## 3.7 設定例 7

## ■ GP-Pro EX の設定

#### ◆ 通信設定

設定画面を表示するには、[プロジェクト]メニューの[システム設定]-[接続機器設定]をクリック します。

| 接続機器1                    |                        |                                |                       |          |
|--------------------------|------------------------|--------------------------------|-----------------------|----------|
| 概要                       |                        |                                |                       | 接続機器変更   |
| メーカー 芝浦機械(               | 株)                     | シリーズ T                         | C シリーズ (TOmini/TC200) | ポート COM1 |
| 文字列データモード                | 4 <u>変更</u>            |                                |                       |          |
| 通信設定                     |                        |                                |                       |          |
| 通信方式                     | RS232C                 | O RS422/485(2#                 | 線式) 🔵 RS422/485(4線式)  |          |
| 通信速度                     | 9600                   | $\sim$                         |                       |          |
| データ長                     | 07                     | 8                              |                       |          |
| パリティ                     | ● なし                   | ○ 偶数                           | ○ 奇数                  |          |
| ストップビット                  | 01                     | 2                              |                       |          |
| フロー制御                    | ○ なし                   | ER(DTR/CTS)                    | ) 🔿 XON/XOFF          |          |
| タイムアウト                   | 3 🌲                    | (sec)                          |                       |          |
| リトライ                     | 2                      |                                |                       |          |
| 送信ウェイト                   | 0 🜲                    | (ms)                           |                       |          |
| RI / VCC                 | 💿 RI                   | ⊖ vcc                          |                       |          |
| RS232Cの場合、9<br>にするかを選択でき | 番ピンをRI(入力)<br>建す、デジタル制 | にするかVCC(5V電源<br>RS232Cアイソルーション | (供給)                  |          |
| トを使用する場合(                | ま、VCCを選択し              | てください。                         | 初期設定                  |          |
| 機器別設定                    |                        |                                |                       |          |
| 接続可能台数                   | 16台 機器                 | <u>器を追加</u>                    |                       |          |
| No 機器名                   | 設定                     |                                |                       | 間接機器     |
| 1 PLC1                   | ■AAE<br>■ シリー:         | ズ=TCminiシリーズ                   |                       |          |
|                          |                        |                                |                       |          |

MEMO

#### 接続機器のストップビットは2ビット固定ですが、CPUのバージョンによって GP-Pro EX のストップビットを以下のように設定してください。

| CPU    | バージョン               | 設定値 |
|--------|---------------------|-----|
| TC3-01 | TCmini LT3CU01E0 以降 | 2   |
|        | TCmini LT3CU01E0 未満 | 1   |
| TC3-02 | TCmini LT3CU02G0 以降 | 2   |
|        | TCmini LT3CU02G0 未満 | 1   |
| TC5-02 | TCmini LT5CU02D0 以降 | 2   |
|        | TCmini LT5CU02D0 未満 | 1   |
| TC6-00 | -                   | 1   |
| TC8-00 | TCmini LT8CU00D0 以降 | 2   |
|        | TCmini LT8CU00D0 未満 | 1   |

## ♦ 機器設定

設定画面を表示するには、[接続機器設定]の[機器別設定]から設定したい接続機器の 🏬 ([設定]) をクリックします。

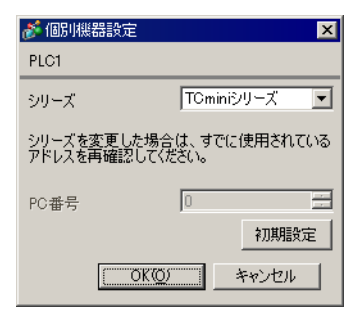

## ■ 接続機器の設定

接続機器側の設定はありません。通信速度は表示器の設定にあわせて自動で切り替わります。

## 3.8 設定例 8

■ GP-Pro EX の設定

#### ◆ 通信設定

設定画面を表示するには、[プロジェクト]メニューの[システム設定]-[接続機器設定]をクリック します。

| 接続機器1                  |                            |                                        |                        |             |
|------------------------|----------------------------|----------------------------------------|------------------------|-------------|
| 概要                     |                            |                                        |                        | 接続機器変更      |
| メーカー 芝浦機械              | (株)                        | シリーズ                                   | TC シリーズ (TCmini/TC200) | ポート СОМ1    |
| 文字列データモード              | 4 変更                       |                                        |                        |             |
| 通信設定                   |                            |                                        |                        |             |
| 通信方式                   | C RS232C                   | RS422/485(                             | 2線式) 🔘 RS422/485(4線式)  |             |
| 通信速度                   | 9600                       | $\sim$                                 |                        |             |
| データ長                   | 07                         | • 8                                    |                        |             |
| パリティ                   | ● なし                       | ○ 偶数                                   | ○ 奇数                   |             |
| ストップビット                | 01                         | 2                                      |                        |             |
| フロー制御                  | ○なし                        | ● ER(DTR/CT                            | S) 🔿 XON/XOFF          |             |
| タイムアウト                 | 3 🌲                        | (sec)                                  |                        |             |
| リトライ                   | 2                          | ]                                      |                        |             |
| 送信ウェイト                 | 10 🜲                       | (ms)                                   |                        |             |
| RI / VCC               | () RI                      | O VCC                                  |                        |             |
| RS232Cの場合、<br>にオチかち避けの | 9番ピンをRI(入力)<br>きます。 デジカル 制 | にするかVCC(5V電                            | 源供給)                   |             |
| にするがを選択して              | きょす。テンタル裂<br>は、VCCを選択し     | R52320アイ クレーシ<br>てください。                | 'ヨノユニッ<br>初期語没定        |             |
| 機器別設定                  |                            |                                        |                        |             |
| 接続可能台数                 | 16台 機                      | <u>器を追加</u>                            |                        |             |
| Na 掷程夕                 | 設会                         |                                        |                        | 間接機器        |
|                        | 設定                         | ズ=TCmini?ルーズ                           |                        | 2570        |
|                        |                            | // · · · · · · /////////////////////// |                        | <b>F</b> 11 |

MEMO

 接続機器のストップビットは2ビット固定ですが、CPUのバージョンによってGP-Pro EXのストップビットを以下のように設定してください。

| CPU    | バージョン               | 設定値 |
|--------|---------------------|-----|
| TC3-01 | TCmini LT3CU01E0 以降 | 2   |
|        | TCmini LT3CU01E0 未満 | 1   |
| TC8-00 | TCmini LT8CU00D0 以降 | 2   |
|        | TCmini LT8CU00D0 未満 | 1   |

## ♦ 機器設定

設定画面を表示するには、[接続機器設定]の[機器別設定]から設定したい接続機器の 🏬 ([設定]) をクリックします。

| 💰 個別機器設             | 定 🔀                          |
|---------------------|------------------------------|
| PLC1                |                              |
| シリーズ                | TCminiシリーズ 💌                 |
| シリーズを変更<br>アドレスを再確調 | した場合は、すでに使用されている<br>忍してください。 |
| PC番号                | 0                            |
|                     | 初期設定                         |
|                     | OK(Q) キャンセル                  |

## ■ 接続機器の設定

#### ◆RS422/485 通信ポート設定

接続機器の RS422/485 通信ポートを半二重通信とするため、ジャンパ(TC3-01 の場合)またはディッ プスイッチ(TC8-00 の場合)を以下のように設定します。 詳細は接続機器のマニュアルを参照してください。

• 設定内容

| CPU    | ジャンパ/ディップスイッチ | 設定   |
|--------|---------------|------|
|        | JP15の2~3ピン間   | ショート |
| TC3-01 | JP3           | ショート |
|        | JP4           | ショート |
|        | SW5-1         | OFF  |
|        | SW5-2         | OFF  |
| TC8-00 | SW5-3         | ON   |
|        | SW5-4         | ON   |
|        | SW5-5         | ON   |

## ◆RS422/485 通信用レジスタ設定

RS422/485 通信用レジスタ設定はラダーソフト (TCPRGOS-W (J)) で行います。 詳細は接続機器のマニュアルを参照してください。 設定後は接続機器を再起動し、設定を有効にしてください。

#### ♦手順

- 1 パソコンのラダーソフトを起動します。
- **2** [ツール]メニューから[レジスタエディタ]を選択します。 [レジスタデータ]ウィンドウが表示されます。
- 3 レジスタを以下のように設定します。

レジスタ列の [HEX] をダブルクリックして表示された [データ変更] ダイアログボックスで、設定値 を入力してください。

| CPU    | レジスタ | 設定値   |
|--------|------|-------|
| TC3-01 | D11F | 0004h |
| TC8-00 | D37F | 8004h |

МЕМО

・以下の項目は固定です。ただし、通信速度は自動で設定されます。

| 設定情報    | 值                 |
|---------|-------------------|
| 通信方式    | RS422/485 (2wire) |
| データ長    | 8ビット              |
| パリティ    | なし                |
| ストップビット | 2ビット              |

## 3.9 設定例 9

## ■ GP-Pro EX の設定

#### ◆ 通信設定

設定画面を表示するには、[プロジェクト]メニューの[システム設定]-[接続機器設定]をクリック します。

| 接続機器1                    |                        |                                  |                           |          |
|--------------------------|------------------------|----------------------------------|---------------------------|----------|
| 概要                       |                        |                                  |                           | 接続機器変更   |
| メーカー 芝浦機械()              | 株)                     | シリーズ 下                           | C シリーズ (TCmini/TC200)     | ポート COM1 |
| 文字列データモード                | 4 <u>変更</u>            |                                  |                           |          |
| 通信設定                     |                        |                                  |                           |          |
| 通信方式                     | O RS232C               | RS422/485(2)                     | <b>泉式) ○ RS422/485(4線</b> | (汚       |
| 通信速度                     | 9600                   | $\sim$                           |                           |          |
| データ長                     | 07                     | 8                                |                           |          |
| パリティ                     | ◉ なし                   | ○ 偶数                             | ○ 奇数                      |          |
| ストップビット                  | O 1                    | 2                                |                           |          |
| フロー制御                    | ○なし                    | ER(DTR/CTS)                      | ) 🔿 XON/XOFF              |          |
| タイムアウト                   | 3                      | (sec)                            |                           |          |
| リトライ                     | 2                      | ]                                |                           |          |
| 送信ウェイト                   | 10 🜲                   | (ms)                             |                           |          |
| RI / VCC                 | I RI                   | ⊖ vcc                            |                           |          |
| RS232Cの場合、9<br>にするかを選択でき | 番ピンをRI(入力)<br>きす デジタル制 | にするか VCC(5V電源<br>RS2320 アイソルーション | (供給)                      |          |
| トを使用する場合(                | t. VCCを選択し             | てください。                           | シュニシー 初期語                 | 投定       |
| 機器別設定                    |                        |                                  |                           |          |
| 接続可能台数 1                 | 6台 機器                  | <u>器を追加</u>                      |                           |          |
| No 桦鋁名                   | 野定                     |                                  |                           | 間接機器     |
| 1 PLC1                   | 。                      | ズ=TCminiシリーズ                     |                           |          |
|                          |                        |                                  |                           | ► 11     |

МЕМО

 接続機器のストップビットは2ビット固定ですが、CPUのバージョンによってGP-Pro EXのストップビットを以下のように設定してください。

| CPU                       | バージョン               | 設定値 |  |  |
|---------------------------|---------------------|-----|--|--|
| TC5-02                    | TCmini LT5CU02D0 以降 | 2   |  |  |
|                           | TCmini LT5CU02D0 未満 | 1   |  |  |
| 送信ウェイトは 10ms 以上に設定してください。 |                     |     |  |  |

## ♦ 機器設定

設定画面を表示するには、[接続機器設定]の[機器別設定]から設定したい接続機器の 🏬 ([設定]) をクリックします。

| 💰 個別機器設定                    | ×                   |
|-----------------------------|---------------------|
| PLC1                        |                     |
| シリーズ                        | TOminiシリーズ 💌        |
| シリーズを変更した場合<br>アドレスを再確認してくだ | は、すでに使用されている<br>さい。 |
| PC番号                        | 0                   |
|                             | 初期設定                |
| C OKO                       | キャンセル               |

## ■ 接続機器の設定

接続機器の通信設定はラダーソフト (TCPRGOS-W (J)) で行います。 詳細は接続機器のマニュアルを参照してください。 設定後は接続機器を再起動し、設定を有効にしてください。

## ♦手順

- 1 パソコンのラダーソフトを起動します。
- **2** [ツール]メニューから[レジスタエディタ]を選択します。 [レジスタデータ]ウィンドウが表示されます。

3 レジスタを以下のように設定します。 レジスタ列の [HEX] をダブルクリックして表示された [データ変更]ダイアログボックスで、設定値 を入力してください。

| レジスタ | 設定値   | 設定内容          |
|------|-------|---------------|
| D37E | 0000h | 通信速度(9600bps) |
| D37F | 0003h | ホスト通信モード      |

MEMO

以下の項目は固定です。

| 設定情報    | 值                 |  |
|---------|-------------------|--|
| 通信方式    | RS422/485 (2wire) |  |
| データ長    | 8ビット              |  |
| パリティ    | なし                |  |
| ストップビット | 2ビット              |  |

## 3.10 設定例 10

## ■ GP-Pro EX の設定

#### ◆ 通信設定

設定画面を表示するには、[プロジェクト]メニューの[システム設定]-[接続機器設定]をクリック します。

| 概要                   |                            |                              |                 |              |          |
|----------------------|----------------------------|------------------------------|-----------------|--------------|----------|
| メーカー 芝浦機             | 械(株)                       | シリーズ                         | TC シリーズ (TCm    | ini/TC200)   | ポート COM1 |
| 文字列データモー             | ·ド 4 変更                    |                              |                 |              |          |
| 通信設定                 |                            |                              |                 |              |          |
| 通信方式                 | O RS232C                   | RS422/485                    | (2線式)  🔿 RS     | 422/485(4線式) |          |
| 通信速度                 | 9600                       | $\sim$                       |                 |              |          |
| データ長                 | 07                         | . 8                          |                 |              |          |
| パリティ                 | ◎ なし                       | ◯ 偶数                         | ○ 奇数            |              |          |
| ストップビット              | 01                         | 2                            |                 |              |          |
| フロー制御                | ○ なし                       | ER(DTR/C                     | TS) 🔿 XON/X     | OFF          |          |
| タイムアウト               | 3                          | (sec)                        |                 |              |          |
| リトライ                 | 2                          |                              |                 |              |          |
| 送信ウェイト               | 10 🜲                       | (ms)                         |                 |              |          |
| RI / VCC             | I RI                       | ⊖ vcc                        |                 |              |          |
| RS232Cの場合<br>にするかを選択 | 、9番ピンをRI(入力)<br>できます。デジルル製 | にするか VCC(5V電<br>RS2320 アイソルー | 記源供給)<br>ションフェッ |              |          |
| トを使用する場              | 合は、VCCを選択し                 | てください。                       |                 | 初期設定         |          |
| 機器別設定                |                            |                              |                 |              |          |
| 接続可能台数               | 16台 機器                     | <u> 暑を追加</u>                 |                 |              |          |
| No 機器名               | 設定                         |                              |                 |              | 間接機器     |
|                      | BAAL NU                    |                              |                 |              |          |

МЕМО

• 送信ウェイトは 10ms 以上に設定してください。

#### ♦ 機器設定

設定画面を表示するには、[接続機器設定]の[機器別設定]から設定したい接続機器の [[[([設定]) をクリックします。

| 💰 個別機器設定                 | ×                      |
|--------------------------|------------------------|
| PLC1                     |                        |
| シリーズ                     | TCminiシリーズ 💌           |
| シリーズを変更した場<br>アドレスを再確認して | 合は、すでに使用されている<br>ください。 |
| PC番号                     | 0                      |
|                          | 初期設定                   |
| (OK(                     | 25 キャンセル               |

## ■ 接続機器の設定

接続機器の通信設定はラダーソフト (TCPRGOS-W (J)) で行います。 詳細は接続機器のマニュアルを参照してください。 設定後は接続機器を再起動し、設定を有効にしてください。

#### ♦手順

- 1 パソコンのラダーソフトを起動します。
- 2 [ツール]メニューから[レジスタエディタ]を選択します。 [レジスタデータ]ウィンドウが表示されます。
- 3 レジスタを以下のように設定します。

レジスタ列の [HEX] をダブルクリックして表示された [データ変更] ダイアログボックスで、設定値 を入力してください。

| レジスタ | 設定値   | 設定内容          |
|------|-------|---------------|
| D12E | 0000h | 通信速度(9600bps) |
| D12F | 0000h | ホスト通信モード      |

#### MEMO

• 以下の項目は固定です。

| 設定情報    | 值                 |  |
|---------|-------------------|--|
| 通信方式    | RS422/485 (2wire) |  |
| データ長    | 8ビット              |  |
| パリティ    | なし                |  |
| ストップビット | 2 ビット             |  |

## 3.11 設定例 11

■ GP-Pro EX の設定

#### ◆ 通信設定

設定画面を表示するには、[プロジェクト]メニューの[システム設定]-[接続機器設定]をクリック します。

| 接続機器1                             |                                         |                                             |                          |           |
|-----------------------------------|-----------------------------------------|---------------------------------------------|--------------------------|-----------|
| 概要                                |                                         |                                             |                          | 接続機器変更    |
| メーカー 芝浦機構                         | 戚(株)                                    | シリーズ [                                      | TC シリーズ (TOmini/TC200)   | ポート COM1  |
| 文字列データモー                          | ド <u>4 変更</u>                           |                                             |                          |           |
| 通信設定                              |                                         |                                             |                          |           |
| 通信方式                              | RS232C                                  | O RS422/485()                               | 2線式) 🔘 RS422/485(4線式)    |           |
| 通信速度                              | 9600                                    | $\sim$                                      |                          |           |
| データ長                              | 07                                      | ۵ 🖲                                         |                          |           |
| パリティ                              | ◉ なし                                    | ○ 偶数                                        | ○ 奇数                     |           |
| ストップビット                           | 01                                      | 2                                           |                          |           |
| フロー制御                             | ○ なし                                    | ER(DTR/CT)                                  | S) 🔿 XON/XOFF            |           |
| タイムアウト                            | 3 🌲                                     | (sec)                                       |                          |           |
| リトライ                              | 2 🌩                                     |                                             |                          |           |
| 送信ウェイト                            | 0                                       | (ms)                                        |                          |           |
| RI / VCC                          | I RI                                    | O VCC                                       |                          |           |
| RS232Cの場合。<br>にするかを選択す<br>トを使用する場 | 、9番ピンをRI(入力<br>できます。デジタル製<br>合は、VCCを選択し | )にするか VCC(5V電)<br>!RS232C アイソレーシ<br>,てください。 | 原供給)<br>ョンユニッ<br>2011年登定 |           |
| 機器印刷完                             |                                         |                                             | 10/08/20                 |           |
| 接続可能台数                            | 16台 機                                   | 器を追加                                        |                          |           |
|                                   |                                         |                                             |                          | 間接機器      |
| No 機器名                            | 設定                                      |                                             |                          | 追加        |
| A PLC1                            | 上 シリー                                   | ·ス=TCminiシリーズ                               |                          | <b>F4</b> |

#### ◆ 機器設定

設定画面を表示するには、[接続機器設定]の[機器別設定]から設定したい接続機器の [[[([設定])をクリックします。

| 💰 個別機器設定               | ×                          |
|------------------------|----------------------------|
| PLC1                   |                            |
| シリーズ                   | TCminiシリーズ 💌               |
| シリーズを変更した<br>アドレスを再確認し | と場合は、すでに使用されている<br>してください。 |
| PC番号                   | 0                          |
|                        | 初期設定                       |
| (                      | KQ) キャンセル                  |

MEMO

• TS シリーズと接続するには、"TCmini シリーズ " を選択してください

## ■ 接続機器の設定

接続機器側の設定はありません。通信速度は表示器の設定にあわせて自動で切り替わります。

# 4 設定項目

表示器の通信設定は GP-Pro EX、または表示器のオフラインモードで設定します。 各項目の設定は接続機器の設定と一致させる必要があります。

🧊 「3 通信設定例」(10 ページ)

## 4.1 GP-Pro EX での設定項目

## ■ 通信設定

設定画面を表示するには、[プロジェクト]メニューの[システム設定]-[接続機器設定]をクリック します。

| 接続機器1                    |             |                         |                        |          |
|--------------------------|-------------|-------------------------|------------------------|----------|
| 概要                       |             |                         |                        | 接続機器変更   |
| メーカー 芝浦機械(               | 株)          | シリーズ                    | TC シリーズ (TCmini/TC200) | ポート COM1 |
| 文字列データモード                | 4 <u>変更</u> |                         |                        |          |
| 通信設定                     |             |                         |                        |          |
| 通信方式                     | RS232C      | O RS422/485()           | 2線式) 🔵 RS422/485(4線    | (方       |
| 通信速度                     | 9600        | $\sim$                  |                        |          |
| データ長                     | 07          | • 8                     |                        |          |
| パリティ                     | ◉ なし        | ○ 偶数                    | ○ 奇数                   |          |
| ストップビット                  | 01          | 2                       |                        |          |
| フロー制御                    | ○なし         | ER(DTR/CT)              | S) 🔿 XON/XOFF          |          |
| タイムアウト                   | 3           | (sec)                   |                        |          |
| リトライ                     | 2           |                         |                        |          |
| 送信ウェイト                   | 0 💠         | (ms)                    |                        |          |
| RI / VCC                 | 🖲 RI        | O VCC                   |                        |          |
| RS232Cの場合、9<br>にするかち避けのが | 番ピンをRI(入力)  | にするか VCC(5V電)           | 源供給)                   |          |
| トを使用する場合                 | は、VCCを選択し   | れる2820アイ クレーク<br>てください。 | コンエニッ 初期影              | 定        |
| 機器別設定                    |             |                         |                        |          |
| 接続可能台数                   | 16台 機器      | <u>器を追加</u>             |                        |          |
|                          | =           |                         |                        | 間接機器     |
|                          | 設定          |                         | ∿₩₽_0                  | 追加       |
|                          | III [90°    | X=1020099-X,PC          | 2番方=0                  | 14       |

| 設定項目    | 設定内容                                                  |  |
|---------|-------------------------------------------------------|--|
| 通信方式    | 接続機器と通信する通信方式を選択します。                                  |  |
| 通信速度    | 接続機器と表示器間の通信速度を選択します。                                 |  |
| データ長    | データ長を選択します。                                           |  |
| パリティ    | パリティチェックの方法を選択します。                                    |  |
| ストップビット | ストップビット長を選択します。                                       |  |
| フロー制御   | 送受信データのオーバーフローを防ぐために行う通信制御の方式を選択します。                  |  |
| タイムアウト  | 表示器が接続機器からの応答を待つ時間(s)を「1~127」で入力します。                  |  |
| リトライ    | 接続機器からの応答がない場合に、表示器がコマンドを再送信する回数を「0~255」で入力します。       |  |
| 送信ウェイト  | 表示器がパケットを受信してから、次のコマンドを送信するまでの待機時間(ms)を「0~255」で入力します。 |  |

次のページに続きます。

| 設定項目   | 設定内容                                                                                                |
|--------|----------------------------------------------------------------------------------------------------|
| RI/VCC | 9番ピンの RI/VCC を切り替えます。<br>IPC と接続する場合は IPC の切替スイッチで RI/5V を切り替える必要があります。<br>詳細は IPC のマニュアルを参照してください。 |

MEMO ・間接機器については GP-Pro EX リファレンスマニュアルを参照してください。

参照:GP-Pro EX リファレンスマニュアル「運転中に接続機器を切り替えたい(間接機器指定)」

### ■ 機器設定

設定画面を表示するには、[接続機器設定]の[機器別設定]から設定したい接続機器の [[(設定]) をクリックします。複数の接続機器を接続する場合は、[接続機器設定]の[機器別設定]から[機器 を追加]をクリックすることで、接続機器を増やすことができます。

| 🏄 個別機器設定                                   | ×            |  |
|--------------------------------------------|--------------|--|
| PLC1                                       |              |  |
| シリーズ                                       | TC200Sシリーズ ▼ |  |
| シリーズを変更した場合は、すでに使用されている<br>アドレスを再確認してください。 |              |  |
| PC番号                                       | 0            |  |
|                                            | 初期設定         |  |
| OK( <u>O</u>                               | ) キャンセル      |  |

| 設定項目  | 設定内容                                    |
|-------|-----------------------------------------|
| シリーズ  | 接続機器のシリーズを選択します。                        |
| PC 番号 | 接続機器の PC 番号を「0~64」で入力します。 <sup>*1</sup> |

\*1 TC200 シリーズまたは TC200S シリーズの場合、通信モジュール使用時は「0~63」、CPU 上の RS-232C コネクタ使用時は「64」に設定してください。 TCmini シリーズの場合 PC 番号は設定できません。

## 4.2 オフラインモードでの設定項目

MEMO

 オフラインモードへの入り方や操作方法は保守 / トラブル解決ガイドを参照してく ださい。

参照:保守/トラブル解決ガイド「オフラインモードについて」

オフラインモードは使用する表示器によって1画面に表示できる設定項目数が異なります。詳細はリファレンスマニュアルを参照してください。

## ■ 通信設定

設定画面を表示するには、オフラインモードの[周辺機器設定]から[接続機器設定]をタッチしま す。表示された一覧から設定したい接続機器をタッチします。

| 通信設定                  | 機器設定                                             | オプション                                        |                               |                        |
|-----------------------|--------------------------------------------------|----------------------------------------------|-------------------------------|------------------------|
|                       |                                                  |                                              |                               |                        |
| TC シリーズ(TCmini/TC200) |                                                  |                                              | [COM1]                        | Page 1/1               |
|                       | 通信方式<br>通信速度<br>データ長<br>パリティ<br>ストップビット<br>フロー制御 | RS232C<br>9600<br>7<br>・なし<br>1<br>IER(DTR/C | ● 8<br>● 偶数<br>● 2<br>TS) _ 【 | □<br>□<br>□<br>□       |
|                       | タイムアウト(\$)<br>リトライ<br>送信ウェイト(m\$)                |                                              |                               |                        |
|                       | 終了                                               |                                              | 戻る                            | 2008/11/08<br>18:20:05 |

| 設定項目    | 設定内容                                                                                                    |  |  |
|---------|----------------------------------------------------------------------------------------------------|--|--|
|         | 接続機器と通信する通信方式が表示されます。                                                                                                    |  |  |
| 通信方式    | <b>重要</b><br>通信設定を行う場合、[通信方式]は表示器のシリアルインターフェイスの仕様<br>を確認し、正しく設定してください。シリアルインターフェイスが対応していな<br>い通信方式を選択した場合の動作は保証できません。シリアルインターフェイス<br>の仕様については表示器のマニュアルを参照してください。 |  |  |
| 通信速度    | 接続機器と表示器間の通信速度を選択します。                                                                                                    |  |  |
| データ長    | データ長が表示されます。                                                                                                    |  |  |
| パリティ    | パリティチェックの方法が表示されます。                                                                                                    |  |  |
| ストップビット | ストップビット長が表示されます。                                                                                                    |  |  |
| フロー制御   | 送受信データのオーバーフローを防ぐために行う通信制御の方式が表示されま<br>す。                                                                                                    |  |  |
| タイムアウト  | 表示器が接続機器からの応答を待つ時間(s)を「1~127」で入力します。                                                                                                    |  |  |

次のページに続きます。
| 設定項目   | 設定内容                                                      |
|--------|-----------------------------------------------------------|
| リトライ   | 接続機器からの応答がない場合に、表示器がコマンドを再送信する回数を「0~255」で入力します。           |
| 送信ウェイト | 表示器がパケットを受信してから、次のコマンドを送信するまでの待機時間<br>(ms)を「0~255」で入力します。 |

#### ■ 機器設定

設定画面を表示するには、[周辺機器設定]から[接続機器設定]をタッチします。表示された一覧から設定したい接続機器をタッチし、[機器設定]をタッチします。

| 通信設定        | 機器設定       | オプション   |        |                        |
|-------------|------------|---------|--------|------------------------|
| TC シリーズ(TCm | ini/TC200) |         | [COM1] | Page 1/1               |
| 接続          | 器名 PLC     | 01      |        |                        |
|             | シリーズ       | TC200シリ | ーズ     |                        |
|             | PC番号       |         |        |                        |
|             |            |         |        |                        |
|             |            |         |        |                        |
|             |            |         |        |                        |
|             |            |         |        | 1                      |
|             | 終了         |         | 戻る     | 2008/11/08<br>18:20:14 |

| 設定項目  | 設定内容                                                            |
|-------|-----------------------------------------------------------------|
| 接続機器名 | 設定する接続機器を表示します。接続機器名は GP-Pro EX で設定する接続機器の<br>名称です。(初期値 [PLC1]) |
| シリーズ  | 接続機器のシリーズが表示されます。                                               |
| PC 番号 | 接続機器の PC 番号を「0 ~ 64」で入力します。 <sup>*1</sup>                       |

 \*1 TC200 シリーズまたは TC200S シリーズの場合、通信モジュール使用時は「0~63」、CPU 上の RS-232C コネクタ使用時は「64」に設定してください。 TCmini シリーズの場合 PC 番号は設定できません。

## ■ オプション

設定画面を表示するには、[周辺機器設定]から[接続機器設定]をタッチします。表示された一覧から設定したい接続機器をタッチし、[オプション]をタッチします。

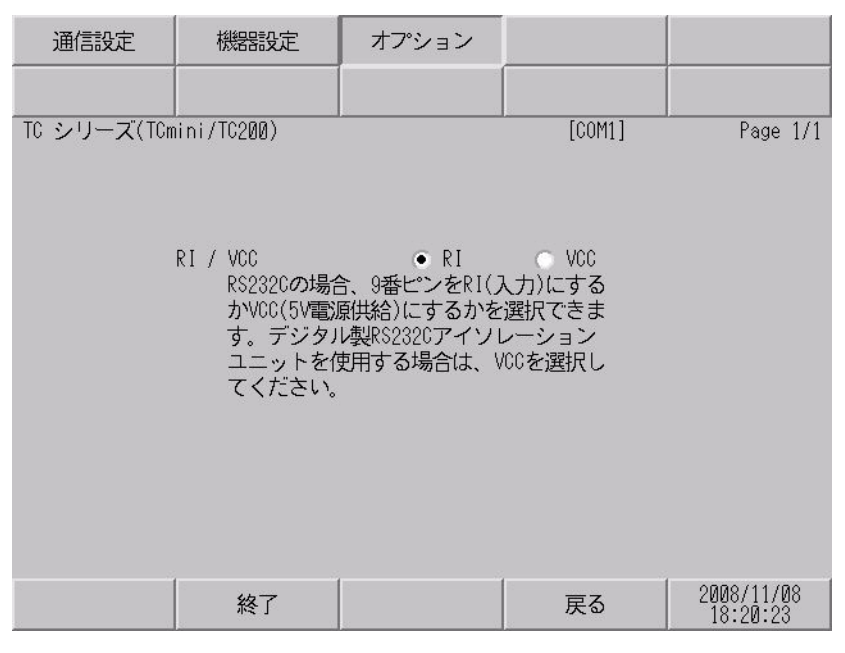

| 設定項目            | 設定内容                                                                                                    |  |
|-----------------|----------------------------------------------------------------------------------------------------|--|
| RI/VCC          | 通信方式でRS232Cを選択した場合に、9番ピンの設定を切り替えます。<br>IPCと接続する場合はIPCの切替スイッチでRI/5Vを切り替える必要がありま<br>す。詳細はIPCのマニュアルを参照してください。 |  |
|                 |                                                                                                    |  |
| <b>MEMO</b> • 0 | ア-4100 シリーズ、GP-4*01TM、GP-Rear Module、LT-4*01TM および LT-Rear                                                 |  |
|                 | <b>Iodule</b> の場合、オフラインモードに [ オプション ] の設定はありません。                                                           |  |

# 5 結線図

以下に示す結線図と芝浦機械(株)が推奨する結線図が異なる場合がありますが、本書に示す結線図 でも動作上問題ありません。

- 接続機器本体の FG 端子は D 種接地を行ってください。詳細は接続機器のマニュアルを参照して ください。
- 表示器内部で SG と FG は接続されています。接続機器と SG を接続する場合は短絡ループが形成 されないようにシステムを設計してください。
- ノイズなどの影響で通信が安定しない場合はアイソレーションユニットを接続してください。

| 表示器<br>(接続ポート)                                                                                                    | ケーブル |        | 備考                        |
|----------------------------------------------------------------------------------------------------|------|--------|---------------------------|
| GP3000 (COM1)<br>GP4000 <sup>*1</sup> (COM1)<br>SP5000 <sup>*2</sup> (COM1/2)<br>SP-5B00 (COM1)<br>ST3000 (COM1)<br>ST6000 (COM1)<br>STC6000 (COM1)<br>ET6000 (COM1)<br>LT3000 (COM1)<br>IPC <sup>*3</sup><br>PC/AT | 1A   | 自作ケーブル | ケーブル長は 15m 以内にしてくだ<br>さい。 |
| GP-4105 (COM1)<br>GP-4115T (COM1)<br>GP-4115T3 (COM1)                                                                                                    | 1B   | 自作ケーブル | ケーブル長は 15m 以内にしてくだ<br>さい。 |

\*1 GP-4100 シリーズおよび GP-4203T を除く全 GP4000 機種

\*2 SP-5B00 を除く

\*3 RS-232C で通信できる COM ポートのみ使用できます。 <sup>CP</sup> ■ IPC の COM ポートについて (6ページ) 1A)

表示器

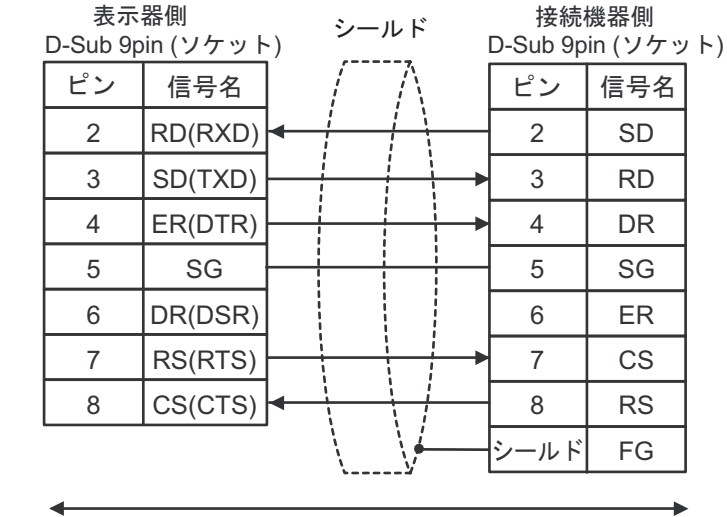

自作ケーブル

1B)

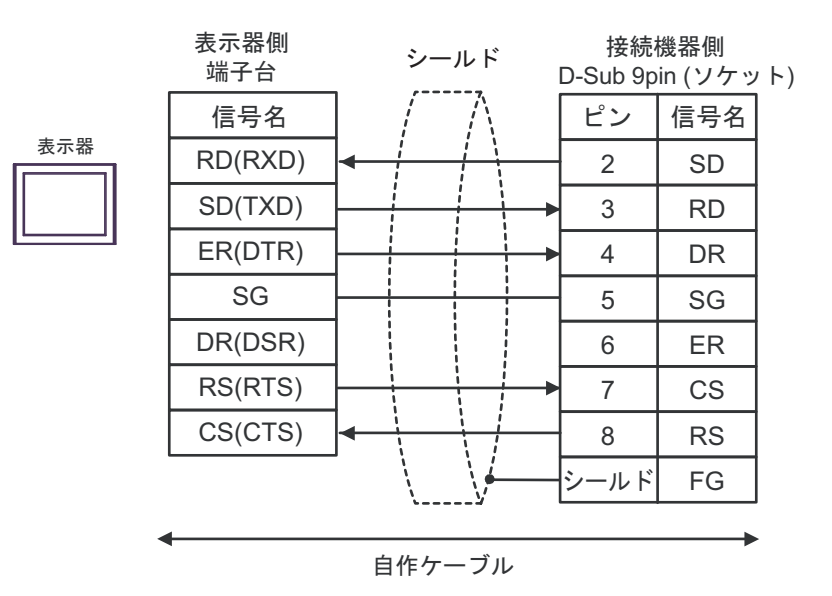

#### 結線図2

| 表示器<br>(接続ポート)                                                                                                    |    | ケーブル   | 備考                        |
|----------------------------------------------------------------------------------------------------|----|--------|---------------------------|
| GP3000 (COM1)<br>GP4000 <sup>*1</sup> (COM1)<br>SP5000 <sup>*2</sup> (COM1/2)<br>SP-5B00 (COM1)<br>ST3000 (COM1)<br>ST6000 (COM1)<br>STC6000 (COM1)<br>ET6000 (COM1)<br>ET6000 (COM1)<br>IPC <sup>*3</sup><br>PC/AT | 2A | 自作ケーブル | ケーブル長は 15m 以内にして<br>ください。 |
| GP-4105 (COM1)<br>GP-4115T (COM1)<br>GP-4115T3 (COM1)                                                                                                    | 2B | 自作ケーブル | ケーブル長は 15m 以内にして<br>ください。 |

\*1 GP-4100 シリーズおよび GP-4203T を除く全 GP4000 機種

\*2 SP-5B00 を除く

\*3 RS-232C で通信できる COM ポートのみ使用できます。 <sup>CP</sup> ■ IPC の COM ポートについて (6ページ)

2A)

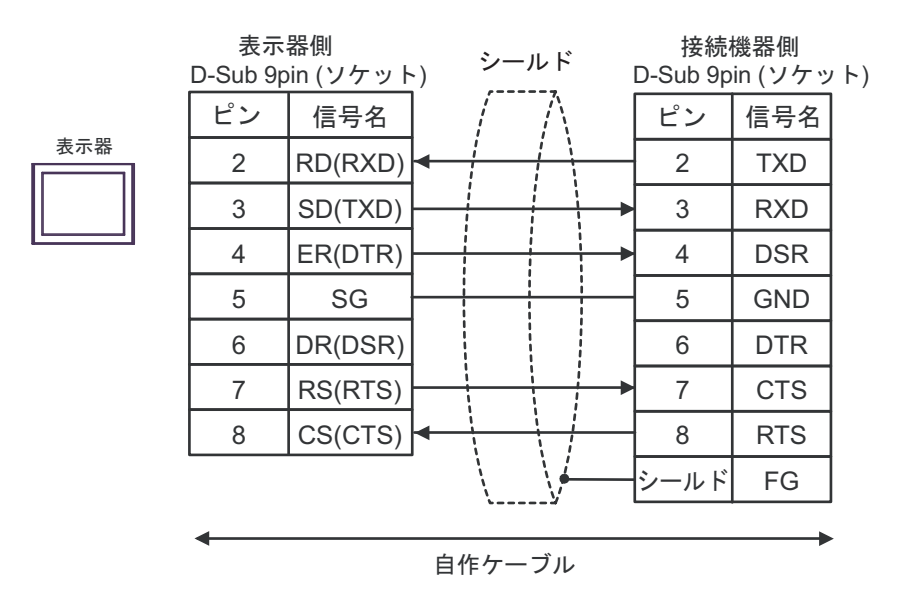

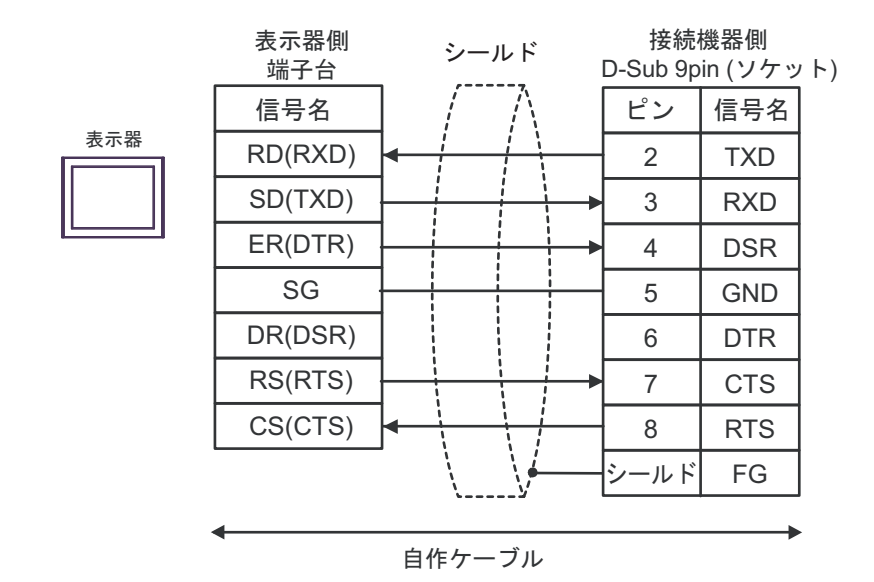

### 結線図3

| 表示器<br>(接続ポート)                                                                                                    | ケーブル     |                                                                                                    | 備考                         |  |
|----------------------------------------------------------------------------------------------------|----------|----------------------------------------------------------------------------------------------------|----------------------------|--|
| GP3000 <sup>*1</sup> (COM1)<br>AGP-3302B (COM2)<br>GP-4*01TM (COM1)<br>GP-Rear Module<br>(COM1)<br>ST3000 <sup>*2</sup> (COM2)<br>LT3000 (COM1) | 3A<br>3B | <ul> <li>(株) デジタル製 COM ポート変換アダプタ<br/>CA3-ADPCOM-01</li></ul>                                                                           | ケーブル長は 500m 以内<br>にしてください。 |  |
| GP3000 <sup>*3</sup> (COM2)                                                                                                    | 3C       | <ul> <li>(株) デジタル製オンラインアダプタ<br/>CA4-ADPONL-01<br/>+</li> <li>(株) デジタル製コネクタ端子台変換アダプタ<br/>CA3-ADPTRM-01<br/>+<br/>自作ケーブル</li> </ul>      | ケーブル長は 500m 以内<br>にしてください。 |  |
|                                                                                                    | 3D       | (株)デジタル製オンラインアダプタ<br>CA4-ADPONL-01<br>+<br>自作ケーブル                                                                                      |                            |  |
| IPC <sup>*4</sup>                                                                                                    | 3E       | <ul> <li>(株) デジタル製 COM ポート変換アダプタ<br/>CA3-ADPCOM-01<br/>+</li> <li>(株) デジタル製コネクタ端子台変換アダプタ<br/>CA3-ADPTRM-01<br/>+<br/>自作ケーブル</li> </ul> | ケーブル長は 500m 以内<br>にしてください。 |  |
| GP-4106 (COM1)<br>GP-4116T (COM1)                                                                                                    | 3G       | 自作ケーブル                                                                                                    | ケーブル長は 500m 以内<br>にしてください。 |  |
| GP-4107 (COM1)<br>GP-4*03T <sup>*5</sup> (COM2)<br>GP-4203T (COM1)                                                                              | 3Н       | 自作ケーブル                                                                                                    | ケーブル長は 500m 以内<br>にしてください。 |  |
| GP4000 <sup>*6</sup> (COM2)<br>GP-4201T (COM1)<br>SP5000 <sup>*7</sup> (COM1/2)<br>SP-5B00 (COM2)                                               | 31       | (株)デジタル製 RS-422 端子台変換アダプタ<br>PFXZCBADTM1 <sup>*10</sup><br>+<br>自作ケーブル                                                                 |                            |  |
| ST6000 * (COM2)<br>ST-6200 (COM1)<br>STM6000 (COM1)<br>STC6000 (COM1)<br>ET6000 <sup>*9</sup> (COM2)<br>PS6000 (ベーシック<br>ボックス) (COM1/2)         | 3В       | 自作ケーブル                                                                                                    | ケーブル長は 500m 以内<br>にしてください。 |  |

| 表示器<br>(接続ポート)                                                                                | ケーブル |                                                 | 備考                         |
|-----------------------------------------------------------------------------------------------|------|-------------------------------------------------|----------------------------|
| LT-4*01TM (COM1)<br>LT-Rear Module<br>(COM1)                                                  | 3J   | (株)デジタル製 RJ45 RS-485 ケーブル (5m)<br>PFXZLMCBRJR81 | ケーブル長は 5m 以内に<br>してください。   |
| PE-4000B <sup>*11</sup><br>PS5000 <sup>*11</sup><br>PS6000 (オプションイ<br>ンターフェイス) <sup>*11</sup> | 3K   | 自作ケーブル                                          | ケーブル長は 500m 以内<br>にしてください。 |

\*1 AGP-3302B を除く全 GP3000 機種

\*2 AST-3211A および AST-3302B を除く

- \*3 GP-3200 シリーズおよび AGP-3302B を除く全 GP3000 機種
- \*4 RS-422/485 (2 線式) で通信できる COM ポートのみ使用できます。(PE-4000B、PS5000 および PS6000 を除く)

<sup>(②)</sup> ■ IPC の COM ポートについて (6 ページ)

- \*5 GP-4203T を除く
- \*6 GP-4100 シリーズ、GP-4\*01TM、GP-Rear Module、GP-4201T および GP-4\*03T を除く全 GP4000 機種
- \*7 SP-5B00 を除く
- \*8 ST-6200 を除く
- \*9 COM ポートの仕様上、フロー制御ができないため、結線図の表示器側の制御ピンの配線は省略し てください。
- \*10 RS-422 端子台変換アダプタの代わりにコネクタ端子台変換アダプタ (CA3-ADPTRM-01) を使用する 場合、3A の結線図を参照してください。

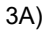

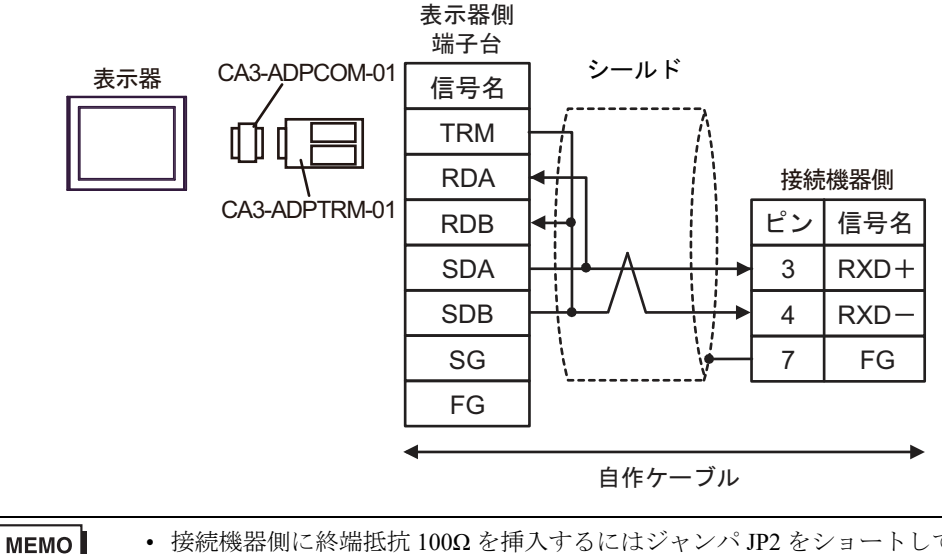

・ 接続機器側に終端抵抗 100Ω を挿入するにはジャンパ JP2 をショートしてください。
・ 接続機器側のコネクタには日本圧着端子製造(株)製 XH コネクタ(XHP-7)を使用してください。

3B)

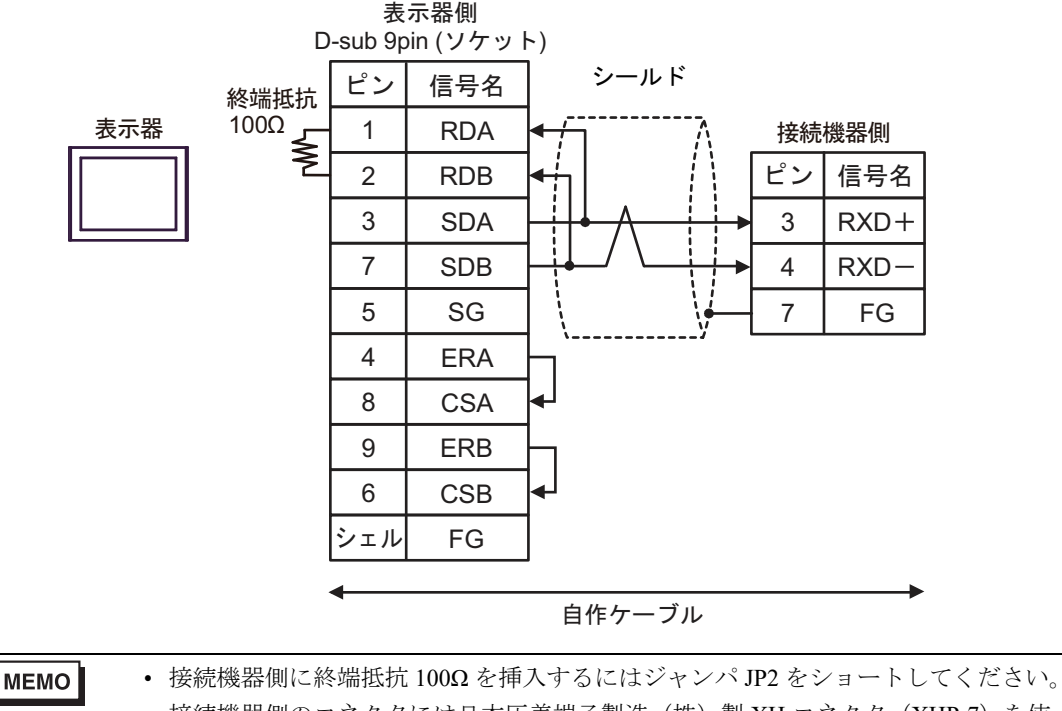

接続機器側のコネクタには日本圧着端子製造(株)製XHコネクタ(XHP-7)を使用してください。

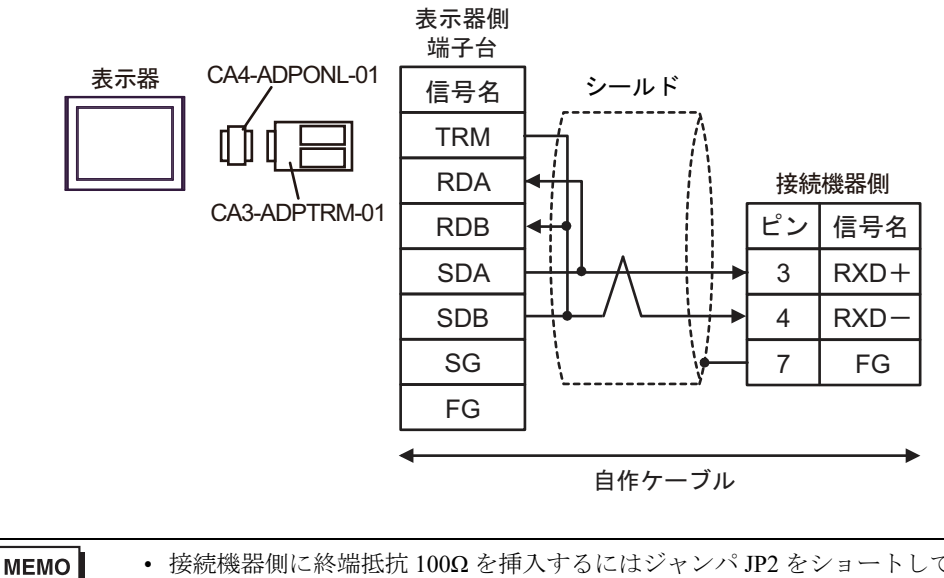

・ 接続機器側に終端抵抗 100Ω を挿入するにはジャンパ JP2 をショートしてください。
・ 接続機器側のコネクタには日本圧着端子製造(株)製 XH コネクタ(XHP-7)を使用してください。

3D)

3C)

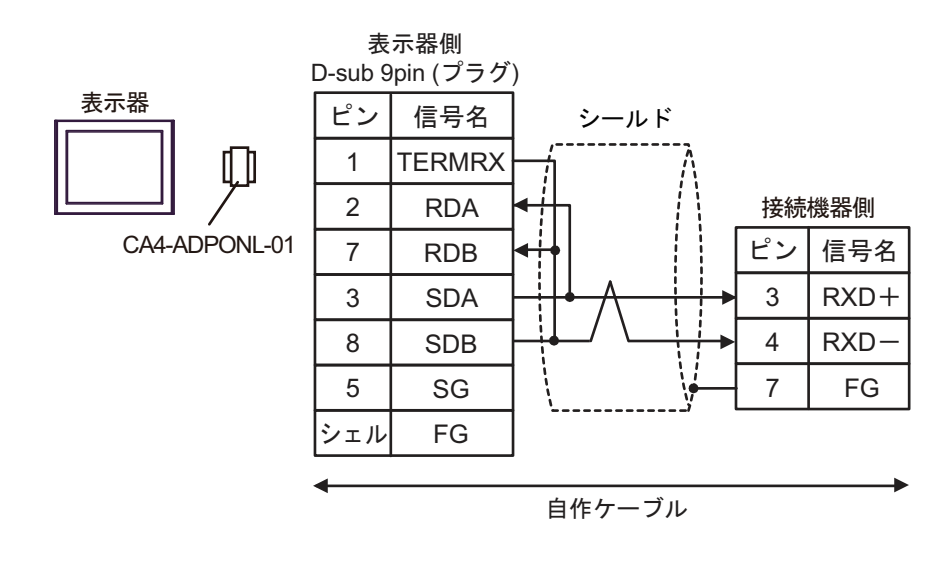

MEMO
 ・ 接続機器側に終端抵抗 100Ω を挿入するにはジャンパ JP2 をショートしてください。
 ・ 接続機器側のコネクタには日本圧着端子製造(株)製 XH コネクタ(XHP-7) を使用してください。

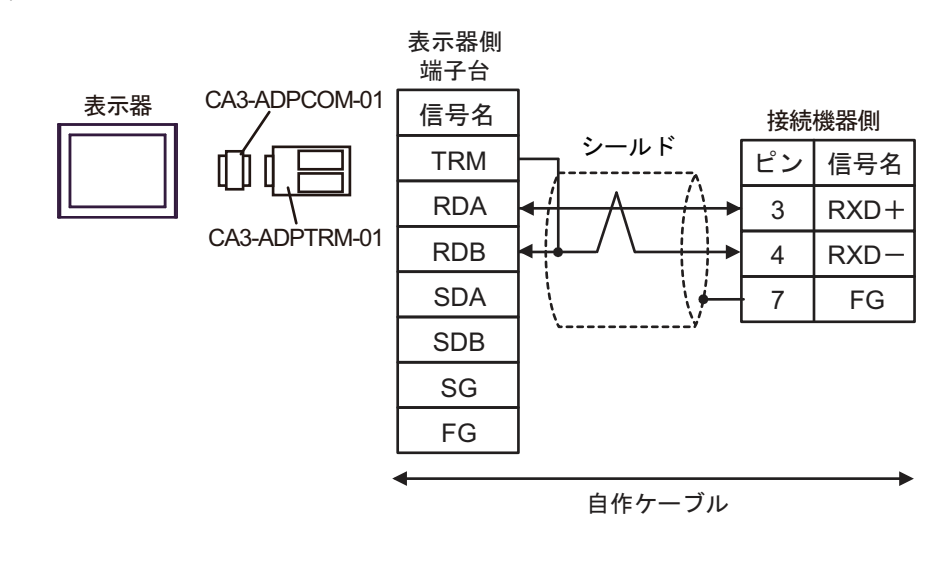

| • | 接続機器側に終端抵抗 100Ωを挿入するにはジャンパ JP2 をショートしてください。 |
|---|---------------------------------------------|
| • | 接続機器側のコネクタには日本圧着端子製造(株)製 XH コネクタ(XHP-7)を使   |
|   | 用してください。                                    |

3F)

MEMO

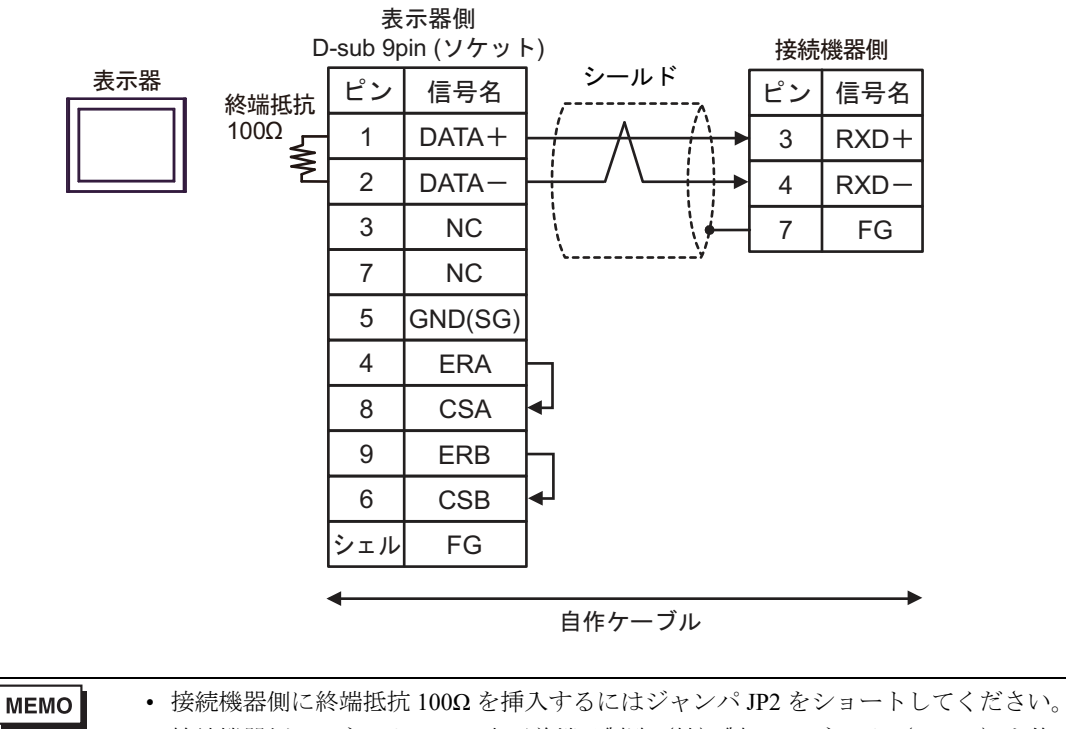

接続機器側のコネクタには日本圧着端子製造(株)製XHコネクタ(XHP-7)を使用してください。

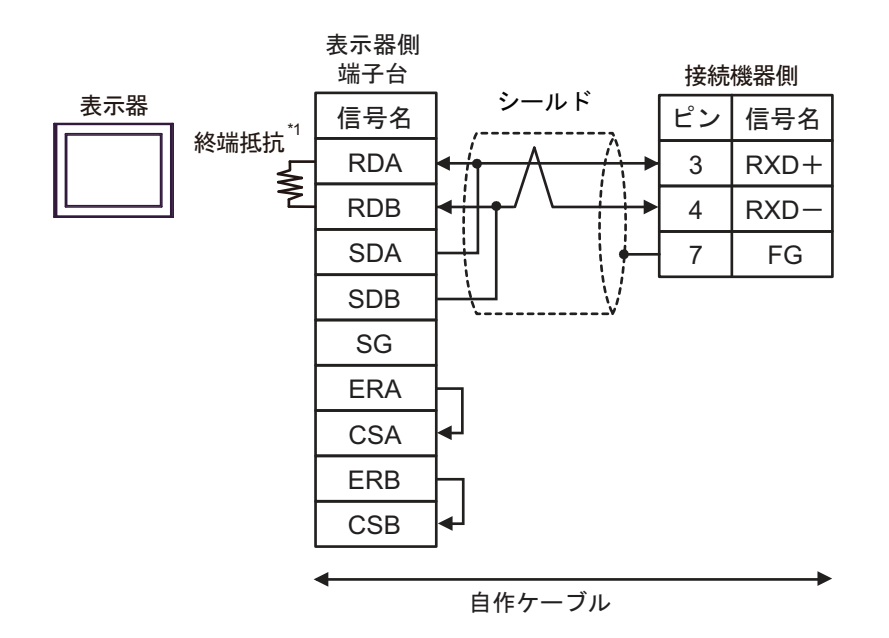

\*1 表示器に内蔵している抵抗を終端抵抗として使用します。表示器背面のディップスイッチを 以下のように設定してください。

| ディップスイッチ | 設定内容 |
|----------|------|
| 1        | OFF  |
| 2        | OFF  |
| 3        | ON   |
| 4        | ON   |

MEMO
 接続機器側に終端抵抗 100Ω を挿入するにはジャンパ JP2 をショートしてください。
 接続機器側のコネクタには日本圧着端子製造(株)製 XH コネクタ(XHP-7) を使用してください。

3G)

3H)

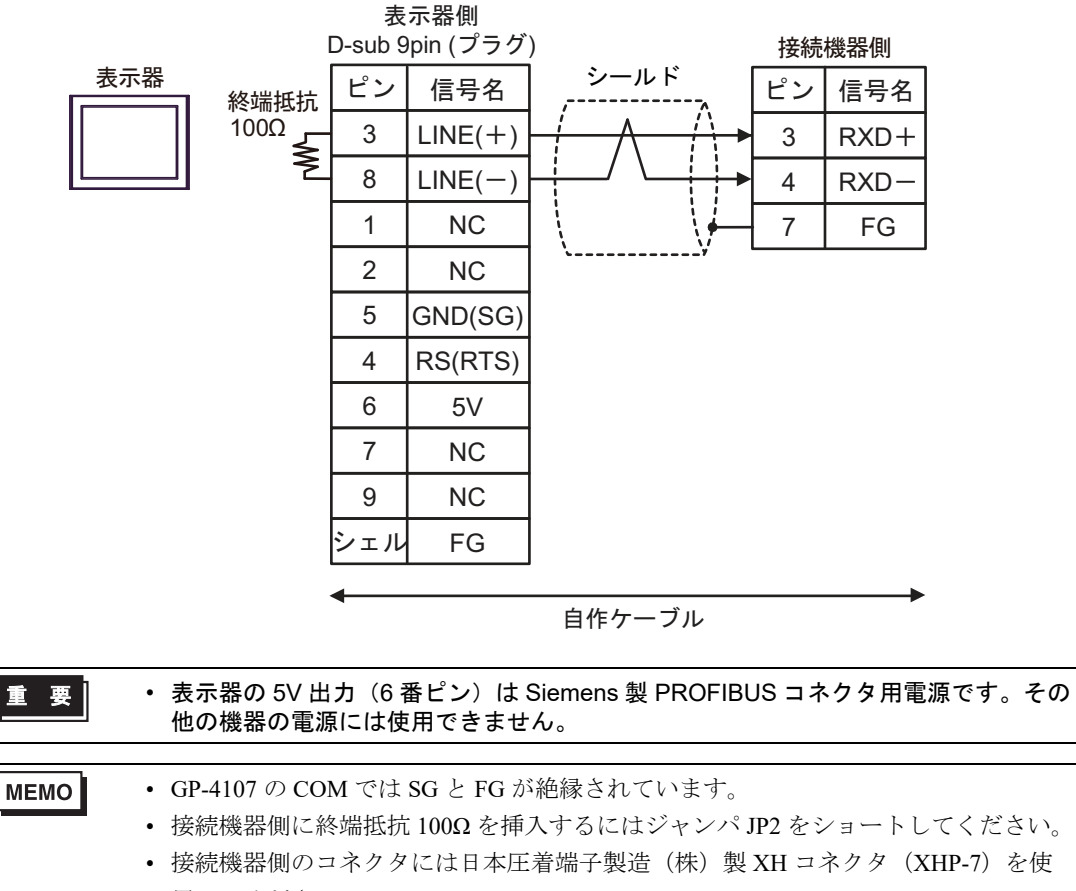

用してください。

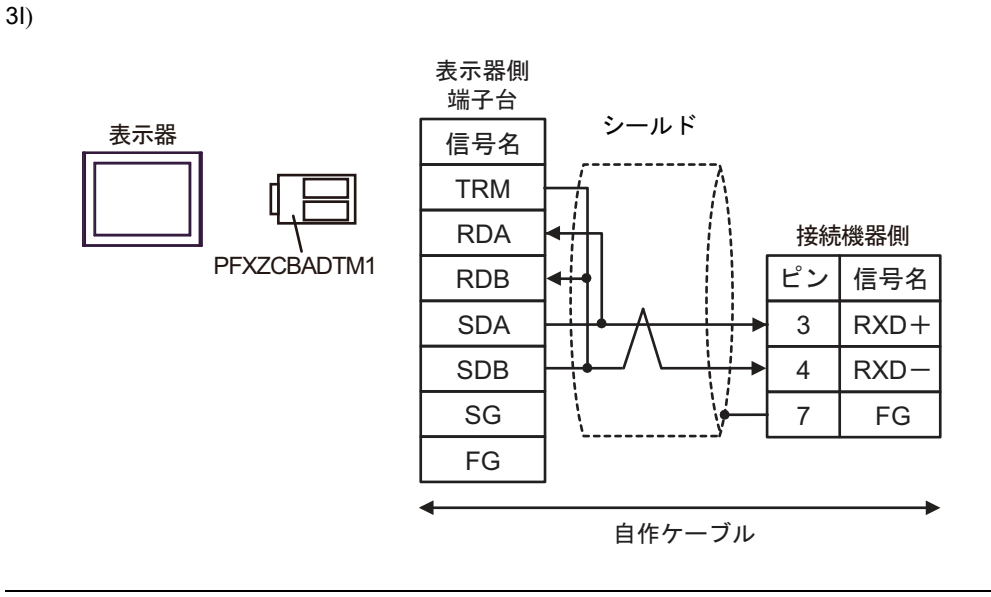

・ 接続機器側に終端抵抗 100Ω を挿入するにはジャンパ JP2 をショートしてください。
・ 接続機器側のコネクタには日本圧着端子製造(株)製 XH コネクタ(XHP-7)を使用してください。

3J)

MEMO

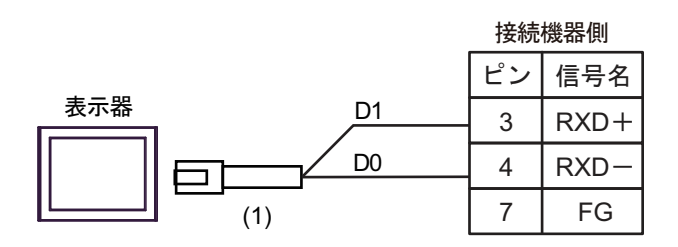

|                                                                                                    | 番号 | 名称                                                                                                    | 備考                            |
|----------------------------------------------------------------------------------------------------|----|----------------------------------------------------------------------------------------------------|-------------------------------|
| (1)                                                                                                    |    | (株)デジタル製 RJ45 RS-485 ケーブル (5m)<br>PFXZLMCBRJR81                                                                                                    |                               |
| <ul> <li>・ 接続機器側に終端抵抗 100Ω を挿入するにはジャン/</li> <li>・ 接続機器側のコネクタには日本圧着端子製造(株)</li> <li>・ 用してください。</li> </ul> |    | <ul> <li>接続機器側に終端抵抗 100Ω を挿入するにはジャンパ JP2 ジャンパ JP2 ジャン JP2 ジャンパ JP2 ジャン JP2 ジャン JP2 ジャン JP2 ジャン JP2 ジャン JP2 ジャンパ JP2 ジャンパ JP2 ジャンパ JP2 ジャンパ JP2 ジャンパ JP2 ジャンパ JP2 ジャンパ JP2 ジャンパ JP2 ジャンパ JP2 ジャンパ JP2 ジャン JP2 ジャン JP2 ジャン JP2 ジャン JP2 ジャン JP2 ジャン JP2 ジャ JP2 ジャン JP2 ジャン JP2 ジャン JP2 ジャン JP2 ジャン JP2 ジャン JP2 ジャン JP2 ジャン JP2 ジャン JP2 ジャン JP2 ジャン JP2 ジャン JP2 ジャン JP2 ジャン JP2 ジャン JP2 ジャン JP2 ジャン JP2 シャン JP2 ジャン JP2 ジャン JP2 ジャン JP2 ジャン JP2 ジャン JP2 シャン JP2 シャン JP2 シャン JP2 シャン JP2 シャン JP2 シャン JP2 シャン JP2 シャン JP2 シャン JP2 シャン JP2 シャン JP2 シャン JP2 シャン JP2 シャン JP2 シャン JP2 シャン JP2 シャン JP2</li></ul> | をショートしてください。<br>コネクタ(XHP-7)を使 |

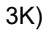

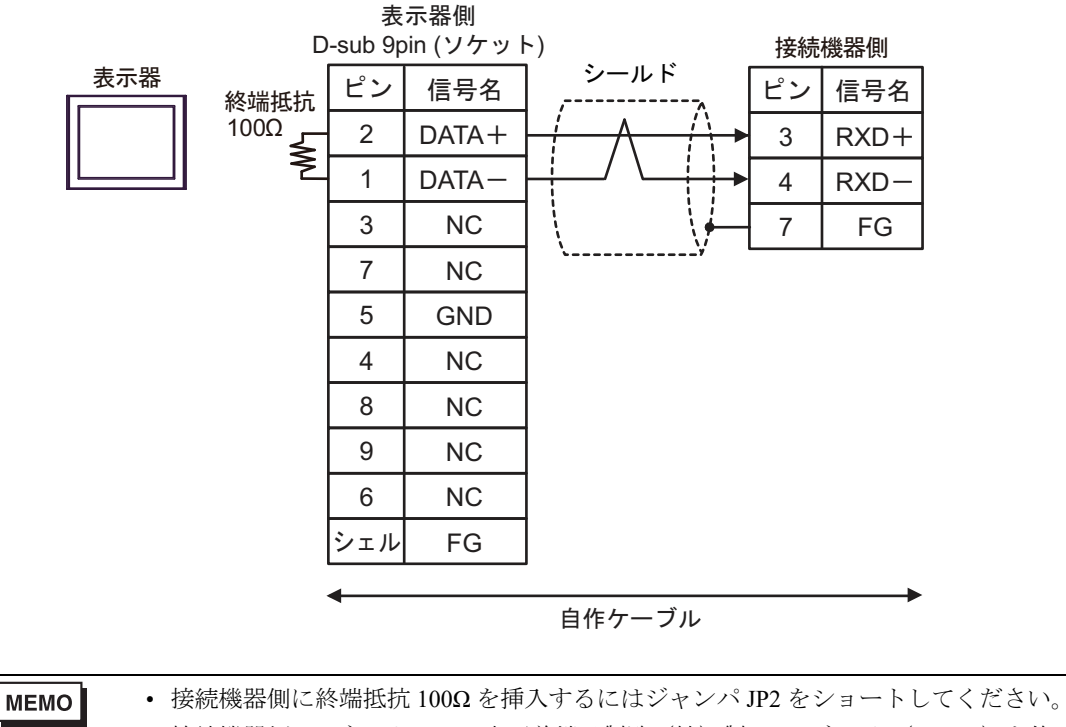

• 接続機器側のコネクタには日本圧着端子製造(株)製 XH コネクタ(XHP-7)を使 用してください。 結線図4

| 表示器<br>(接続ポート)                                                                                                    | ケーブル     |                                                                                                    | 備考                         |
|----------------------------------------------------------------------------------------------------|----------|----------------------------------------------------------------------------------------------------|----------------------------|
| GP3000 <sup>*1</sup> (COM1)<br>AGP-3302B (COM2)<br>GP-4*01TM (COM1)<br>GP-Rear Module<br>(COM1)<br>ST3000 <sup>*2</sup> (COM2)<br>LT3000 (COM1) | 4A<br>4B | <ul> <li>(株) デジタル製 COM ポート変換アダプタ<br/>CA3-ADPCOM-01</li></ul>                                                                                | ケーブル長は 500m 以内<br>にしてください。 |
| GP3000 <sup>*3</sup> (COM2)                                                                                                    | 4C       | <ul> <li>(株) デジタル製オンラインアダプタ<br/>CA4-ADPONL-01<br/>+</li> <li>(株) デジタル製コネクタ端子台変換アダプタ<br/>CA3-ADPTRM-01<br/>+<br/>自作ケーブル</li> </ul>           | ケーブル長は 500m 以内<br>にしてください。 |
|                                                                                                    | 4D       | (株) デジタル製オンラインアダプタ<br>CA4-ADPONL-01<br>+<br>自作ケーブル                                                                                          |                            |
| IPC <sup>*4</sup>                                                                                                    | 4E       | <ul> <li>(株) デジタル製 COM ポート変換アダプタ<br/>CA3-ADPCOM-01<br/>+</li> <li>(株) デジタル製コネクタ端子台変換アダプタ<br/>CA3-ADPTRM-01<br/>+</li> <li>自作ケーブル</li> </ul> | ケーブル長は 500m 以内<br>にしてください。 |
| GP-4106 (COM1)<br>GP-4116T (COM1)                                                                                                    | 4r<br>4G | <u></u><br>自作ケーブル                                                                                                    | ケーブル長は 500m 以内<br>にしてください。 |
| GP-4107 (COM1)<br>GP-4*03T <sup>*5</sup> (COM2)<br>GP-4203T (COM1)                                                                              | 4H       | 自作ケーブル                                                                                                    | ケーブル長は 500m 以内<br>にしてください。 |
| GP4000 <sup>*6</sup> (COM2)<br>GP-4201T (COM1)<br>SP5000 <sup>*7</sup> (COM1/2)<br>SP-5B00 (COM2)                                               | 4I       | (株)デジタル製 RS-422 端子台変換アダプタ<br>PFXZCBADTM1 <sup>*10</sup><br>+<br>自作ケーブル                                                                      |                            |
| S16000 ° (COM2)<br>ST-6200 (COM1)<br>STM6000 (COM1)<br>STC6000 (COM1)<br>ET6000 <sup>*9</sup> (COM2)<br>PS6000 (ベーシック<br>ボックス) (COM1/2)         | 4B       | 自作ケーブル                                                                                                    | ケーブル長は 500m 以内<br>にしてください。 |

| 表示器<br>(接続ポート)                                                                                | ケーブル |                                                 | 備考                         |
|-----------------------------------------------------------------------------------------------|------|-------------------------------------------------|----------------------------|
| LT-4*01TM (COM1)<br>LT-Rear Module<br>(COM1)                                                  | 4J   | (株)デジタル製 RJ45 RS-485 ケーブル (5m)<br>PFXZLMCBRJR81 | ケーブル長は 5m 以内に<br>してください。   |
| PE-4000B <sup>*11</sup><br>PS5000 <sup>*11</sup><br>PS6000 (オプションイ<br>ンターフェイス) <sup>*11</sup> | 4K   | 自作ケーブル                                          | ケーブル長は 500m 以内<br>にしてください。 |

\*1 AGP-3302B を除く全 GP3000 機種

\*2 AST-3211A および AST-3302B を除く

- \*3 GP-3200 シリーズおよび AGP-3302B を除く全 GP3000 機種
- \*4 RS-422/485 (2 線式) で通信できる COM ポートのみ使用できます。(PE-4000B、PS5000 および PS6000 を除く)

<sup>(②)</sup> ■ IPC の COM ポートについて (6 ページ)

- \*5 GP-4203T を除く
- \*6 GP-4100 シリーズ、GP-4\*01TM、GP-Rear Module、GP-4201T および GP-4\*03T を除く全 GP4000 機種
- \*7 SP-5B00 を除く
- \*8 ST-6200 を除く
- \*9 COM ポートの仕様上、フロー制御ができないため、結線図の表示器側の制御ピンの配線は省略し てください。
- \*10 RS-422 端子台変換アダプタの代わりにコネクタ端子台変換アダプタ (CA3-ADPTRM-01)を使用する 場合、4A の結線図を参照してください。

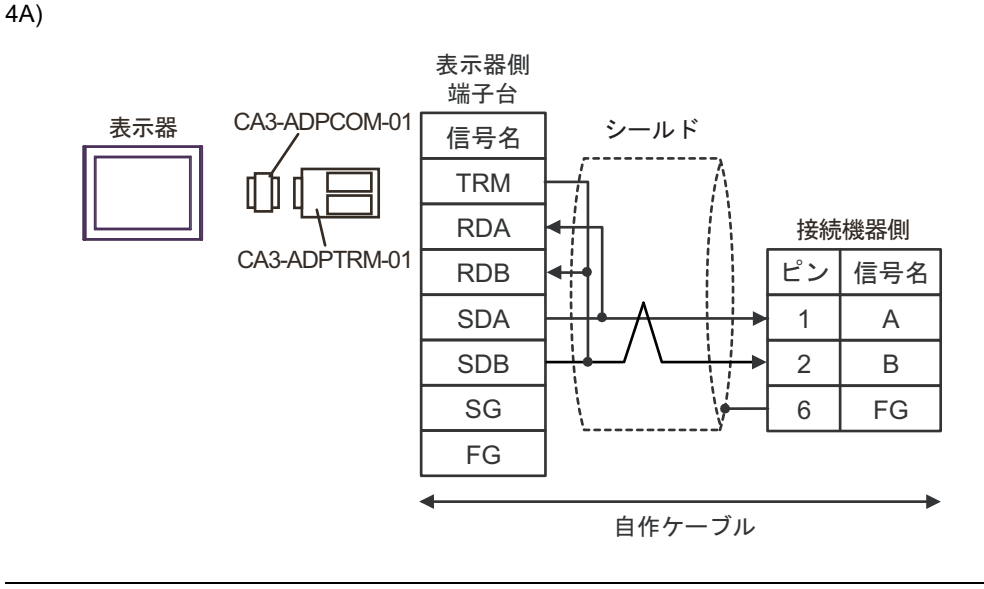

MEMO
 接続機器側に終端抵抗 120Ω を挿入するにはディップスイッチの SW2-7 を ON にしてください。
 接続機器側のコネクタには日本圧着端子製造(株)製 XH コネクタ(XHP-6) を使

4B)

用してください。

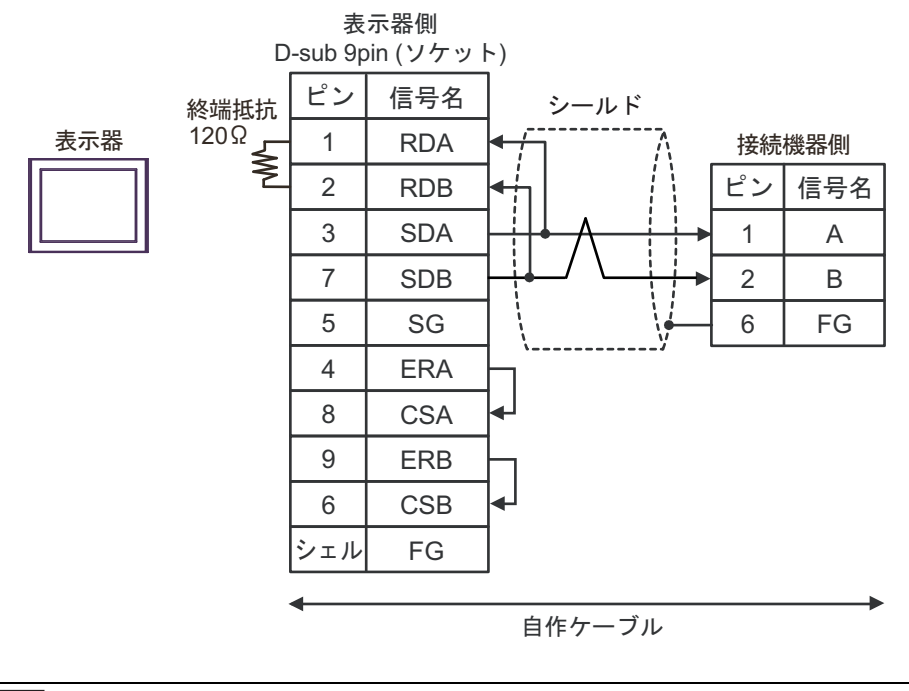

MEMO ・ 接続機器側に終端抵抗 120Ω を挿入するにはディップスイッチの SW2-7 を ON にしてください。

接続機器側のコネクタには日本圧着端子製造(株)製XHコネクタ(XHP-6)を使用してください。

GP-Pro EX 機器接続マニュアル

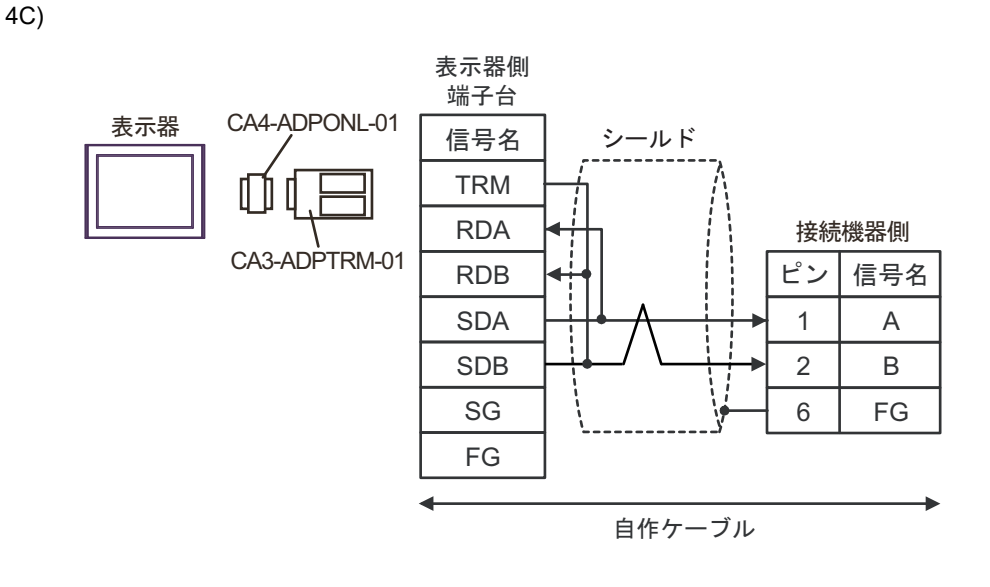

| MEMO | • | 接続機器側に終端抵抗 120Ω を挿入するにはディップスイッチの SW2-7 を ON にし |
|------|---|------------------------------------------------|
|      |   | てください。                                         |
|      | • | 接続機器側のコネクタには日本圧着端子製造(株)製XHコネクタ(XHP-6)を使        |
|      |   | 用してください。                                       |

4D)

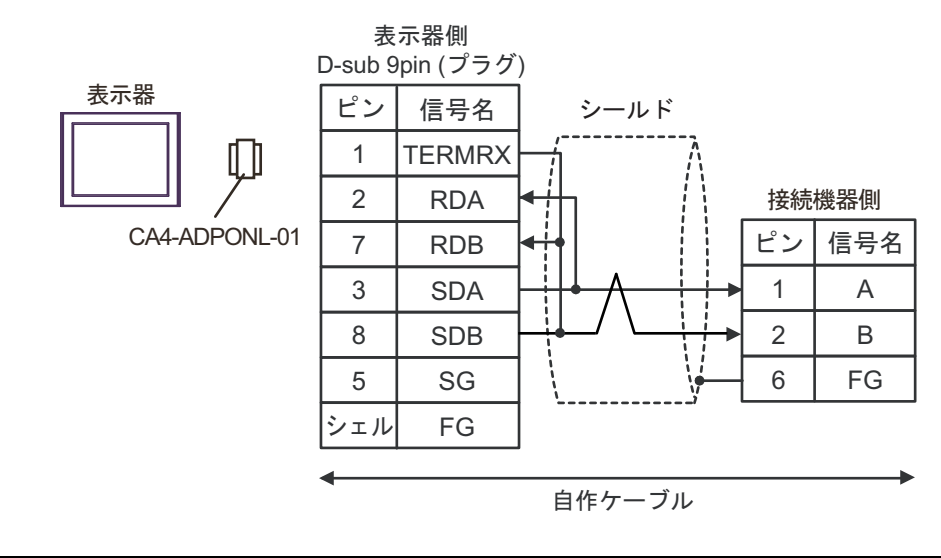

# MEMO 接続機器側に終端抵抗 120Ω を挿入するにはディップスイッチの SW2-7 を ON にしてください。

• 接続機器側のコネクタには日本圧着端子製造(株)製XHコネクタ(XHP-6)を使用してください。

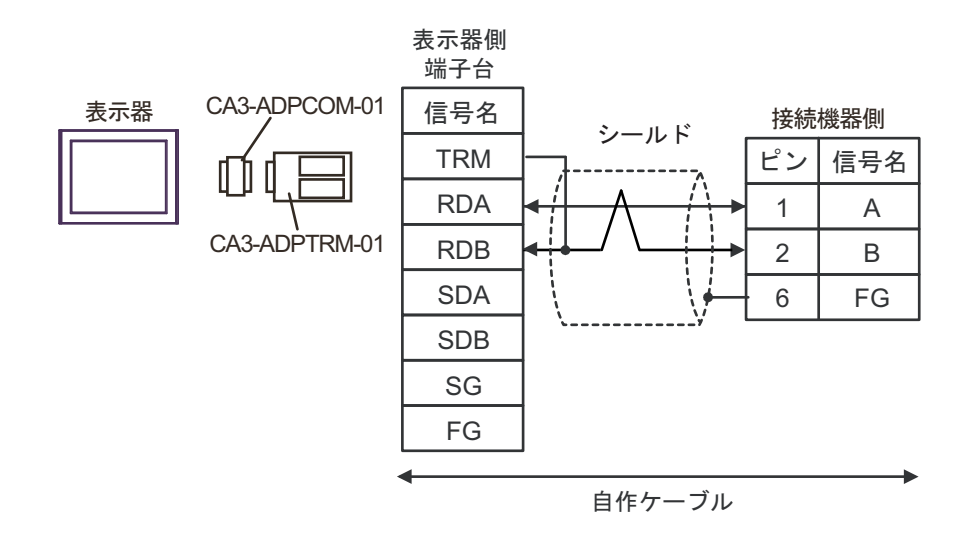

| MEMO | • | 接続機器側に終端抵抗 120Ω を挿入するにはディップスイッチの SW2-7 を ON にし |
|------|---|------------------------------------------------|
|      |   | てください。                                         |
|      | • | 接続機器側のコネクタには日本圧着端子製造(株)製XHコネクタ(XHP-6)を使        |
|      |   | 用してください。                                       |

4F)

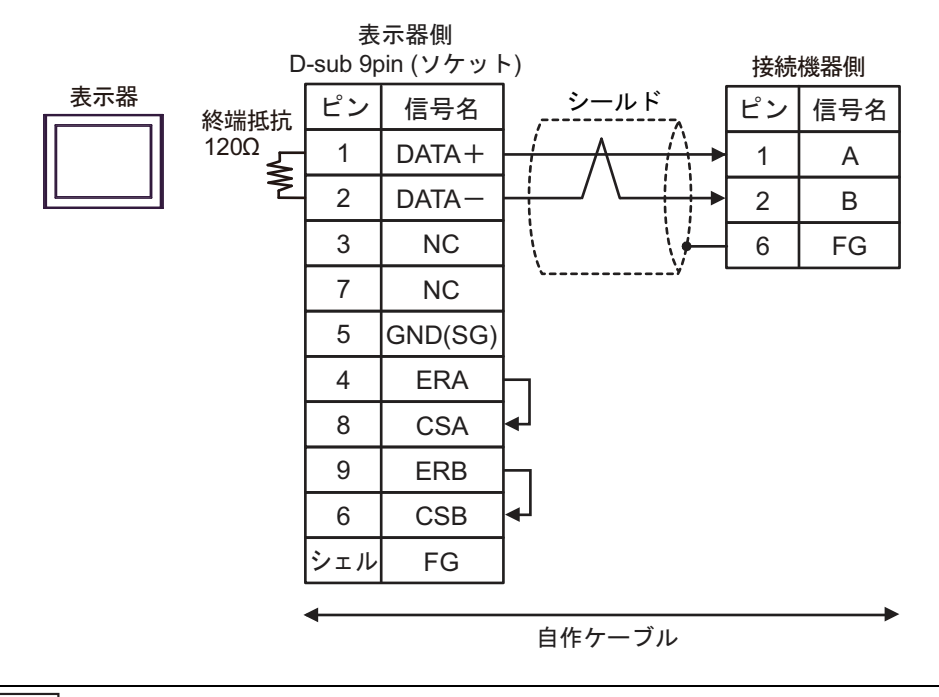

MEMO

接続機器側に終端抵抗 120Ω を挿入するにはディップスイッチの SW2-7 を ON にしてください。

 接続機器側のコネクタには日本圧着端子製造(株)製XHコネクタ(XHP-6)を使 用してください。

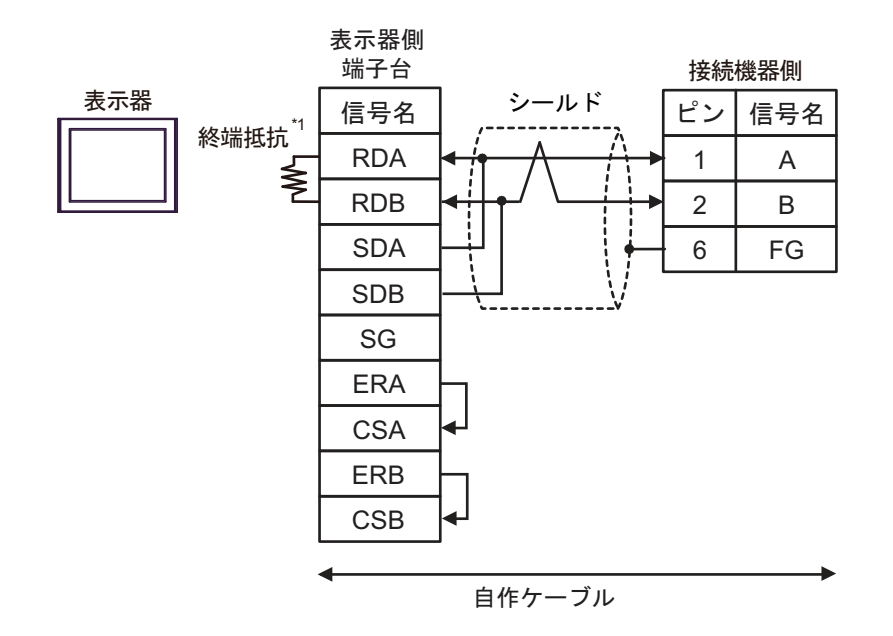

\*1 表示器に内蔵している抵抗を終端抵抗として使用します。表示器背面のディップスイッチを 以下のように設定してください。

| ディップスイッチ | 設定内容 |
|----------|------|
| 1        | OFF  |
| 2        | OFF  |
| 3        | ON   |
| 4        | ON   |

MEMO
 接続機器側に終端抵抗 120Ω を挿入するにはディップスイッチの SW2-7 を ON にしてください。

• 接続機器側のコネクタには日本圧着端子製造(株)製XHコネクタ(XHP-6)を使用してください。

4G)

4H)

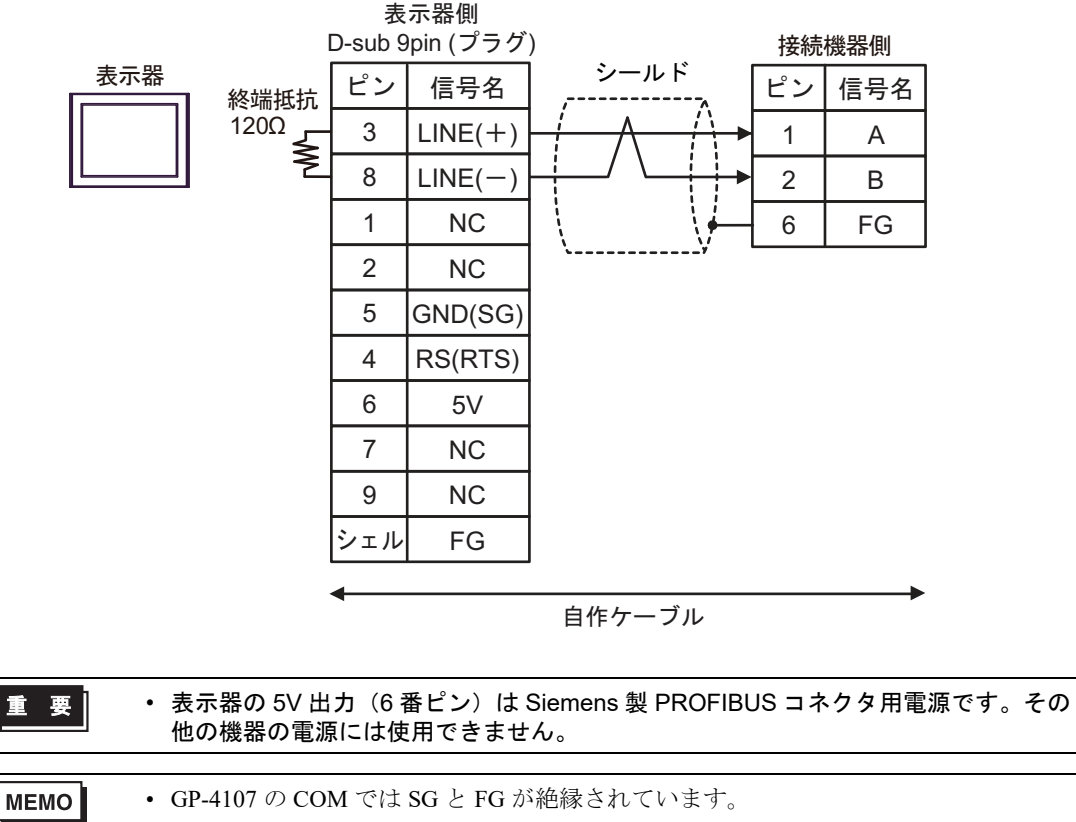

- 接続機器側に終端抵抗 120Ω を挿入するにはディップスイッチの SW2-7 を ON にしてください。
- 接続機器側のコネクタには日本圧着端子製造(株)製XHコネクタ(XHP-6)を使用してください。

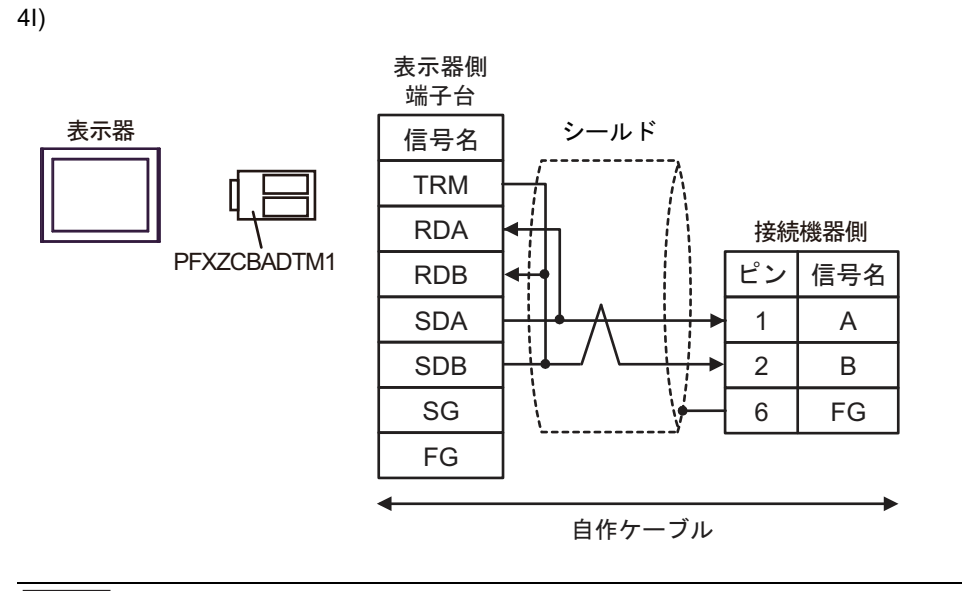

- 接続機器側に終端抵抗 120Ω を挿入するにはディップスイッチの SW2-7 を ON にしてください。
  - 接続機器側のコネクタには日本圧着端子製造(株)製XHコネクタ(XHP-6)を使用してください。

4J)

МЕМО

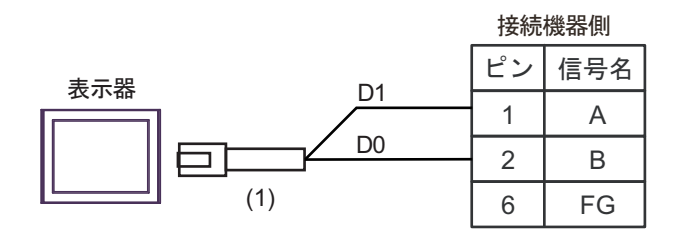

|     | 番号   | 名称                                                                                                    | 備考                                 |
|-----|------|----------------------------------------------------------------------------------------------------|------------------------------------|
| (1) |      | (株)デジタル製 RJ45 RS-485 ケーブル (5m)<br>PFXZLMCBRJR81                                                                    |                                    |
|     | MEMO | <ul> <li>・ 接続機器側に終端抵抗 120Ω を挿入するにはディップスイ<br/>てください。</li> <li>・ 接続機器側のコネクタには日本圧着端子製造(株)製 XH<br/>用してください。</li> </ul> | ッチの SW2-7 を ON にし<br>コネクタ(XHP-6)を使 |

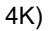

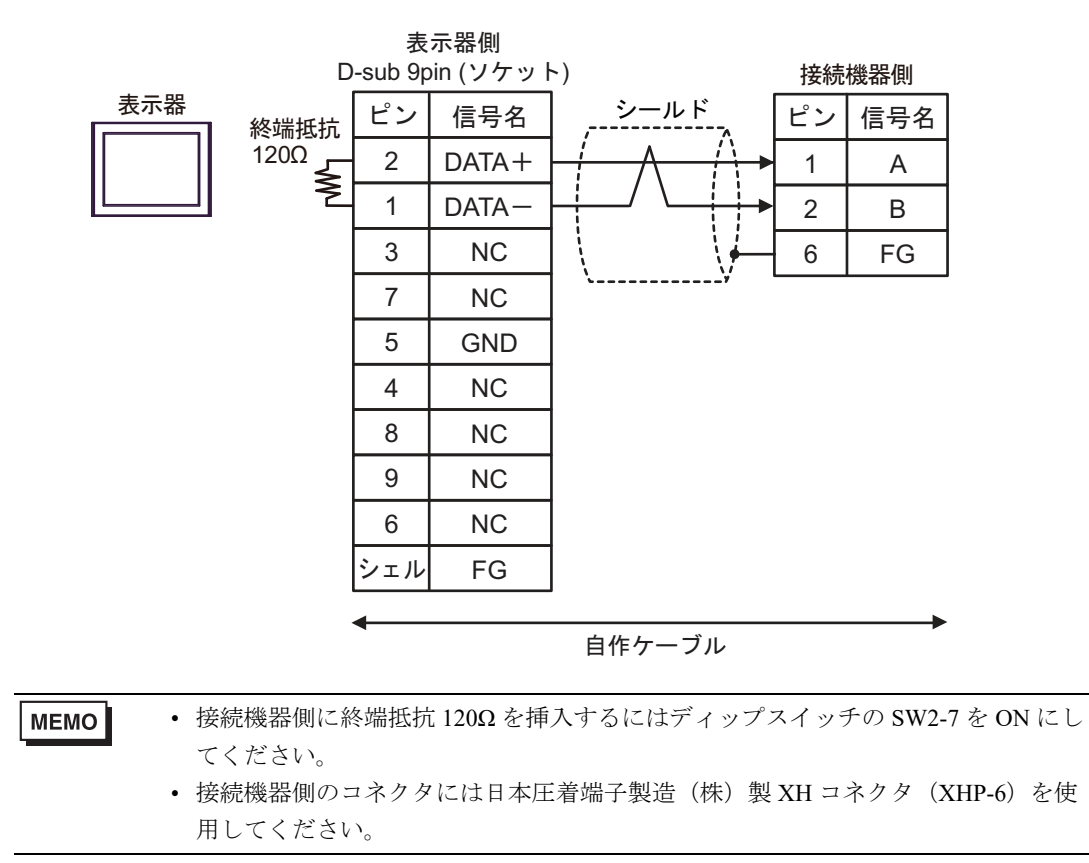

GP-Pro EX 機器接続マニュアル

結線図 5

| 表示器<br>(接続ポート)                                                                                                    | ケーブル     |                                                                                                    | 備考                         |
|----------------------------------------------------------------------------------------------------|----------|----------------------------------------------------------------------------------------------------|----------------------------|
| GP3000 <sup>*1</sup> (COM1)<br>AGP-3302B (COM2)<br>GP-4*01TM (COM1)<br>GP-Rear Module<br>(COM1)<br>ST3000 <sup>*2</sup> (COM2)<br>LT3000 (COM1) | 5A<br>5B | <ul> <li>(株) デジタル製 COM ポート変換アダプタ<br/>CA3-ADPCOM-01</li></ul>                                                                                | ケーブル長は 500m 以内<br>にしてください。 |
| GP3000 <sup>*3</sup> (COM2)                                                                                                    | 5C       | <ul> <li>(株) デジタル製オンラインアダプタ<br/>CA4-ADPONL-01<br/>+</li> <li>(株) デジタル製コネクタ端子台変換アダプタ<br/>CA3-ADPTRM-01<br/>+<br/>自作ケーブル</li> </ul>           | ケーブル長は 500m 以内<br>にしてください。 |
|                                                                                                    | 5D       | (株)デジタル製オンラインアダプタ<br>CA4-ADPONL-01<br>+<br>自作ケーブル                                                                                           |                            |
| IPC <sup>*4</sup>                                                                                                    | 5E       | <ul> <li>(株) デジタル製 COM ポート変換アダプタ<br/>CA3-ADPCOM-01         <ul> <li>+</li> <li>(株) デジタル製コネクタ端子台変換アダプタ<br/>CA3-ADPTRM-01</li></ul></li></ul> | ケーブル長は 500m 以内<br>にしてください。 |
| GP-4106 (COM1)<br>GP-4116T (COM1)                                                                                                    | 5G       | 自作ケーブル                                                                                                    | ケーブル長は 500m 以内<br>にしてください。 |
| GP-4107 (COM1)<br>GP-4*03T <sup>*5</sup> (COM2)<br>GP-4203T (COM1)                                                                              | 5H       | 自作ケーブル                                                                                                    | ケーブル長は 500m 以内<br>にしてください。 |
| GP4000 <sup>*6</sup> (COM2)<br>GP-4201T (COM1)<br>SP5000 <sup>*7</sup> (COM1/2)<br>SP-5B00 (COM2)                                               | 51       | (株)デジタル製 RS-422 端子台変換アダプタ<br>PFXZCBADTM1 <sup>*10</sup><br>+<br>自作ケーブル                                                                      |                            |
| S16000 ° (COM2)<br>ST-6200 (COM1)<br>STM6000 (COM1)<br>STC6000 (COM1)<br>ET6000 <sup>*9</sup> (COM2)<br>PS6000 (ベーシック<br>ボックス) (COM1/2)         | 5B       | 自作ケーブル                                                                                                    | ケーブル長は 500m 以内<br>にしてください。 |

| 表示器<br>(接続ポート)                                                                                | ケーブル |                                                 | 備考                         |
|-----------------------------------------------------------------------------------------------|------|-------------------------------------------------|----------------------------|
| LT-4*01TM (COM1)<br>LT-Rear Module<br>(COM1)                                                  | 5J   | (株)デジタル製 RJ45 RS-485 ケーブル (5m)<br>PFXZLMCBRJR81 | ケーブル長は 5m 以内に<br>してください。   |
| PE-4000B <sup>*11</sup><br>PS5000 <sup>*11</sup><br>PS6000 (オプションイ<br>ンターフェイス) <sup>*11</sup> | 5K   | 自作ケーブル                                          | ケーブル長は 500m 以内<br>にしてください。 |

\*1 AGP-3302B を除く全 GP3000 機種

\*2 AST-3211A および AST-3302B を除く

- \*3 GP-3200 シリーズおよび AGP-3302B を除く全 GP3000 機種
- \*4 RS-422/485 (2 線式) で通信できる COM ポートのみ使用できます。(PE-4000B、PS5000 および PS6000 を除く)

<sup>©</sup> ■ IPC の COM ポートについて (6 ページ)

- \*5 GP-4203T を除く
- \*6 GP-4100 シリーズ、GP-4\*01TM、GP-4201T および GP-4\*03T を除く全 GP4000 機種
- \*7 SP-5B00 を除く
- \*8 ST-6200 を除く
- \*9 COM ポートの仕様上、フロー制御ができないため、結線図の表示器側の制御ピンの配線は省略し てください。
- \*10 RS-422 端子台変換アダプタの代わりにコネクタ端子台変換アダプタ (CA3-ADPTRM-01) を使用する 場合、5A の結線図を参照してください。

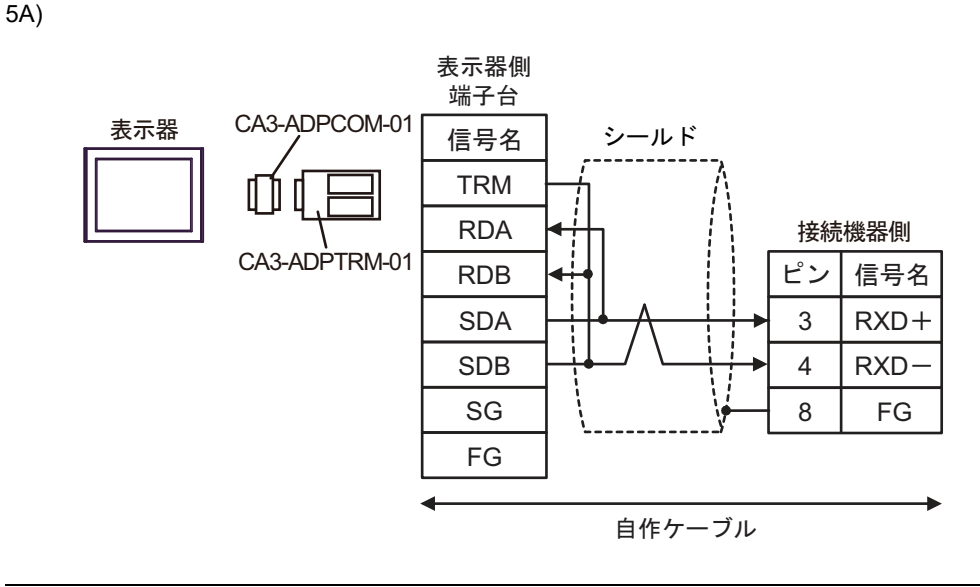

● 接続機器側に終端抵抗 100Ω を挿入するにはディップスイッチの SW5-7 を ON にしてください。
 ● 接続機器側のコネクタには日本圧着端子製造(株)製 XH コネクタ(XHP-8) を使用してください。

5B)

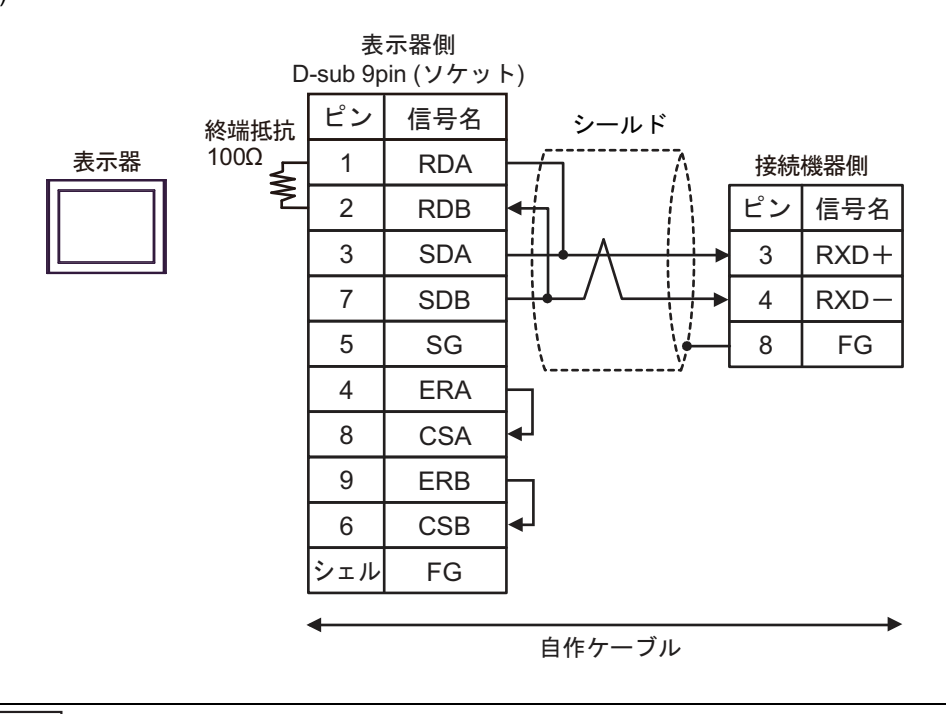

MEMO ・ 接続機器側に終端抵抗 100Ω を挿入するにはディップスイッチの SW5-7 を ON にしてください。

接続機器側のコネクタには日本圧着端子製造(株)製XHコネクタ(XHP-8)を使用してください。

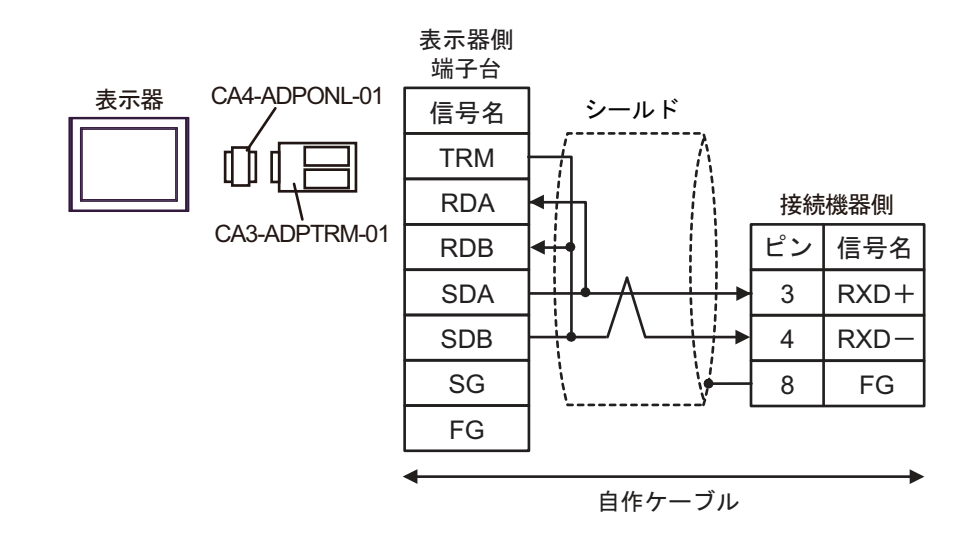

- 接続機器側に終端抵抗 100Ω を挿入するにはディップスイッチの SW5-7 を ON にしてください。
  - 接続機器側のコネクタには日本圧着端子製造(株)製XHコネクタ(XHP-8)を使用してください。

5D)

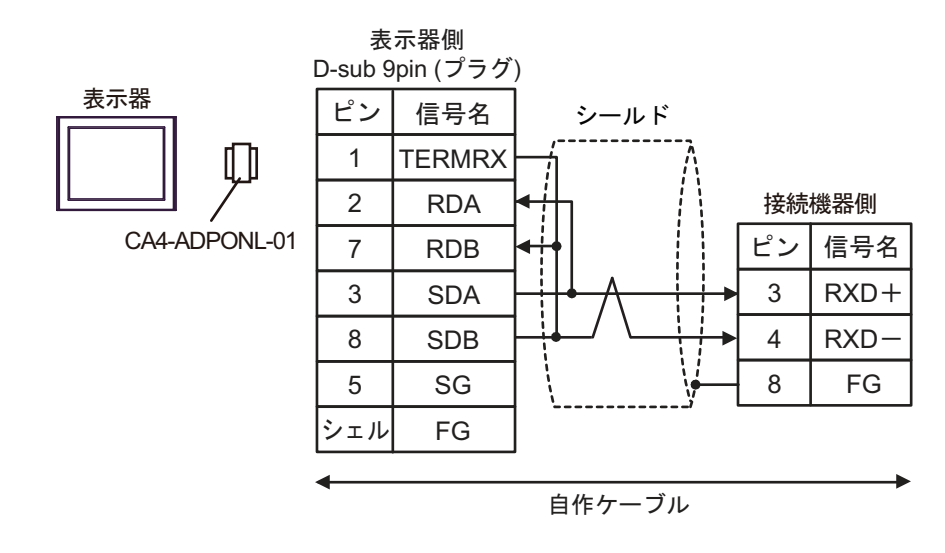

MEMO
 接続機器側に終端抵抗 100Ω を挿入するにはディップスイッチの SW5-7 を ON にしてください。

 接続機器側のコネクタには日本圧着端子製造(株)製XHコネクタ(XHP-8)を使 用してください。

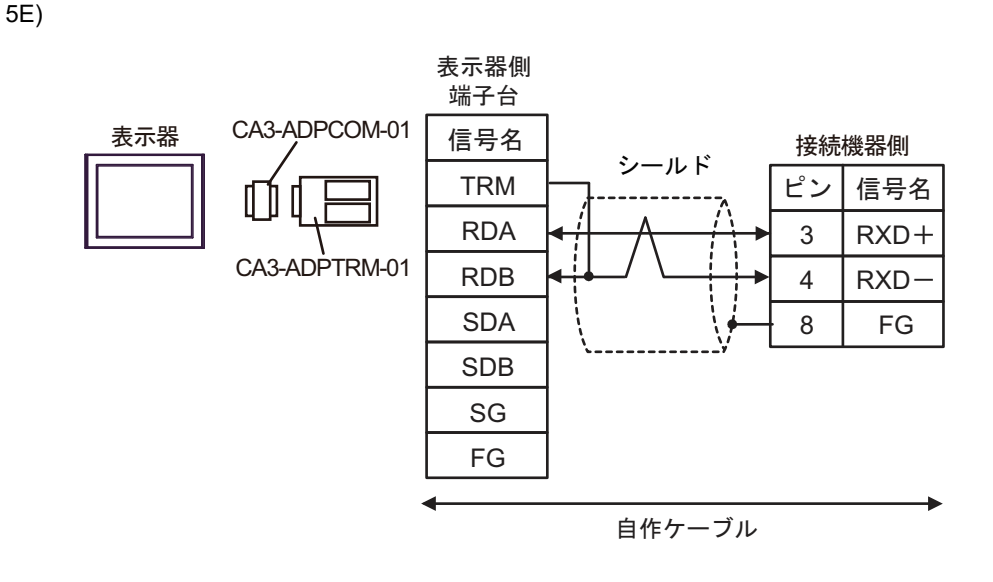

● 接続機器側に終端抵抗 100Ω を挿入するにはディップスイッチの SW5-7 を ON にしてください。
 ● 接続機器側のコネクタには日本圧着端子製造(株)製 XH コネクタ(XHP-8) を使

用してください。

5F)

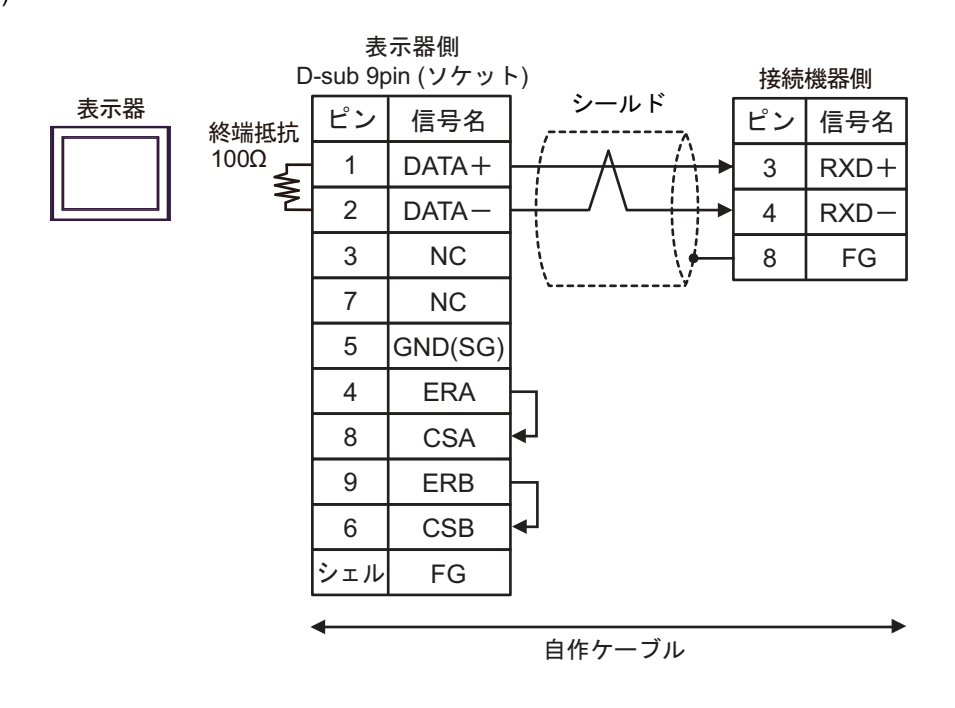

MEMO

- 接続機器側に終端抵抗 100Ω を挿入するにはディップスイッチの SW5-7 を ON にしてください。
  - 接続機器側のコネクタには日本圧着端子製造(株)製XHコネクタ(XHP-8)を使 用してください。

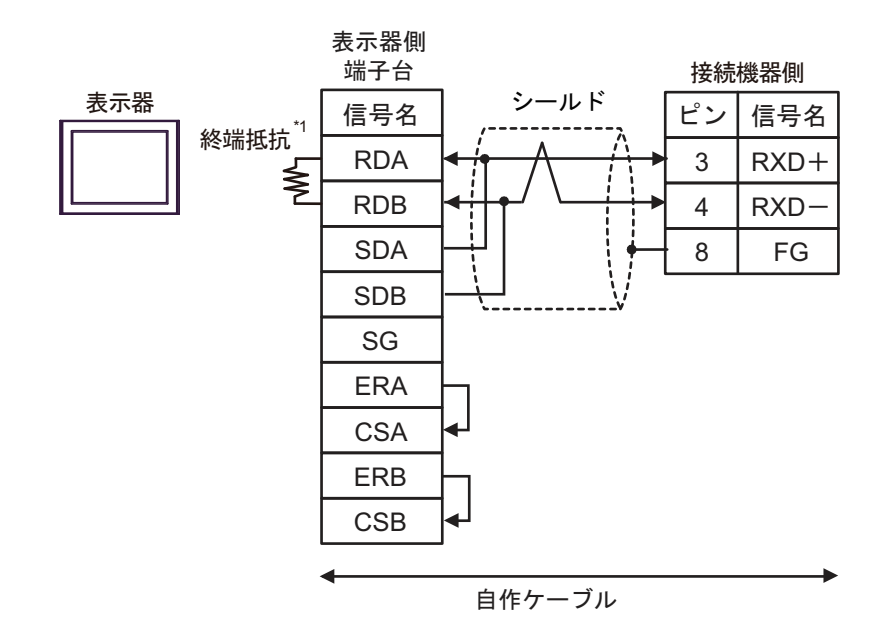

\*1 表示器に内蔵している抵抗を終端抵抗として使用します。表示器背面のディップスイッチを 以下のように設定してください。

| ディップスイッチ | 設定内容 |
|----------|------|
| 1        | OFF  |
| 2        | OFF  |
| 3        | ON   |
| 4        | ON   |

MEMO
 接続機器側に終端抵抗 100Ω を挿入するにはディップスイッチの SW5-7 を ON にしてください。

• 接続機器側のコネクタには日本圧着端子製造(株)製XHコネクタ(XHP-8)を使用してください。

5H)

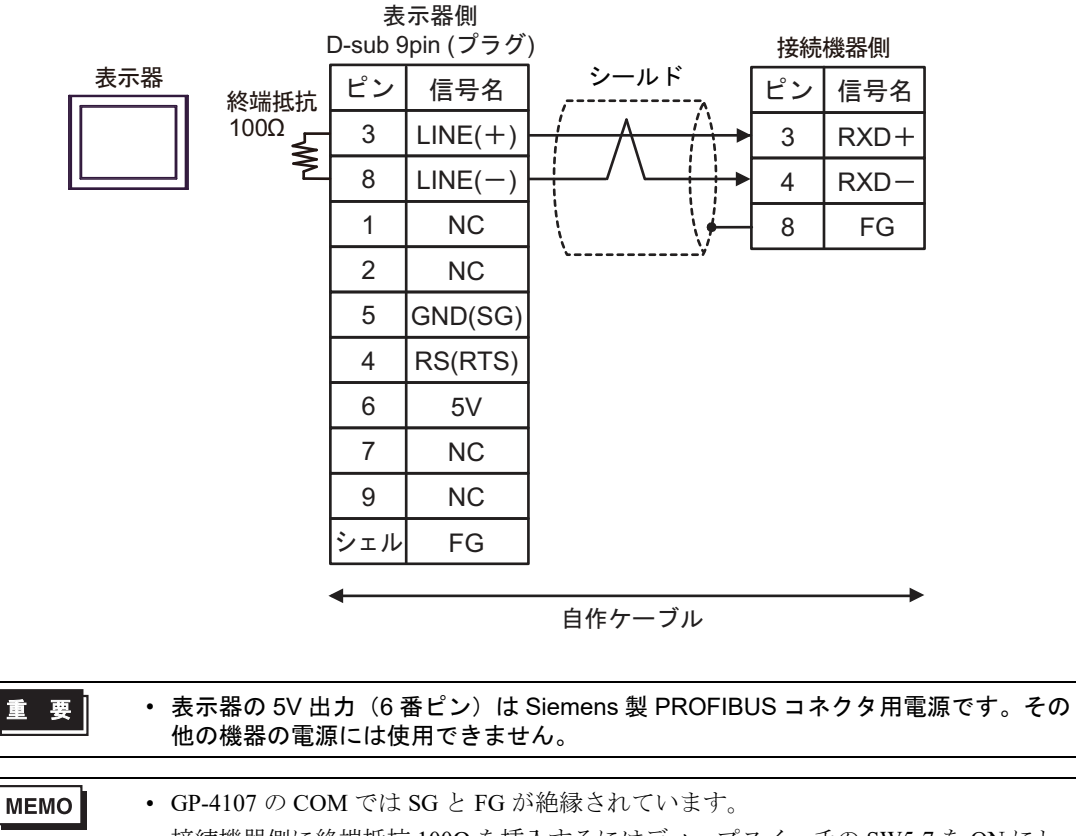

- 接続機器側に終端抵抗 100Ω を挿入するにはディップスイッチの SW5-7 を ON にしてください。
- 接続機器側のコネクタには日本圧着端子製造(株)製XHコネクタ(XHP-8)を使用してください。

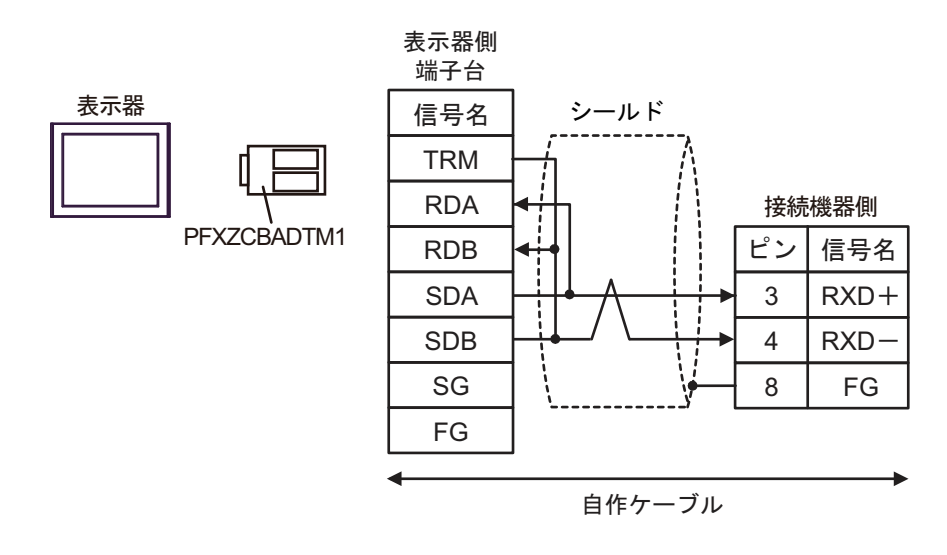

- MEMO
   接続機器側に終端抵抗 100Ω を挿入するにはディップスイッチの SW5-7 を ON にしてください。
  - 接続機器側のコネクタには日本圧着端子製造(株)製XHコネクタ(XHP-8)を使 用してください。

5J)

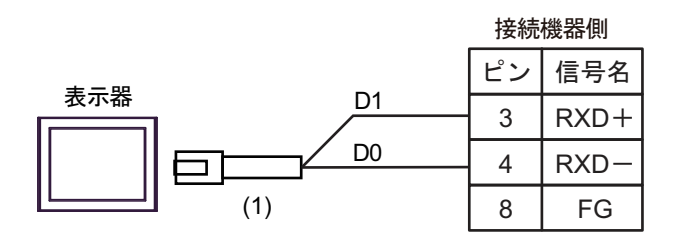

|     | 番号   | 名称                                                               | 備考                |
|-----|------|------------------------------------------------------------------|-------------------|
| (1) |      | (株)デジタル製 RJ45 RS-485 ケーブル (5m)<br>PFXZLMCBRJR81                  |                   |
|     | MEMO | <ul> <li>接続機器側に終端抵抗 100Ω を挿入するにはディップスイ<br/>てください。</li> </ul>     | ッチの SW5-7 を ON にし |
|     |      | <ul> <li>接続機器側のコネクタには日本圧着端子製造(株)製XH</li> <li>用してください。</li> </ul> | コネクタ(XHP-8)を使     |

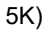

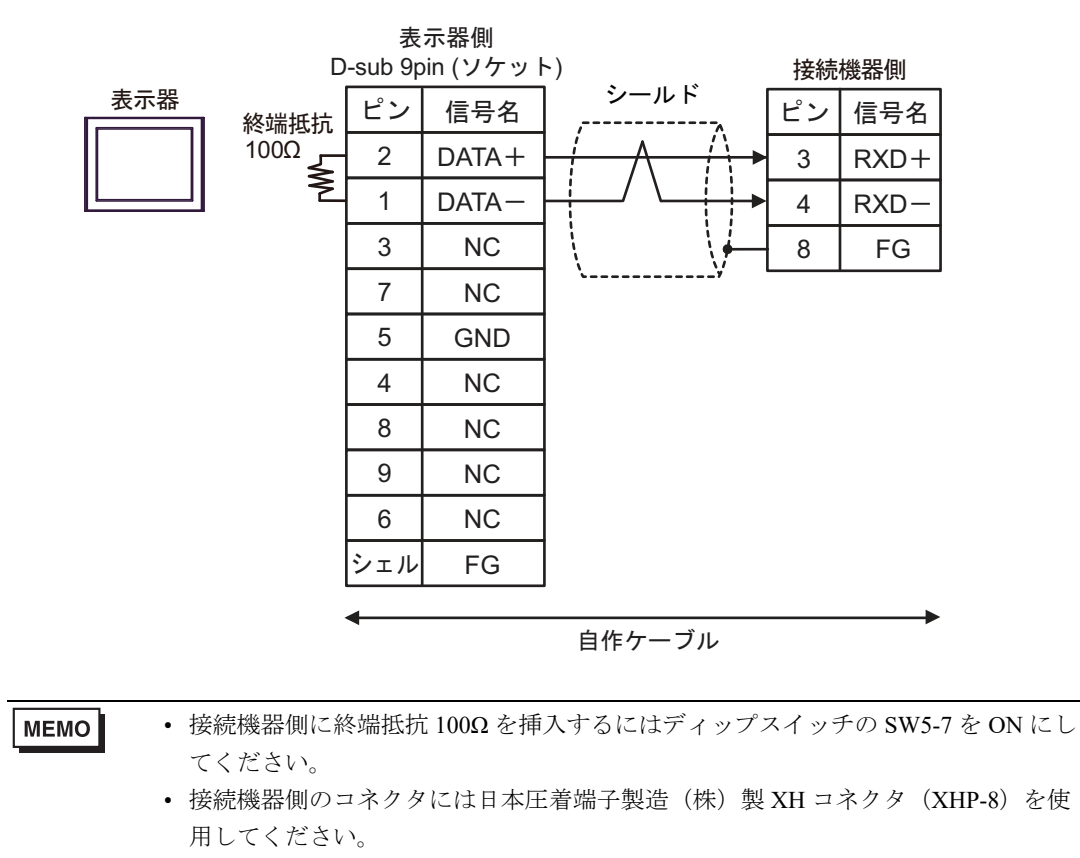

GP-Pro EX 機器接続マニュアル

結線図 6

| 表示器<br>(接続ポート)                                                                                                    | ケーブル     |                                                                                                    | 備考                         |
|----------------------------------------------------------------------------------------------------|----------|----------------------------------------------------------------------------------------------------|----------------------------|
| GP3000 <sup>*1</sup> (COM1)<br>AGP-3302B (COM2)<br>GP-4*01TM (COM1)<br>GP-Rear Module<br>(COM1)<br>ST3000 <sup>*2</sup> (COM2)<br>LT3000 (COM1) | 6A<br>6B | <ul> <li>(株) デジタル製 COM ポート変換アダプタ<br/>CA3-ADPCOM-01         <ul> <li>+</li> <li>(株) デジタル製コネクタ端子台変換アダプタ<br/>CA3-ADPTRM-01</li></ul></li></ul> | ケーブル長は 500m 以内<br>にしてください。 |
| GP3000 <sup>*3</sup> (COM2)                                                                                                    | 6C       | <ul> <li>(株) デジタル製オンラインアダプタ<br/>CA4-ADPONL-01<br/>+</li> <li>(株) デジタル製コネクタ端子台変換アダプタ<br/>CA3-ADPTRM-01<br/>+</li> <li>自作ケーブル</li> </ul>      | ケーブル長は 500m 以内<br>にしてください。 |
|                                                                                                    | 6D       | (株) デジタル製オンラインアダプタ<br>CA4-ADPONL-01<br>+<br>自作ケーブル                                                                                          |                            |
| IPC <sup>*4</sup>                                                                                                    | 6E       | <ul> <li>(株) デジタル製 COM ポート変換アダプタ<br/>CA3-ADPCOM-01<br/>+</li> <li>(株) デジタル製コネクタ端子台変換アダプタ<br/>CA3-ADPTRM-01<br/>+<br/>自作ケーブル</li> </ul>      | ケーブル長は 500m 以内<br>にしてください。 |
| GP-4106 (COM1)<br>GP-4116T (COM1)                                                                                                    | 6F<br>6G | 自作ケーブル<br>自作ケーブル                                                                                                    | ケーブル長は 500m 以内<br>にしてください。 |
| GP-4107 (COM1)<br>GP-4*03T <sup>*5</sup> (COM2)<br>GP-4203T (COM1)                                                                              | 6Н       | 自作ケーブル                                                                                                    | ケーブル長は 500m 以内<br>にしてください。 |
| GP4000 <sup>*6</sup> (COM2)<br>GP-4201T (COM1)<br>SP5000 <sup>*7</sup> (COM1/2)<br>SP-5B00 (COM2)                                               | 61       | (株)デジタル製 RS-422 端子台変換アダプタ<br>PFXZCBADTM1 <sup>*10</sup><br>+<br>自作ケーブル                                                                      |                            |
| S16000 ° (COM2)<br>ST-6200 (COM1)<br>STM6000 (COM1)<br>STC6000 (COM1)<br>ET6000 <sup>*9</sup> (COM2)<br>PS6000 (ベーシック<br>ボックス) (COM1/2)         | 6B       | 自作ケーブル                                                                                                    | ケーブル長は 500m 以内<br>にしてください。 |

| 表示器<br>(接続ポート)                                                                                | ケーブル |                                                 | 備考                         |
|-----------------------------------------------------------------------------------------------|------|-------------------------------------------------|----------------------------|
| LT-4*01TM (COM1)<br>LT-Rear Module<br>(COM1)                                                  | 6J   | (株)デジタル製 RJ45 RS-485 ケーブル (5m)<br>PFXZLMCBRJR81 | ケーブル長は 5m 以内に<br>してください。   |
| PE-4000B <sup>*11</sup><br>PS5000 <sup>*11</sup><br>PS6000 (オプションイ<br>ンターフェイス) <sup>*11</sup> | 6K   | 自作ケーブル                                          | ケーブル長は 500m 以内<br>にしてください。 |

\*1 AGP-3302B を除く全 GP3000 機種

\*2 AST-3211A および AST-3302B を除く

\*3 GP-3200 シリーズおよび AGP-3302B を除く全 GP3000 機種

\*4 RS-422/485 (2 線式) で通信できる COM ポートのみ使用できます。(PE-4000B、PS5000 および PS6000 を除く)

<sup>(②)</sup> ■ IPC の COM ポートについて (6 ページ)

- \*5 GP-4203T を除く
- \*6 GP-4100 シリーズ、GP-4\*01TM、GP-Rear Module、GP-4201T および GP-4\*03T を除く全 GP4000 機種
- \*7 SP-5B00 を除く
- \*8 ST-6200 を除く
- \*9 COM ポートの仕様上、フロー制御ができないため、結線図の表示器側の制御ピンの配線は省略し てください。
- \*10 RS-422 端子台変換アダプタの代わりにコネクタ端子台変換アダプタ (CA3-ADPTRM-01) を使用する 場合、6A の結線図を参照してください。

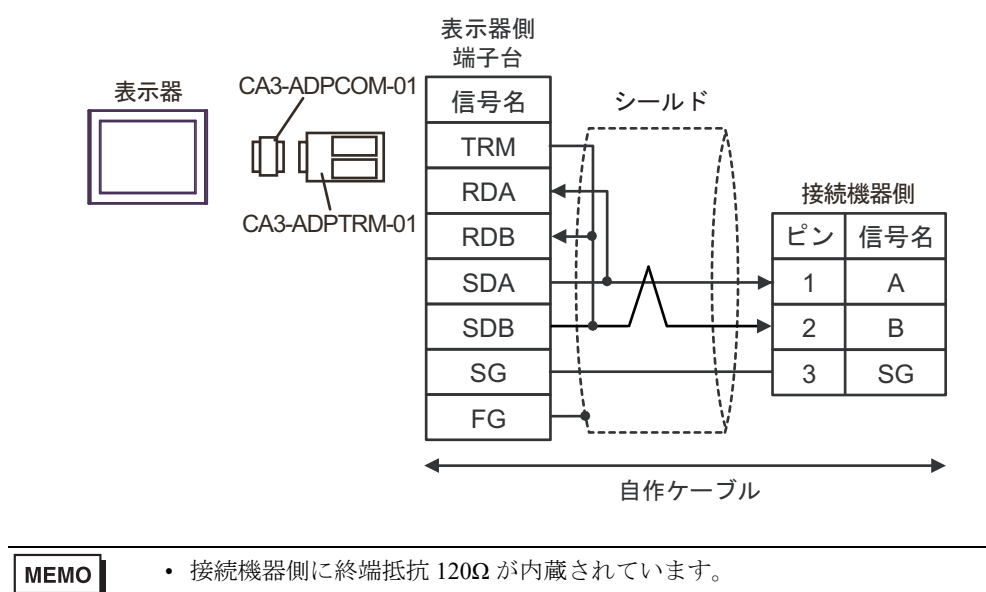

| МЕМО | • | 接続機器側に終端抵抗 120Ω が内蔵されています。                |
|------|---|-------------------------------------------|
|      | • | 接続機器側のコネクタには日本圧着端子製造(株)製XAコネクタ(XAP-03V-1) |
|      |   | を使用してください。                                |

6B)

6A)

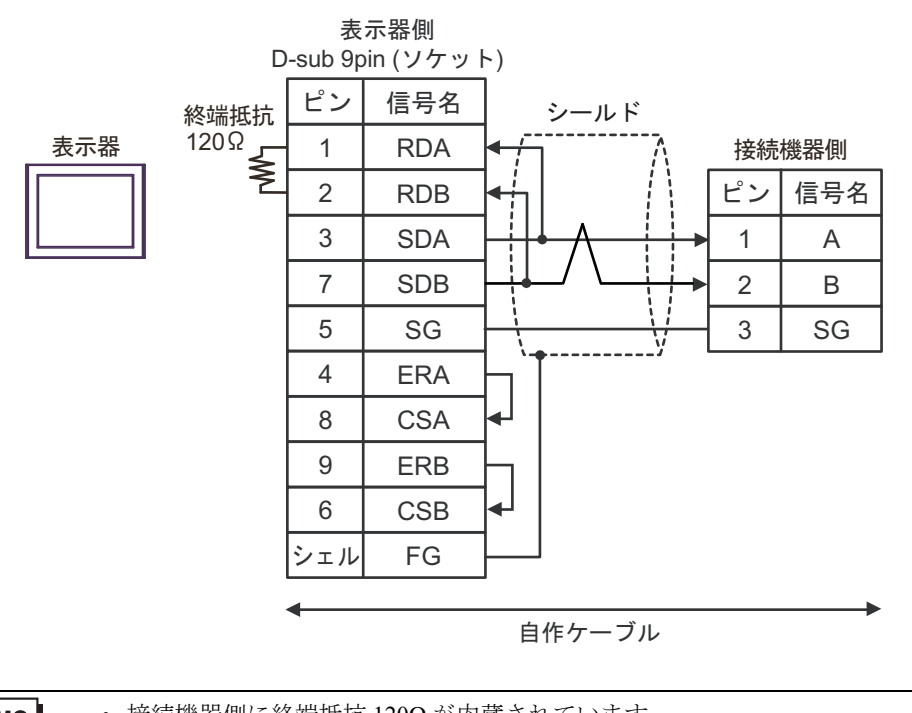

MEMO

接続機器側に終端抵抗 120Ω が内蔵されています。

・ 接続機器側のコネクタには日本圧着端子製造(株)製 XA コネクタ(XAP-03V-1) を使用してください。
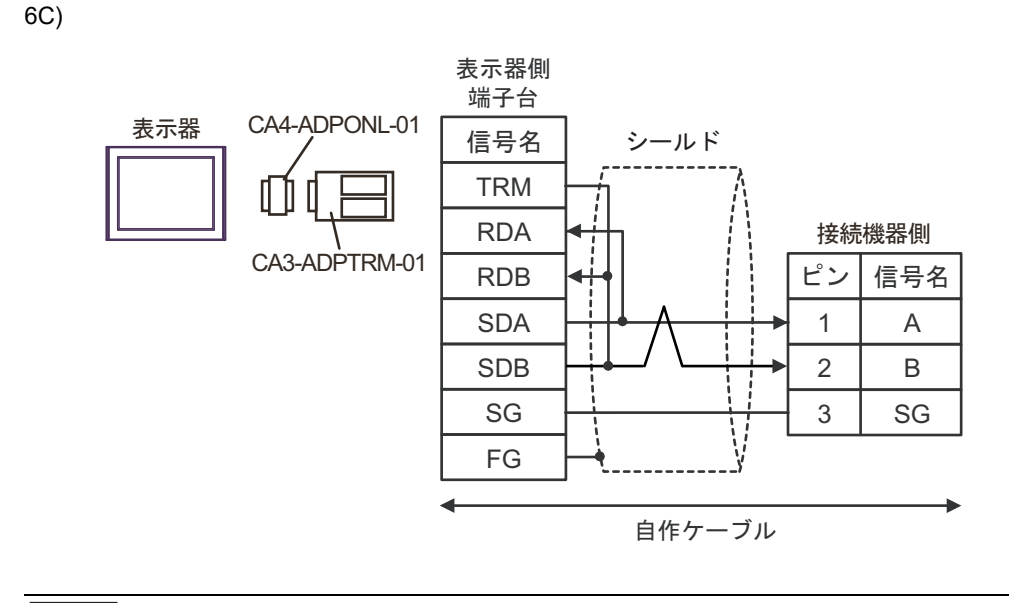

・ 接続機器側に終端抵抗 120Ω が内蔵されています。
・ 接続機器側のコネクタには日本圧着端子製造(株)製 XA コネクタ(XAP-03V-1) を使用してください。

6D)

MEMO

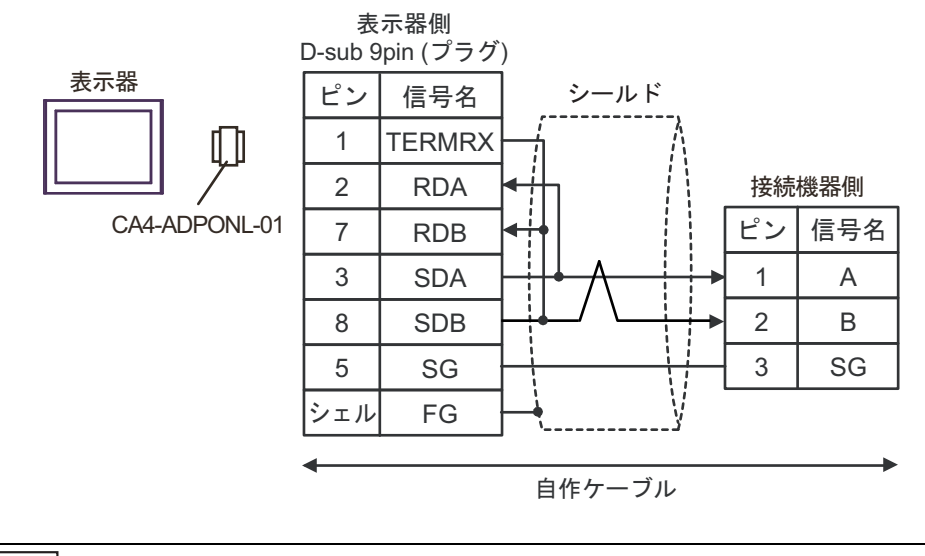

● 接続機器側に終端抵抗 120Ω が内蔵されています。
 ● 接続機器側のコネクタには日本圧着端子製造(株)製 XA コネクタ(XAP-03V-1)
 を使用してください。

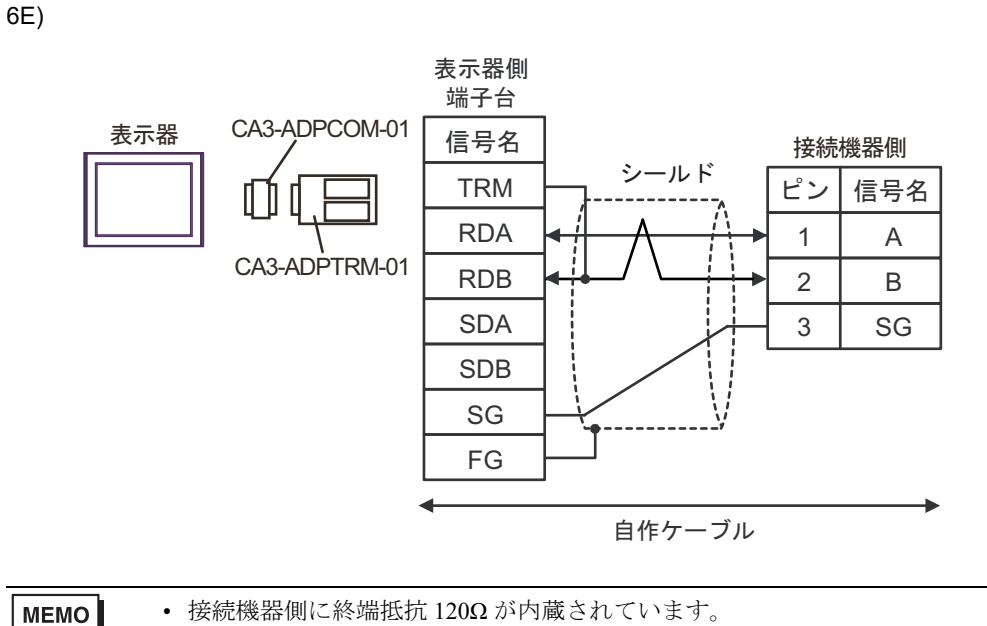

 ・ 接続機器側に診端抵抗 1202 かり風されています。

 ・ 接続機器側のコネクタには日本圧着端子製造(株)製XA コネクタ(XAP-03V-1)

を使用してください。

6F)

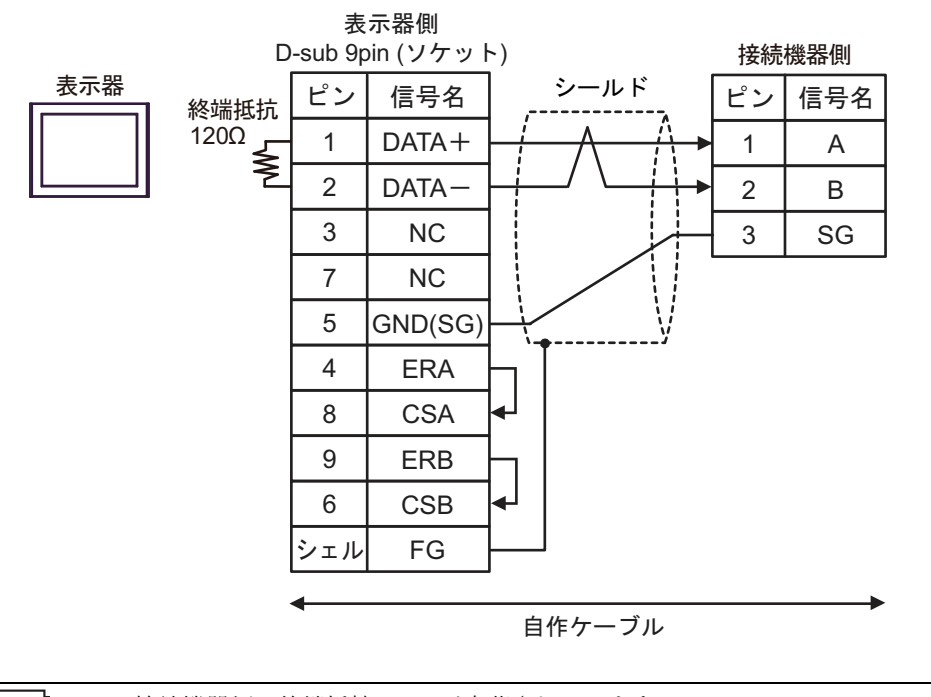

MEMO

接続機器側に終端抵抗 120Ω が内蔵されています。

• 接続機器側のコネクタには日本圧着端子製造(株)製 XA コネクタ(XAP-03V-1) を使用してください。

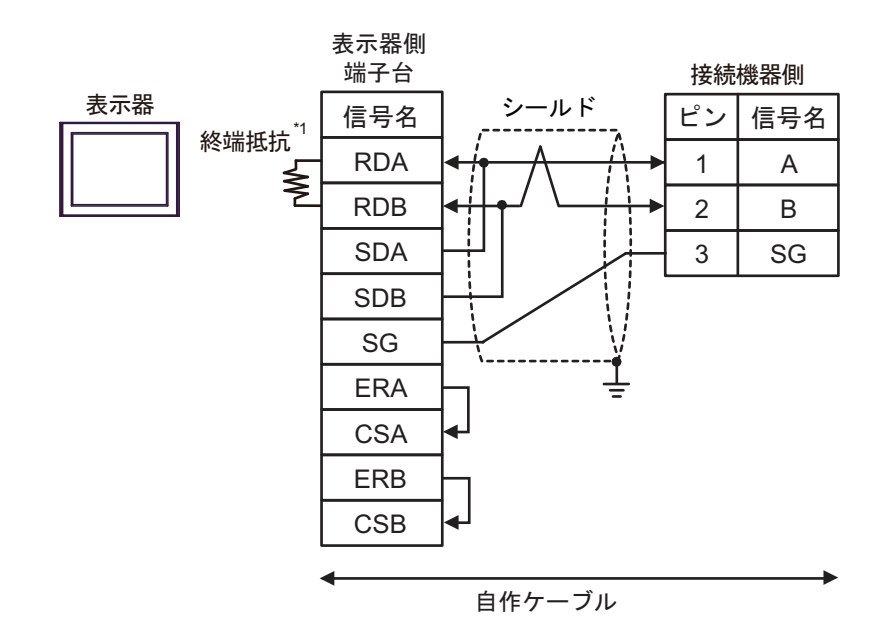

\*1 表示器に内蔵している抵抗を終端抵抗として使用します。表示器背面のディップスイッチを 以下のように設定してください。

| ディップスイッチ | 設定内容 |
|----------|------|
| 1        | OFF  |
| 2        | OFF  |
| 3        | ON   |
| 4        | ON   |

MEMO
・ 接続機器側に終端抵抗 120Ω が内蔵されています。
・ 接続機器側のコネクタには日本圧着端子製造(株)製 XA コネクタ (XAP-03V-1) を使用してください。

6G)

6H)

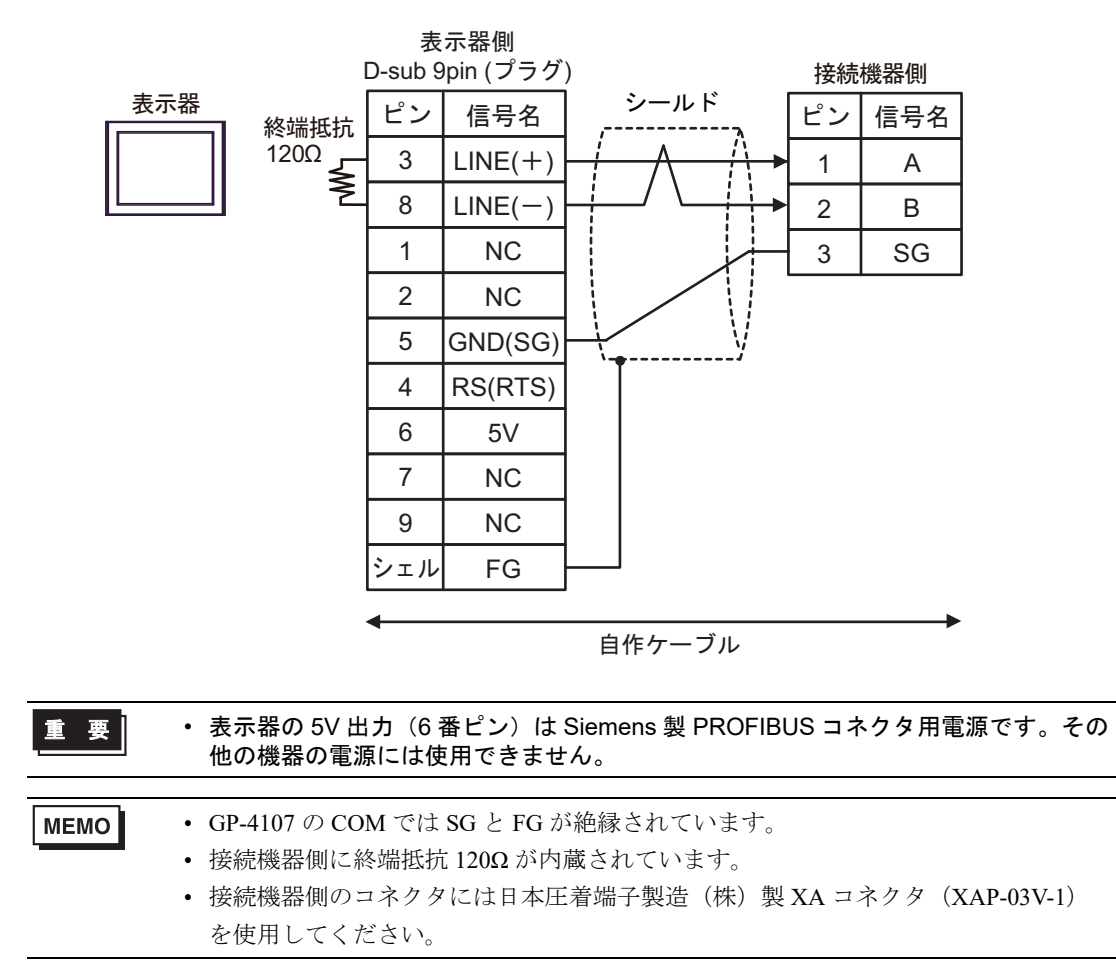

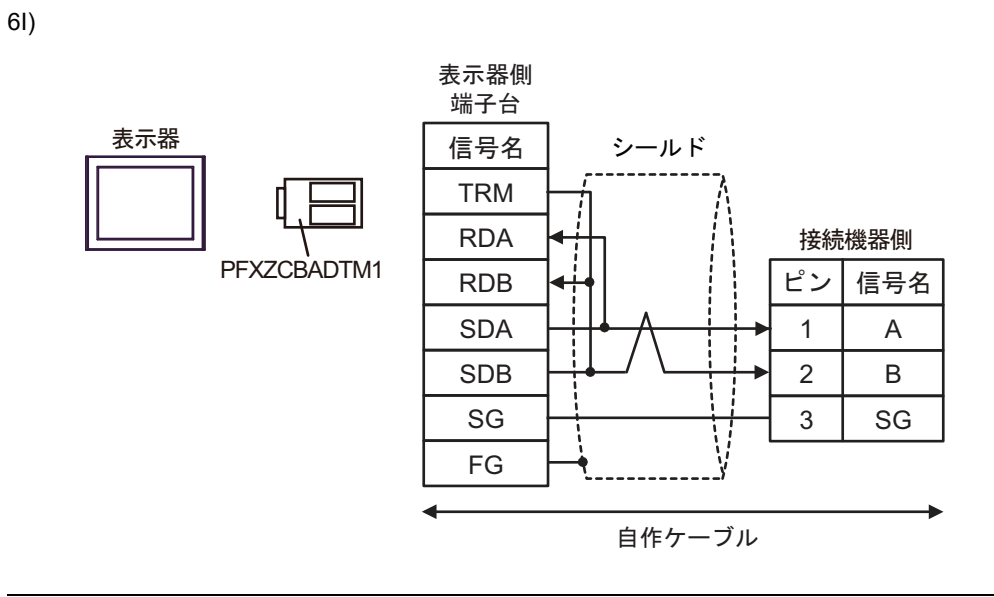

| MEMO | ・ 接続機器側に終端抵抗 120Ω が内蔵されています。 |                                                           |  |  |  |
|------|------------------------------|-----------------------------------------------------------|--|--|--|
|      | •                            | 接続機器側のコネクタには日本圧着端子製造(株)製 XA コネクタ(XAP-03V-1)<br>を使用してください。 |  |  |  |
|      |                              |                                                           |  |  |  |

6J)

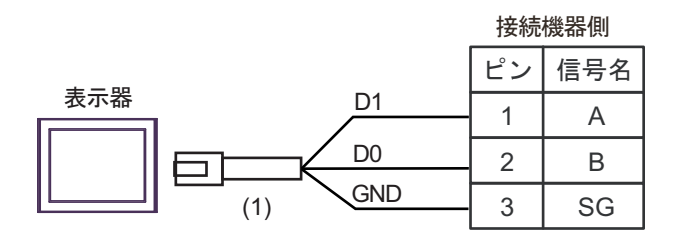

|     | 番号   | 名称                                                                                                 | 備考              |
|-----|------|----------------------------------------------------------------------------------------------------|-----------------|
| (1) |      | (株)デジタル製 RJ45 RS-485 ケーブル (5m)<br>PFXZLMCBRJR81                                                    |                 |
|     | МЕМО | <ul> <li>・ 接続機器側に終端抵抗 120Ω が内蔵されています。</li> <li>・ 接続機器側のコネクタには日本圧着端子製造(株)製 XA を使用してください。</li> </ul> | コネクタ(XAP-03V-1) |

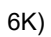

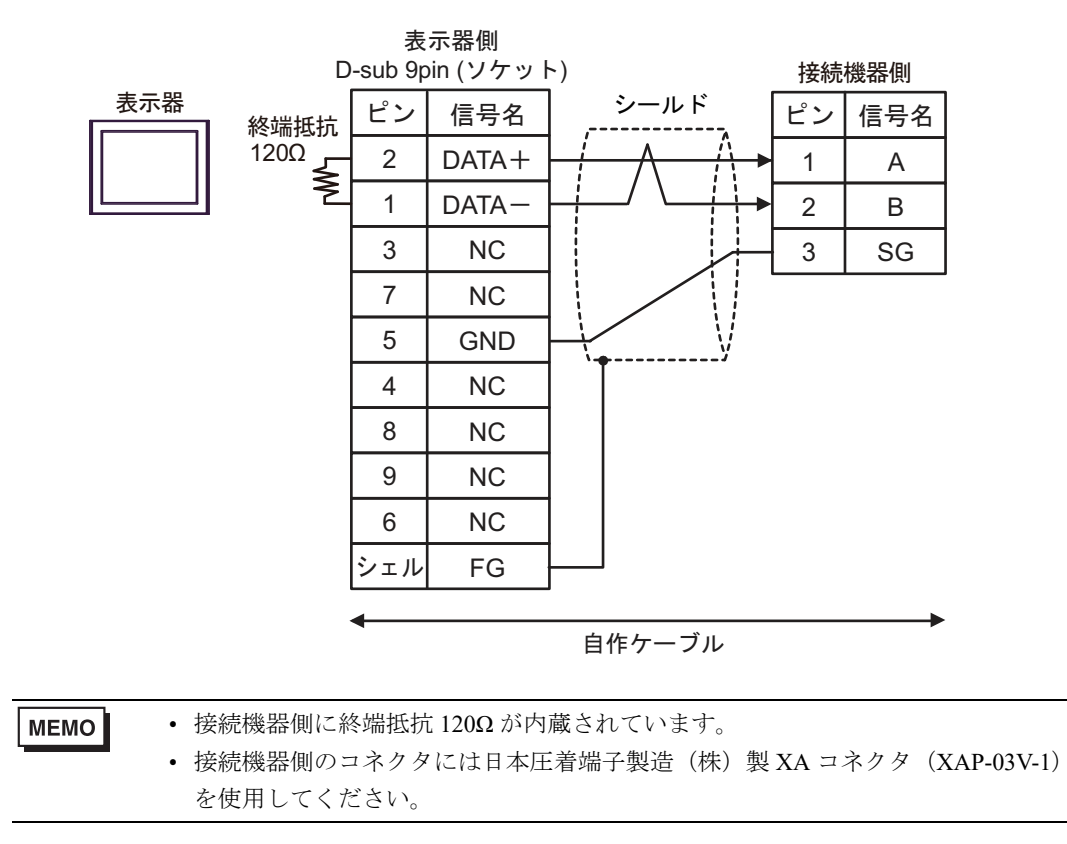

#### 結線図 7

| 表示器<br>(接続ポート)                                                                                                    |    | ケーブル   | 備考                        |
|----------------------------------------------------------------------------------------------------|----|--------|---------------------------|
| GP3000 (COM1)<br>GP4000 <sup>*1</sup> (COM1)<br>SP5000 <sup>*2</sup> (COM1/2)<br>SP-5B00 (COM1)<br>ST3000 (COM1)<br>ST6000 (COM1)<br>STC6000 (COM1)<br>ET6000 (COM1)<br>ET6000 (COM1)<br>IPC <sup>*3</sup><br>PC/AT | 7A | 自作ケーブル | ケーブル長は 15m 以内にして<br>ください。 |
| GP-4105 (COM1)<br>GP-4115T (COM1)<br>GP-4115T3 (COM1)                                                                                                    | 7B | 自作ケーブル | ケーブル長は 15m 以内にして<br>ください。 |

\*1 GP-4100 シリーズおよび GP-4203T を除く全 GP4000 機種

\*2 SP-5B00 を除く

\*3 RS-232C で通信できる COM ポートのみ使用できます。 <sup>CP</sup> ■ IPC の COM ポートについて (6ページ)

7A)

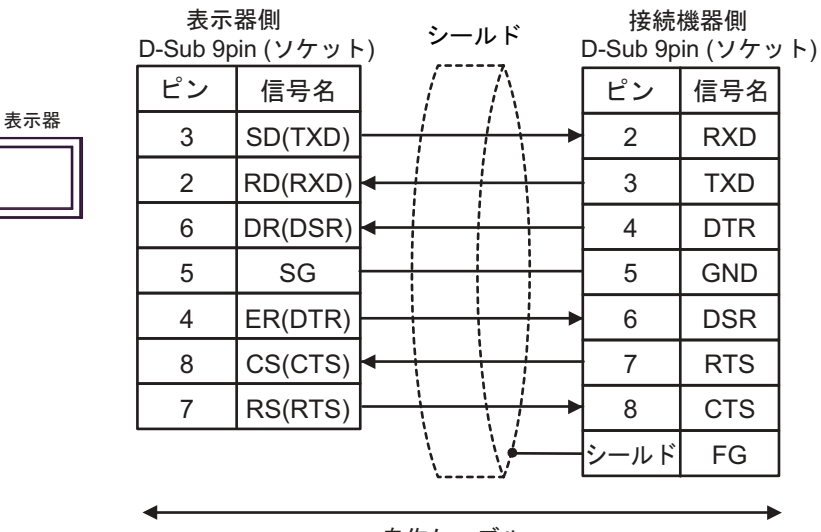

自作ケーブル

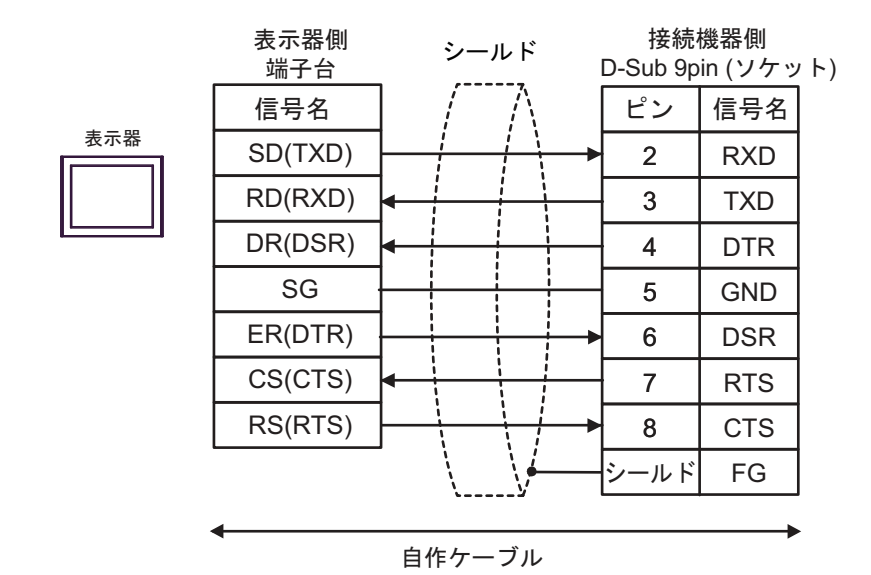

# 6 使用可能デバイス

使用可能なデバイスアドレスの範囲を下表に示します。ただし、実際にサポートされるデバイスの範 囲は接続機器によって異なりますので、ご使用の接続機器のマニュアルで確認してください。

### 6.1 TC200 シリーズ

**レーロ**はシステムデータエリアに指定できます。

|                 |             |             | , ,     |            |
|-----------------|-------------|-------------|---------|------------|
| デバイス            | ビットアドレス     | ワードアドレス     | 32 bits | 備考         |
| 入力リレー1          | X000 - XF7F | X00W - XF7W |         | *1         |
| 出力リレー1          | Y000 - YF7F | Y00W - YF7W |         | *1         |
| 内部リレー           | R000 - R77F | R00W - R77W |         | *1         |
| 拡張内部リレー1        | G000 - GF7F | G00W - GF7W |         | *1         |
| 拡張内部リレー2        | H000 - HF7F | H00W - HF7W |         | *1         |
| 特殊補助リレー         | A000 - A16F | A00W - A16W |         | *1         |
| ラッチリレー          | L000 - L07F | L00W - L07W |         | *1         |
| シフトレジスタ         | S000 - S07F | S00W - S07W |         | *1         |
| エッジリレー          | E000 - E77F | E00W - E77W |         | *1         |
| タイマ (接点)        | T000 - T77F | T00W - T77W |         | *1 *2      |
| カウンタ (接点)       | C000 - C77F | C00W - C77W |         | *1 *3      |
| タイマ / カウンタ(現在値) |             | P000 - P77F |         | B i t F *1 |
| タイマ / カウンタ(設定値) |             | V000 - V77F |         | B i t F *1 |
| 汎用レジスタ1         |             | D000 - DF7F |         | B i t F *1 |
| 汎用レジスタ 2        |             | B000 - BF7F |         | B i t F *1 |

\*1 デバイスフォーマットは以下の通りです。

詳細については接続機器のマニュアルを参照してください。

例:X<u>F7W</u>

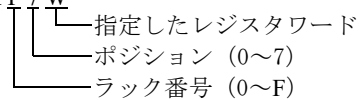

| D <u>F 7 F</u> |              |
|----------------|--------------|
| 【 【 【 ↓ ポート番号  | $(0 \sim F)$ |
| ポジション          | $(0 \sim 7)$ |
| ラック番号          | $(0 \sim F)$ |

- \*2 タイマ(接点)のアドレス範囲は T00W T77W ですが、内部メモリ領域は不連続になっていま す。T00W - T37W と T40W - T77W のように 2 領域に分かれています。
- \*3 カウンタ(接点)のアドレス範囲は C00W C77W ですが、内部メモリ領域は不連続になっています。C00W C37W と C40W C77W のように 2 領域に分かれています。

MEMO ・ システムデータエリアについては GP-Pro EX リファレンスマニュアルを参照してく ださい。

> 参照 : GP-Pro EX リファレンスマニュアル「LS エリア(ダイレクトアクセス方式専 用エリア)」

• 表中のアイコンについてはマニュアル表記上の注意を参照してください。

<sup>©デ</sup>「表記のルール」

6.2 TC200S シリーズ

**\_\_\_\_** はシステムデータエリアに指定できます。

| デバイス            | ビットアドレス     | ワードアドレス     | 32 bits | 備考                         |
|-----------------|-------------|-------------|---------|----------------------------|
| 入力リレー1          | X000 - XF7F | X00W - XF7W |         | *1                         |
| 入力リレー2          | I000 - IF7F | 100W - IF7W |         | *1                         |
| 出力リレー1          | Y000 - YF7F | Y00W - YF7W |         | *1                         |
| 出力リレー2          | O000 - OF7F | 000W - 0F7W |         | *1                         |
| 内部リレー           | R000 - R77F | R00W - R77W |         | *1                         |
| 拡張内部リレー1        | G000 - GF7F | G00W - GF7W |         | *1                         |
| 拡張内部リレー2        | H000 - HF7F | H00W - HF7W |         | *1                         |
| 拡張内部リレー3        | J000 - JF7F | J00W - JF7W |         | *1                         |
| 拡張内部リレー4        | K000 - KF7F | K00W - KF7W |         | *1                         |
| 特殊補助リレー         | A000 - A16F | A00W - A16W |         | *1                         |
| ラッチリレー          | L000 - L07F | L00W - L07W | [L/H]   | *1                         |
| シフトレジスタ         | S000 - S07F | S00W - S07W |         | *1                         |
| エッジリレー          | E000 - E77F | E00W - E77W |         | *1                         |
| タイマ (接点)        | T000 - T77F | T00W - T77W |         | *1 *2                      |
| カウンタ(接点)        | C000 - C77F | C00W - C77W |         | *1 *3                      |
| タイマ / カウンタ(現在値) |             | P000 - P77F |         | <b>B</b> i t <b>F</b> ] *1 |
| タイマ / カウンタ(設定値) |             | V000 - V77F |         | Bit <b>-</b> ]*1           |
| 汎用レジスタ1         |             | D000 - DF7F |         | Bit <b>F</b> ] *1          |
| 汎用レジスタ 2        |             | B000 - BF7F |         | Bit = *1                   |
| 汎用レジスタ 3        |             | U000 - UF7F |         | Bit <b>-</b> ]*1           |
| 汎用レジスタ 4        |             | M000 - MF7F |         | Bit <b>F</b> ]*1           |
| 汎用レジスタ 5        |             | Q000 - QF7F |         | Bit *1                     |

\*1 デバイスフォーマットは以下の通りです。

詳細については接続機器のマニュアルを参照してください。

- ラック番号(0~F)

| 例:X1 | <u>F 7 W</u>   |
|------|----------------|
|      | └──指定したレジスタワード |
|      | ポジション (0~7)    |

L

DF7F ポート番号 (0~F) ポジション (0~7) ラック番号 (0~F)

- \*2 タイマ(接点)のアドレス範囲は T00W T77W ですが、内部メモリ領域は不連続になっていま す。T00W - T37W と T40W - T77W のように 2 領域に分かれています。
- \*3 カウンタ(接点)のアドレス範囲は C00W C77W ですが、内部メモリ領域は不連続になっています。C00W C37W と C40W C77W のように 2 領域に分かれています。

- 参照:GP-Pro EX リファレンスマニュアル「LS エリア(ダイレクトアクセス方式専用エリア)」
- 表中のアイコンについてはマニュアル表記上の注意を参照してください。

<sup>©デ</sup>「表記のルール」

### 6.3 TCmini シリーズ

#### ■ TC9-00

**レーレー** はシステムデータエリアに指定できます。

| デバイス        |              | ビットアドレス                                   | ワードアドレス                                   | 32 bits | 備考                |
|-------------|--------------|-------------------------------------------|-------------------------------------------|---------|-------------------|
|             | 接点入力         | X000 - X007                               |                                           |         | *1                |
| 外部入力<br>リレー | ディップ<br>スイッチ | X008 - X009                               | X00W - X00W                               |         | *1                |
|             | キースイッチ       | X100 - X10F                               | X10W - X10W                               |         | *1                |
| 外部出力        | トランジスタ       | Y020 - Y027                               | Y00W - Y00W                               |         | *1                |
| リレー         | LED          | Y140 - Y147                               | Y14W - Y14W                               |         | *1                |
| 内部リレー       |              | X000 - X17F<br>Y000 - Y17F<br>R000 - R37F | X00W - X17W<br>Y00W - Y17W<br>R00W - R37W | [L / H] | *1 *2             |
| エッジ         | ジリレー         | E000 - E07F                               | E00W - E07W                               |         | *1                |
| ラッチ         | リレー          | L000 - L03F                               | L00W - L03W                               |         | *1                |
| タイマ         | ・リレー         | T000 - T13F                               | T00W - T13W                               |         | *1                |
| カウン         | タリレー         | C000 - C13F                               | C00W - C13W                               |         | *1                |
| 特殊補助リレー     |              | A000 - A15F                               | A00W - A15W                               | ]       | *1                |
| データレジスタ     |              |                                           | D000 - D27F                               |         | Bit <b>F</b> ] *1 |
| T/C レジスタ 1  |              |                                           | P000 - P13F                               |         | <u>₿it</u> ]*1    |
| T/C レジスタ 2  |              |                                           | V000 - V13F                               | 1       | Bit F *1          |

\*1 デバイスフォーマットは以下の通りです。 詳細については接続機器のマニュアルを参照してください。

例:X00W

| : X <u>0 0 W</u> |         |              |
|------------------|---------|--------------|
|                  | -指定したレ  | ジスタワード       |
|                  | -ポジション  | $(0 \sim 7)$ |
|                  | - ラック番号 | $(0 \sim F)$ |

| D <u>F7F</u> |              |
|--------------|--------------|
| ポート番号        | $(0 \sim F)$ |
| ポジション        | $(0 \sim 7)$ |
| ラック番号        | $(0 \sim F)$ |

\*2 外部入出力リレーに割り当てられている領域は、外部入出力リレーの結果が優先されます。

MEMO ・ システムデータエリアについては GP-Pro EX リファレンスマニュアルを参照してください。

参照 : GP-Pro EX リファレンスマニュアル「LS エリア(ダイレクトアクセス方式専用エリア)」

• 表中のアイコンについてはマニュアル表記上の注意を参照してください。

<sup>「②予</sup>「表記のルール」

■ TC8-00/TC5-02

**レーレー** はシステムデータエリアに指定できます。

| デバイス        |               | ビットアドレス     | ワードアドレス     | 32 bits | 備考                |
|-------------|---------------|-------------|-------------|---------|-------------------|
| 外部入力<br>リレー | フォトカプラ        | X000 - X00F | X00W - X00W |         | *1                |
|             | ディップ<br>スイッチ  | X010 - X017 | X01W - X01W |         | *1                |
|             | 拡張パネル<br>スイッチ | X100 - X11F | X10W - X11W |         | *1                |
|             | トランジスタ        | Y020 - Y02B | Y02W - Y02W |         | *1                |
| 外部出力        | リレー接点         | Y02C - Y02F | Y02W - Y02W |         | *1                |
| リレー         | 拡張パネル<br>LED  | Y140 - Y14F | Y14W - Y14W |         | *1                |
| 内部リレー       |               | R000 - R77F | R00W - R77W |         | *1                |
| エッジリレー      |               | E000 - E17F | E00W - E17W | -       | *1                |
| ラッチ         | ニリレー          | L000 - L07F | L00W - L07W | -       | *1                |
| タイマ         | ッリレー          | T000 - T27F | T00W - T27W | -       | *1                |
| カウンタリレー     |               | C000 - C27F | C00W - C27W | -       | *1                |
| 特殊補助リレー     |               | A000 - A16F | A00W - A16W |         | *1                |
| データレジスタ     |               |             | D000 - D77F |         | Bit <b>F</b> ] *1 |
| T/C レジスタ 1  |               |             | P000 - P27F |         | B i t F] *1       |
| T/C レジスタ 2  |               |             | V000 - V27F |         | Bit - *1          |

\*1 デバイスフォーマットは以下の通りです。

詳細については接続機器のマニュアルを参照してください。

例:X<u>00W</u>

↓ ↓ 指定したレジスタワード ポジション (0~7) ↓ ラック番号 (0~F)

| D <u>F 7 F</u> |          |
|----------------|----------|
| ポート看           | 昏号 (0∼F) |
| ポジショ           | ョン (0~7) |
| └───ラック番       | 昏号(0~F)  |

MEMO ・システムデータエリアについては GP-Pro EX リファレンスマニュアルを参照してく ださい。

参照:GP-Pro EX リファレンスマニュアル「LS エリア(ダイレクトアクセス方式専用エリア)」

• 表中のアイコンについてはマニュアル表記上の注意を参照してください。

<sup>「②●</sup>「表記のルール」

■ TC6-00

\_\_\_\_\_ はシステムデータエリアに指定できます。

| -           |               |             |             |         | , <b>.</b>                     |
|-------------|---------------|-------------|-------------|---------|--------------------------------|
| デバ          | イス            | ビットアドレス     | ワードアドレス     | 32 bits | 備考                             |
| 성 했 카 슈     | フォトカプラ        | X000 - X00F | X00W - X00W |         | *1                             |
| ア部入力<br>リレー | 押しボタン<br>スイッチ | X100 - X11F | X10W - X11W |         | *1                             |
| 外部出力        | リレー           | Y020 - Y02F | Y02W - Y02W | -       | *1                             |
| リレー         | パネル LED       | Y160 - Y16F | Y16W - Y16W | -       | *1                             |
|             | 1             | X030 - X13F | X03W - X13W | -       | *1                             |
|             |               | X148 - XF7F | X14W - XF7W | -       | *1                             |
|             |               | Y030 - Y13F | Y03W - Y13W | -       | *1                             |
| 外部人出        | カリレー          | Y148 - YF7F | Y14W - YF7W | -       | *1                             |
|             |               | 1000 - IF7F | 100W - IF7W | -       | *1                             |
|             |               | O000 - OF7F | 000W - 0F7W | -       | *1                             |
| 内部!         | リレー           | R000 - R77F | R00W - R77W | -       | *1                             |
| 拡張内部        | パリレー1         | G000 - GF7F | G00W - GF7W | -       | *1                             |
| 拡張内部        | 3リレー2         | H000 - HF7F | H00W - HF7W | [L/H]   | *1                             |
| 拡張内部        | 3リレー3         | J000 - JF7F | J00W - JF7W | _       | *1                             |
| 拡張内部        | 3リレー4         | K000 - KF7F | K00W - KF7W | -       | *1                             |
| エッジ         | ジリレー          | E000 - E77F | E00W - E77W | -       | *1                             |
| ラッチ         | ・リレー          | L000 - L07F | L00W - L07W | -       | *1                             |
| シフトロ        | レジスタ          | S000 - S07F | S00W - S07W | -       | *1                             |
| タイマ         | リレー           | T000 - T77F | T00W - T77W | -       | *1                             |
| カウング        | タリレー          | C000 - C77F | C00W - C77W | -       | *1                             |
| T/C レミ      | ジスタ 1         |             | P000 - P77F | -       | <u><b>B</b>it</u> <b>F</b> ]*1 |
| T/C レミ      | ジスタ2          |             | V000 - V77F |         | <u><b>B</b>it</u> <b>F</b> ]*1 |
| 汎用レ         | ジスタ 1         |             | D000- DF7F  |         | <u>Bit</u> F]*1                |
| 汎用レ         | ジスタ2          |             | B000- BF7F  |         | <u></u> F] *1                  |
| 汎用レ         | ジスタ3          |             | U000- UF7F  |         | <u>Bit</u> F] *1               |
| 汎用レ         | ジスタ4          |             | M000- MF7F  |         | Bit <b>F</b> ] *1              |
| 汎用レ         | ジスタ 5         |             | Q000- QF7F  |         | B i t <b>F</b> ] *1            |

\*1 デバイスフォーマットは以下の通りです。

詳細については接続機器のマニュアルを参照してください。

例:X<u>00W</u>

DF7F ポート番号 (0~F) ポジション (0~7) ラック番号 (0~F)

#### MEMO

- システムデータエリアについては GP-Pro EX リファレンスマニュアルを参照してく ださい。
- 参照 : GP-Pro EX リファレンスマニュアル「LS エリア(ダイレクトアクセス方式専用エリア)」
- 表中のアイコンについてはマニュアル表記上の注意を参照してください。

<sup>「②予</sup>「表記のルール」

#### ■ TC3-01

#### \_\_\_\_\_ はシステムデータエリアに指定できます。

| デバイス       | ビットアドレス     | ワードアドレス     | 32 bits | 備考              |
|------------|-------------|-------------|---------|-----------------|
| 外部入力リレー    | X000 - X00B | X00W - X00W |         | *1              |
| 外部出力リレー    | Y000 - Y00B | Y00W - Y00W |         | *1              |
| 内部リレー      | R000 - R17F | R00W - R17W |         | *1              |
| タイマリレー     | T000 - T05F | T00W - T05W | rL/Hi   | *1              |
| カウンタリレー    | C000 - C05F | C00W - C05W |         | *1              |
| ラッチリレー     | L000 - L01F | L00W - L01W |         | *1              |
| データレジスタ    |             | D000 - D22F |         | <u>Bit</u> F]*1 |
| T/C レジスタ 1 |             | P000 - P05F | ſ       | B i t F *1      |
| T/C レジスタ 2 |             | V000 - V05F |         | B i t - *1      |

DF

\*1 デバイスフォーマットは以下の通りです。 詳細については接続機器のマニュアルを参照してください。

例:X<u>00W</u>

└──指定したレジスタワード ポジション (0~7) ───ラック番号 (0~F)

| 7 F |       |              |
|-----|-------|--------------|
|     | ポート番号 | $(0 \sim F)$ |
|     | ポジション | $(0 \sim 7)$ |
|     | ラック番号 | $(0 \sim F)$ |

MEMO ・システムデータエリアについては GP-Pro EX リファレンスマニュアルを参照してください。

#### 参照 : GP-Pro EX リファレンスマニュアル「LS エリア(ダイレクトアクセス方式専 用エリア)」

• 表中のアイコンについてはマニュアル表記上の注意を参照してください。

<sup>「②予</sup>「表記のルール」

■ TC3-02

\_\_\_\_\_ はシステムデータエリアに指定できます。

| デバイス       | ビットアドレス     | ワードアドレス     | 32 bits | 備考         |
|------------|-------------|-------------|---------|------------|
| 外部入力リレー    | X000 - X00F | X00W - X00W |         | *1         |
| 外部出力リレー    | Y000 - Y00F | Y00W - Y00W |         | *1         |
| 内部リレー      | R000 - R37F | R00W - R37W |         | *1         |
| タイマリレー     | T000 - T13F | T00W - T13W | rL/H    | *1         |
| カウンタリレー    | C000 - C13F | C00W - C13W |         | *1         |
| ラッチリレー     | L000 - L03F | L00W - L03W |         | *1         |
| データレジスタ    |             | D000 - D24C |         | B i t F *1 |
| T/C レジスタ 1 |             | P000 - P13F | 1       | B i t F *1 |
| T/C レジスタ 2 |             | V000 - V15F |         | Bit - *1   |

\*1 デバイスフォーマットは以下の通りです。

詳細については接続機器のマニュアルを参照してください。

例:X00W

| . <u>A 0 0 W</u> |   |
|------------------|---|
| └──指定したレジスタワード   | T |
| ポジション (0~7)      |   |
| ラック番号 (0~F)      |   |

| D <u>F 7 F</u> |         |              |
|----------------|---------|--------------|
|                | -ポート番号  | $(0 \sim F)$ |
|                | ーポジション  | $(0 \sim 7)$ |
|                | - ラック番号 | $(0 \sim F)$ |

MEMO

 システムデータエリアについては GP-Pro EX リファレンスマニュアルを参照してく ださい。

参照 : GP-Pro EX リファレンスマニュアル「LS エリア(ダイレクトアクセス方式専用エリア)」

• 表中のアイコンについてはマニュアル表記上の注意を参照してください。

<sup>②予</sup>「表記のルール」

### 6.4 TS シリーズ

**TS1000** 

**レーロ**はシステムデータエリアに指定できます。

| デバイス       | ビットアドレス     | ワードアドレス     | 32 bits | 備考                         |
|------------|-------------|-------------|---------|----------------------------|
|            | X000 - X07F | X00W - X07W |         | *1                         |
| 外部人力リレー    | X200 - X27F | X20W - X27W |         | *2                         |
| 周立四日十月月    | Y100 - Y17F | Y10W - Y17W |         | *1                         |
| 外部出力リレー    | Y300 - Y37F | Y30W - Y37W |         | *2                         |
| 古書り、       | R000 - R17F | R00W - R17W |         |                            |
| 内部リレー      | R200 - R57F | R20W - R57W |         | *3                         |
| エッジリレー     | E000 - E03F | E00W - E03W |         |                            |
| ラッチリレー     | L000 - L01F | L00W - L01W | [L / H] |                            |
| タイマリレー     | T000 - T05F | T00W - T05W |         |                            |
| カウンタリレー    | C000 - C05F | C00W - C05W |         |                            |
| 特殊補助リレー    | A000 - A05F | A00W - A05W |         |                            |
|            |             | D000 - D05F |         | <b>B</b> i t <b>F</b> ] *4 |
| データレジスタ    |             | D060 - D11F |         | <u>Bit</u> F]*5            |
|            |             | D120 - D17F |         | <b>B</b> i t <b>F</b> ] *6 |
| T/C レジスタ 1 |             | P000 - P05F | *<br>   | Bit F                      |
| T/C レジスタ 2 |             | V000 - V05F |         | Bit                        |

\*1 コントローラへの入力信号です。

\*2 コントローラからの出力信号です。

\*3 芝浦機械製プログラマでロボットプログラムの信号入力命令と連動できます。

\*4 汎用的に使用されるデータレジスタです。

\*5 バックアップ可能なデータレジスタです。

\*6 芝浦機械製プログラマでロボットデータ取得用に使用できます。

MEMO ・システムデータエリアについては GP-Pro EX リファレンスマニュアルを参照してく ださい。

参照 : GP-Pro EX リファレンスマニュアル「LS エリア(ダイレクトアクセス方式専用エリア)」

• 表中のアイコンについてはマニュアル表記上の注意を参照してください。

☞ 「表記のルール」

TS2000 / TS2100

**レーレー** はシステムデータエリアに指定できます。

| デバイス       | ビットアドレス     | ワードアドレス     | 32 bits | 備考                         |
|------------|-------------|-------------|---------|----------------------------|
|            | X000 - X07F | X00W - X07W |         | *1                         |
| 外部入力リレー    | X200 - X27F | X20W - X27W |         | *2                         |
|            | Y100 - Y17F | Y10W - Y17W |         | *1                         |
| 外部出力リレー    | Y300 - Y37F | Y30W - Y37W |         | *2                         |
|            | R000 - R17F | R00W - R17W |         |                            |
| 内部リレー      | R200 - R57F | R20W - R57W |         | *3                         |
| エッジリレー     | E000 - E03F | E00W - E03W |         |                            |
| ラッチリレー     | L000 - L01F | L00W - L01W | [L/H]   |                            |
| タイマリレー     | T000 - T05F | T00W - T05W |         |                            |
| カウンタリレー    | C000 - C05F | C00W - C05W |         |                            |
| 特殊補助リレー    | A000 - A05F | A00W - A05W |         |                            |
|            |             | D000 - D05F |         | <u>віт</u> <b>F</b> ] *4   |
| データレジスタ    |             | D060 - D11F |         | Bit F] *5                  |
|            |             | D120 - D17F |         | <b>B</b> i t <b>F</b> ] *6 |
| T/C レジスタ 1 |             | P000 - P05F | *       | Bit F                      |
| T/C レジスタ 2 |             | V000 - V05F |         | Bit                        |

\*1 コントローラへの入力信号です。

\*2 コントローラからの出力信号です。

\*3 芝浦機械製プログラマでロボットプログラムの信号入力命令と連動できます。

- \*4 汎用的に使用されるデータレジスタです。
- \*5 バックアップ可能なデータレジスタです。
- \*6 芝浦機械製プログラマでロボットデータ取得用に使用できます。
  - MEMO ・システムデータエリアについては GP-Pro EX リファレンスマニュアルを参照してく ださい。
    - 参照 : GP-Pro EX リファレンスマニュアル「LS エリア(ダイレクトアクセス方式専用エリア)」
    - 表中のアイコンについてはマニュアル表記上の注意を参照してください。

<sup>「②予</sup>「表記のルール」

TS3000 / TS3100

**\_\_\_\_** はシステムデータエリアに指定できます。

| デバイス       | ビットアドレス     | ワードアドレス     | 32 bits | 備考                         |
|------------|-------------|-------------|---------|----------------------------|
|            | X000 - X07F | X00W - X07W |         | *1                         |
| 外部人力リレー    | X200 - X27F | X20W - X27W |         | *2                         |
|            | Y100 - Y17F | Y10W - Y17W |         | *1                         |
| 外部出力リレー    | Y300 - Y37F | Y30W - Y37W |         | *2                         |
| 内部リレー      | R000 - R77F | R00W - R27W |         |                            |
| 拡張内部リレー1   | G000 - G27F | G00W - G27W |         | *3                         |
| 拡張内部リレー2   | H000 - H27F | H00W - H27W |         | *4                         |
| エッジリレー     | E000 - E17F | E00W - E17W |         |                            |
| ラッチリレー     | L000 - L07F | L00W - L07W |         |                            |
| タイマリレー     | T000 - T27F | T00W - T27W |         |                            |
| カウンタリレー    | C000 - C27F | C00W - C27W |         |                            |
| 特殊補助リレー    | A000 - A05F | A00W - A05W | ]       |                            |
|            |             | D000 - D27F |         | <b>B</b> i t <b>F</b> ] *5 |
| データレジスタ    |             | D300 - D37F |         | <b>B</b> i t <b>F</b> ] *6 |
|            |             | D400 - D77F |         | <u>віт</u> <b>F</b> ] *7   |
| T/C レジスタ 1 |             | P000 - P27F |         | Bit F                      |
| T/C レジスタ 2 |             | V000 - V27F | 1       | Bit                        |

\*1 コントローラへの入力信号です。

\*2 コントローラからの出力信号です。

\*3 芝浦機械製プログラマでロボットプログラムの信号入力命令と連動できます。

\*4 芝浦機械製プログラマでロボットプログラムの信号出力命令と連動できます。

\*5 汎用的に使用されるデータレジスタです。

\*6 バックアップ可能なデータレジスタです。

\*7 芝浦機械製プログラマでロボットデータ取得用に使用できます。

MEMO ・システムデータエリアについては GP-Pro EX リファレンスマニュアルを参照してく ださい。

参照:GP-Pro EX リファレンスマニュアル「LS エリア(ダイレクトアクセス方式専用エリア)」

• 表中のアイコンについてはマニュアル表記上の注意を参照してください。

「愛「表記のルール」

# 7 デバイスコードとアドレスコード

デバイスコードとアドレスコードはデータ表示器などのアドレスタイプで「デバイスタイプ&アドレス」を設定している場合に使用します。

### 7.1 TC200 シリーズ

| デバイス            | デバイス名 | デバイスコード<br>(HEX) | アドレスコード*1          |
|-----------------|-------|------------------|--------------------|
| 入力リレー1          | Х     | 0080             | ラック番号 ×0x08+ ポジション |
| 出力リレー1          | Y     | 0082             | ラック番号 ×0x08+ ポジション |
| 内部リレー           | R     | 0084             | ラック番号 ×0x08+ ポジション |
| 拡張内部リレー1        | G     | 0085             | ラック番号 ×0x08+ ポジション |
| 拡張内部リレー2        | Н     | 0086             | ラック番号 ×0x08+ ポジション |
| 特殊補助リレー         | А     | 0089             | ラック番号 ×0x08+ ポジション |
| ラッチリレー          | L     | 008A             | ラック番号 ×0x08+ ポジション |
| シフトレジスタ         | S     | 008B             | ラック番号 ×0x08+ ポジション |
| エッジリレー          | Е     | 008C             | ラック番号 ×0x08+ ポジション |
| タイマ (接点)        | Т     | 008D             | ラック番号 ×0x08+ ポジション |
| カウンタ (接点)       | С     | 008E             | ラック番号 ×0x08+ ポジション |
| タイマ / カウンタ(現在値) | Р     | 0002             | ラック番号 ×0x08+ ポジション |
| タイマ / カウンタ(設定値) | V     | 0003             | ラック番号 ×0x08+ ポジション |
| 汎用レジスタ1         | D     | 0000             | ラック番号 ×0x08+ ポジション |
| 汎用レジスタ 2        | В     | 0001             | ラック番号 ×0x08+ ポジション |

### 7.2 TC200S シリーズ

| デバイス            | デバイス名 | デバイスコード<br>(HEX) | アドレスコード*1          |
|-----------------|-------|------------------|--------------------|
| 入力リレー1          | Х     | 0080             | ラック番号 ×0x08+ ポジション |
| 入力リレー2          | Ι     | 0081             | ラック番号 ×0x08+ ポジション |
| 出力リレー1          | Y     | 0082             | ラック番号 ×0x08+ ポジション |
| 出力リレー2          | О     | 0083             | ラック番号 ×0x08+ ポジション |
| 内部リレー           | R     | 0084             | ラック番号 ×0x08+ ポジション |
| 拡張内部リレー1        | G     | 0085             | ラック番号 ×0x08+ ポジション |
| 拡張内部リレー2        | Н     | 0086             | ラック番号 ×0x08+ ポジション |
| 拡張内部リレー3        | J     | 0087             | ラック番号 ×0x08+ ポジション |
| 拡張内部リレー4        | K     | 0088             | ラック番号 ×0x08+ ポジション |
| 特殊補助リレー         | А     | 0089             | ラック番号 ×0x08+ ポジション |
| ラッチリレー          | L     | 008A             | ラック番号 ×0x08+ ポジション |
| シフトレジスタ         | S     | 008B             | ラック番号 ×0x08+ ポジション |
| エッジリレー          | Е     | 008C             | ラック番号 ×0x08+ ポジション |
| タイマ (接点)        | Т     | 008D             | ラック番号 ×0x08+ ポジション |
| カウンタ (接点)       | С     | 008E             | ラック番号 ×0x08+ ポジション |
| タイマ / カウンタ(現在値) | Р     | 0002             | ラック番号 ×0x08+ ポジション |
| タイマ / カウンタ(設定値) | V     | 0003             | ラック番号 ×0x08+ ポジション |
| 汎用レジスタ 1        | D     | 0000             | ラック番号 ×0x08+ ポジション |
| 汎用レジスタ 2        | В     | 0001             | ラック番号 ×0x08+ ポジション |
| 汎用レジスタ3         | U     | 0004             | ラック番号 ×0x08+ ポジション |
| 汎用レジスタ 4        | М     | 0005             | ラック番号 ×0x08+ ポジション |
| 汎用レジスタ5         | Q     | 0006             | ラック番号 ×0x08+ ポジション |

### 7.3 TCmini シリーズ

■ TC9-00

| デバイス       | デバイス名 | デバイスコード<br>(HEX) | アドレスコード*1          |
|------------|-------|------------------|--------------------|
| 入力リレー1     | Х     | 0080             | ラック番号 ×0x08+ ポジション |
| 出力リレー1     | Y     | 0082             | ラック番号 ×0x08+ ポジション |
|            | X     | 0080             | ラック番号 ×0x08+ ポジション |
| 内部リレー      | Y     | 0082             | ラック番号 ×0x08+ ポジション |
|            | R     | 0084             | ラック番号 ×0x08+ ポジション |
| 特殊補助リレー    | А     | 0089             | ラック番号 ×0x08+ ポジション |
| ラッチリレー     | L     | 008A             | ラック番号 ×0x08+ ポジション |
| エッジリレー     | Е     | 008C             | ラック番号 ×0x08+ ポジション |
| タイマ (接点)   | Т     | 008D             | ラック番号 ×0x08+ ポジション |
| カウンタ(接点)   | С     | 008E             | ラック番号 ×0x08+ ポジション |
| T/C レジスタ 1 | Р     | 0002             | ラック番号 ×0x08+ ポジション |
| T/C レジスタ 2 | V     | 0003             | ラック番号 ×0x08+ ポジション |
| データレジスタ    | D     | 0000             | ラック番号 ×0x08+ ポジション |

\*1 ラック番号、ポジションについては「6使用可能デバイス」の\*1を参照してください。

### ■ TC8-00/TC5-02

| デバイス       | デバイス名 | デバイスコード<br>(HEX) | アドレスコード*1          |
|------------|-------|------------------|--------------------|
| 入力リレー1     | Х     | 0080             | ラック番号 ×0x08+ ポジション |
| 出力リレー1     | Y     | 0082             | ラック番号 ×0x08+ ポジション |
| 内部リレー      | R     | 0084             | ラック番号 ×0x08+ ポジション |
| 特殊補助リレー    | А     | 0089             | ラック番号 ×0x08+ ポジション |
| ラッチリレー     | L     | 008A             | ラック番号 ×0x08+ ポジション |
| エッジリレー     | Е     | 008C             | ラック番号 ×0x08+ ポジション |
| タイマ (接点)   | Т     | 008D             | ラック番号 ×0x08+ ポジション |
| カウンタ(接点)   | С     | 008E             | ラック番号 ×0x08+ ポジション |
| T/C レジスタ 1 | Р     | 0002             | ラック番号 ×0x08+ ポジション |
| T/C レジスタ 2 | V     | 0003             | ラック番号 ×0x08+ ポジション |
| データレジスタ    | D     | 0000             | ラック番号 ×0x08+ ポジション |

■ TC6-00

| デバイス            | デバイス名 | デバイスコード<br>(HEX) | アドレスコード*1          |
|-----------------|-------|------------------|--------------------|
| 入力リレー1          | Х     | 0080             | ラック番号 ×0x08+ ポジション |
| 入力リレー2          | Ι     | 0081             | ラック番号 ×0x08+ ポジション |
| 出力リレー1          | Y     | 0082             | ラック番号 ×0x08+ ポジション |
| 出力リレー2          | 0     | 0083             | ラック番号 ×0x08+ ポジション |
| 内部リレー           | R     | 0084             | ラック番号 ×0x08+ ポジション |
| 拡張内部リレー1        | G     | 0085             | ラック番号 ×0x08+ ポジション |
| 拡張内部リレー2        | Н     | 0086             | ラック番号 ×0x08+ ポジション |
| 拡張内部リレー3        | J     | 0087             | ラック番号 ×0x08+ ポジション |
| 拡張内部リレー4        | K     | 0088             | ラック番号 ×0x08+ ポジション |
| ラッチリレー          | L     | 008A             | ラック番号 ×0x08+ ポジション |
| シフトレジスタ         | S     | 008B             | ラック番号 ×0x08+ ポジション |
| エッジリレー          | Е     | 008C             | ラック番号 ×0x08+ ポジション |
| タイマ (接点)        | Т     | 008D             | ラック番号 ×0x08+ ポジション |
| カウンタ(接点)        | С     | 008E             | ラック番号 ×0x08+ ポジション |
| タイマ / カウンタ(現在値) | Р     | 0002             | ラック番号 ×0x08+ ポジション |
| タイマ / カウンタ(設定値) | V     | 0003             | ラック番号 ×0x08+ ポジション |
| 汎用レジスタ 1        | D     | 0000             | ラック番号 ×0x08+ ポジション |
| 汎用レジスタ 2        | В     | 0001             | ラック番号 ×0x08+ ポジション |
| 汎用レジスタ3         | U     | 0004             | ラック番号 ×0x08+ ポジション |
| 汎用レジスタ 4        | М     | 0005             | ラック番号 ×0x08+ ポジション |
| 汎用レジスタ 5        | Q     | 0006             | ラック番号 ×0x08+ ポジション |

\*1 ラック番号、ポジションについては「6使用可能デバイス」の\*1を参照してください。

### ■ TC3-01

| デバイス       | デバイス名 | デバイスコード<br>(HEX) | アドレスコード*1          |
|------------|-------|------------------|--------------------|
| 入力リレー1     | Х     | 0080             | ラック番号 ×0x08+ ポジション |
| 出力リレー1     | Y     | 0082             | ラック番号 ×0x08+ ポジション |
| 内部リレー      | R     | 0084             | ラック番号 ×0x08+ ポジション |
| ラッチリレー     | L     | 008A             | ラック番号 ×0x08+ ポジション |
| タイマ (接点)   | Т     | 008D             | ラック番号 ×0x08+ ポジション |
| カウンタ (接点)  | С     | 008E             | ラック番号 ×0x08+ ポジション |
| T/C レジスタ 1 | Р     | 0002             | ラック番号 ×0x08+ ポジション |
| T/C レジスタ 2 | V     | 0003             | ラック番号 ×0x08+ ポジション |
| データレジスタ    | D     | 0000             | ラック番号 ×0x08+ ポジション |

■ TC3-02

| デバイス       | デバイス名 | デバイスコード<br>(HEX) | アドレスコード*1          |
|------------|-------|------------------|--------------------|
| 入力リレー1     | Х     | 0080             | ラック番号 ×0x08+ ポジション |
| 出力リレー1     | Y     | 0082             | ラック番号 ×0x08+ ポジション |
| 内部リレー      | R     | 0084             | ラック番号 ×0x08+ ポジション |
| ラッチリレー     | L     | 008A             | ラック番号 ×0x08+ ポジション |
| タイマ (接点)   | Т     | 008D             | ラック番号 ×0x08+ ポジション |
| カウンタ (接点)  | С     | 008E             | ラック番号 ×0x08+ ポジション |
| T/C レジスタ 1 | Р     | 0002             | ラック番号 ×0x08+ ポジション |
| T/C レジスタ 2 | V     | 0003             | ラック番号 ×0x08+ ポジション |
| データレジスタ    | D     | 0000             | ラック番号 ×0x08+ ポジション |

### 7.4 TS シリーズ

**TS1000** 

| デバイス       | デバイス名 | デバイスコード<br>(HEX) | アドレスコード*1          |
|------------|-------|------------------|--------------------|
| 入力リレー      | Х     | 0080             | ラック番号 ×0x08+ ポジション |
| 出力リレー      | Y     | 0082             | ラック番号 ×0x08+ ポジション |
| 内部リレー      | R     | 0084             | ラック番号 ×0x08+ ポジション |
| 特殊補助リレー    | А     | 0089             | ラック番号 ×0x08+ ポジション |
| ラッチリレー     | L     | 008A             | ラック番号 ×0x08+ ポジション |
| エッジリレー     | Е     | 008C             | ラック番号 ×0x08+ ポジション |
| タイマリレー     | Т     | 008D             | ラック番号 ×0x08+ ポジション |
| カウンタリレー    | С     | 008E             | ラック番号 ×0x08+ ポジション |
| T/C レジスタ 1 | Р     | 0002             | ラック番号 ×0x08+ ポジション |
| T/C レジスタ 2 | V     | 0003             | ラック番号 ×0x08+ ポジション |
| データレジスタ    | D     | 0000             | ラック番号 ×0x08+ ポジション |

\*1 ラック番号、ポジションについては「6使用可能デバイス」の\*1を参照してください。

### TS2000 / TS2100

| デバイス       | デバイス名 | デバイスコード<br>(HEX) | アドレスコード*1          |
|------------|-------|------------------|--------------------|
| 入力リレー      | Х     | 0080             | ラック番号 ×0x08+ ポジション |
| 出力リレー      | Y     | 0082             | ラック番号 ×0x08+ ポジション |
| 内部リレー      | R     | 0084             | ラック番号 ×0x08+ ポジション |
| 特殊補助リレー    | А     | 0089             | ラック番号 ×0x08+ ポジション |
| ラッチリレー     | L     | 008A             | ラック番号 ×0x08+ ポジション |
| エッジリレー     | Е     | 008C             | ラック番号 ×0x08+ ポジション |
| タイマリレー     | Т     | 008D             | ラック番号 ×0x08+ ポジション |
| カウンタリレー    | С     | 008E             | ラック番号 ×0x08+ ポジション |
| T/C レジスタ 1 | Р     | 0002             | ラック番号 ×0x08+ ポジション |
| T/C レジスタ 2 | V     | 0003             | ラック番号 ×0x08+ ポジション |
| データレジスタ    | D     | 0000             | ラック番号 ×0x08+ ポジション |

### TS3000 / TS3100

| デバイス       | デバイス名 | デバイスコード<br>(HEX) | アドレスコード*1          |
|------------|-------|------------------|--------------------|
| 入力リレー      | Х     | 0080             | ラック番号 ×0x08+ ポジション |
| 出力リレー      | Y     | 0082             | ラック番号 ×0x08+ ポジション |
| 内部リレー      | R     | 0084             | ラック番号 ×0x08+ ポジション |
| 拡張内部リレー1   | G     | 0085             | ラック番号 ×0x08+ ポジション |
| 拡張内部リレー2   | Н     | 0086             | ラック番号 ×0x08+ ポジション |
| 特殊補助リレー    | А     | 0089             | ラック番号 ×0x08+ ポジション |
| ラッチリレー     | L     | 008A             | ラック番号 ×0x08+ ポジション |
| エッジリレー     | E     | 008C             | ラック番号 ×0x08+ ポジション |
| タイマリレー     | Т     | 008D             | ラック番号 ×0x08+ ポジション |
| カウンタリレー    | С     | 008E             | ラック番号 ×0x08+ ポジション |
| T/C レジスタ 1 | Р     | 0002             | ラック番号 ×0x08+ ポジション |
| T/C レジスタ 2 | V     | 0003             | ラック番号 ×0x08+ ポジション |
| データレジスタ    | D     | 0000             | ラック番号 ×0x08+ ポジション |

## 8 エラーメッセージ

エラーメッセージは表示器の画面上に「番号:機器名:エラーメッセージ(エラー発生箇所)」のよう に表示されます。それぞれの内容は以下のとおりです。

| 項目       | 内容                                                                                                    |
|----------|----------------------------------------------------------------------------------------------------|
| 番号       | エラー番号                                                                                                    |
| 機器名      | エラーが発生した接続機器の名称。接続機器名は GP-Pro EX で設定する接続機器の名称です。(初期値 [PLC1])                                                                                                    |
| エラーメッセージ | 発生したエラーに関するメッセージを表示します。                                                                                                    |
| エラー発生箇所  | エラーが発生した接続機器の IP アドレスやデバイスアドレス、接続機器から受信したエラーコードを表示します。<br>MEMO<br>• IP アドレスは「IP アドレス (10 進数): MAC アドレス (16 進数)」のように表示<br>されます。<br>• デバイスアドレスは「アドレス: デバイスアドレス」のように表示されます。<br>• 受信エラーコードは「10 進数[16 進数]」のように表示されます。 |

エラーメッセージの表示例

#### 「RHAA035:PLC1: 書込み要求でエラー応答を受信しました (受信エラーコード:2[02H])」

| MEMO | <ul> <li>・受信したエラーコードの詳細は、接続機器のマニュアルを参照してください。</li> </ul>  |
|------|-----------------------------------------------------------|
|      | <ul> <li>ドライバ共通のエラーメッセージについては「保守/トラブル解決ガイド」の「表</li> </ul> |
|      | 示器で表示されるエラー」を参照してください。                                    |

### ■ 接続機器特有のエラーコード

| エラーコード | 内容                            |
|--------|-------------------------------|
| BE     | 指定された PC 番号は存在しません            |
| CA     | 指定されたデバイスは接続機器に存在しません         |
| BA     | 指定された接続機器は読み出しコマンドをサポートしていません |
| СВ     | 指定された子局の PC 番号は存在しません         |